#### **CEOE** Fundación

#### uni>ersia

## Manuales de usuario / Інструкції користувача

Plataforma "Empresas por Ucrania"

## Índice de contenido / покажчик змісту

Інструкція з реєстрації кандидатів

B Manual de registro del candidato

Manual para la publicación de vacantes

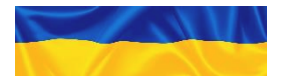

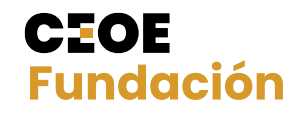

## Índice de contenido / покажчик змісту

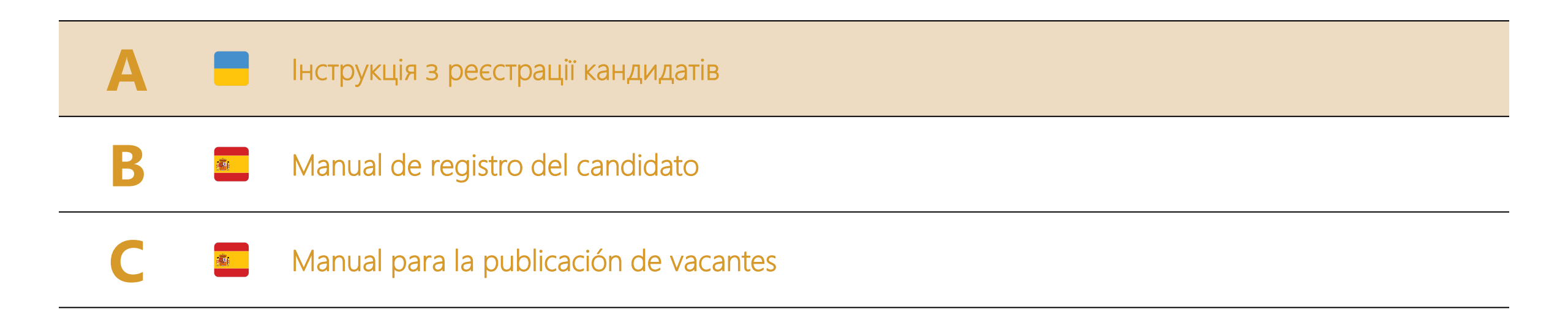

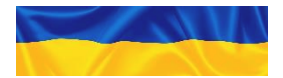

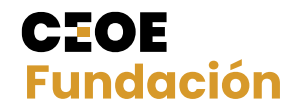

#### **CEOE** Fundación

#### uni>ersia

## Інструкція з реєстрації кандидатів Платформа «Компанії для України»

## Зміст

| 1 |    | Запис                         |
|---|----|-------------------------------|
| 2 | -0 | Заповніть свій профіль        |
| 3 | 8= | Увійти                        |
| 4 | 2  | Контакти та підтримка         |
|   |    | Додаток 1 – Портал кандидатів |
|   |    | Додаток 2 – Мої пропозиції    |
|   |    | Додаток 3 – Мій профіль       |
|   |    | Додаток 4 – Повідомлення      |

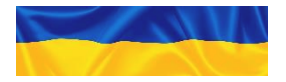

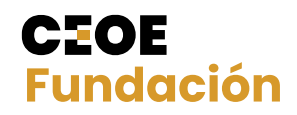

## 1 Запис

Реєстрація на платформі Universia проста та інтуїтивно зрозуміла, вам достатньо виконати наступні прості кроки:

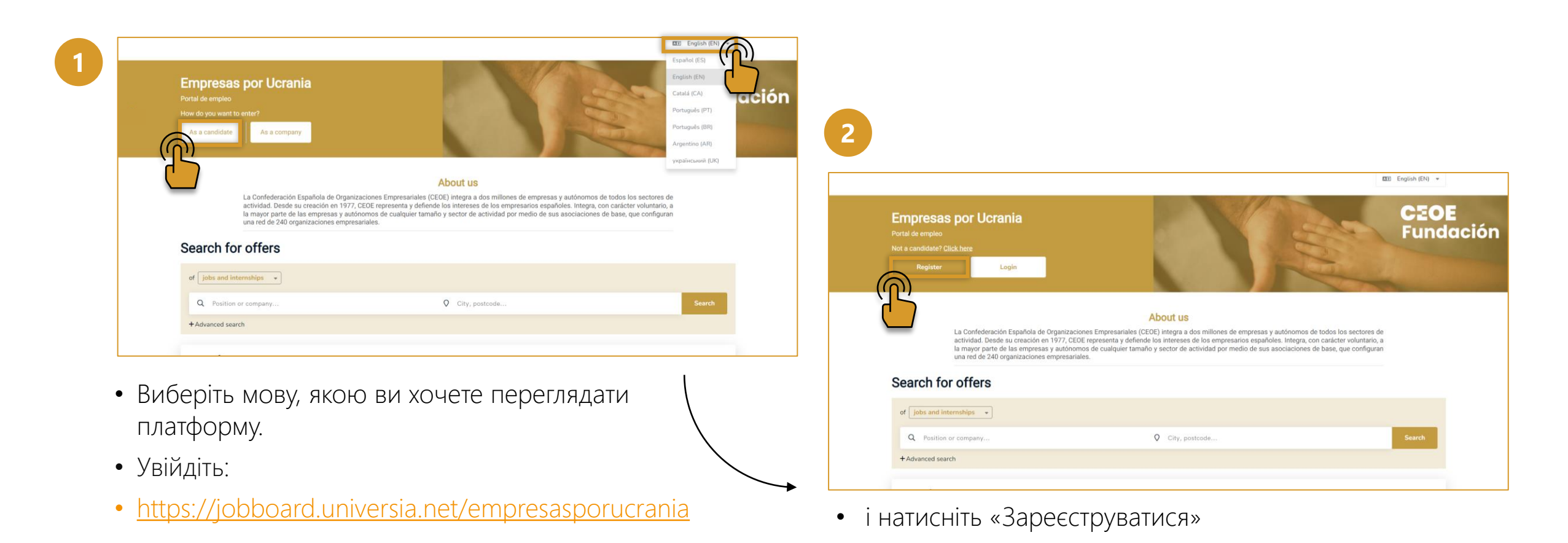

CEOE

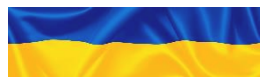

## Запис

1

Реєстрація на платформі Universia проста та інтуїтивно зрозуміла, вам достатньо виконати наступні прості кроки:

Заповніть вказані поля:

- Ім'я
- Прізвище
- Електронна пошта
- Пароль/Повторіть свій пароль
- Дата народження
- Поле для прийняття умов

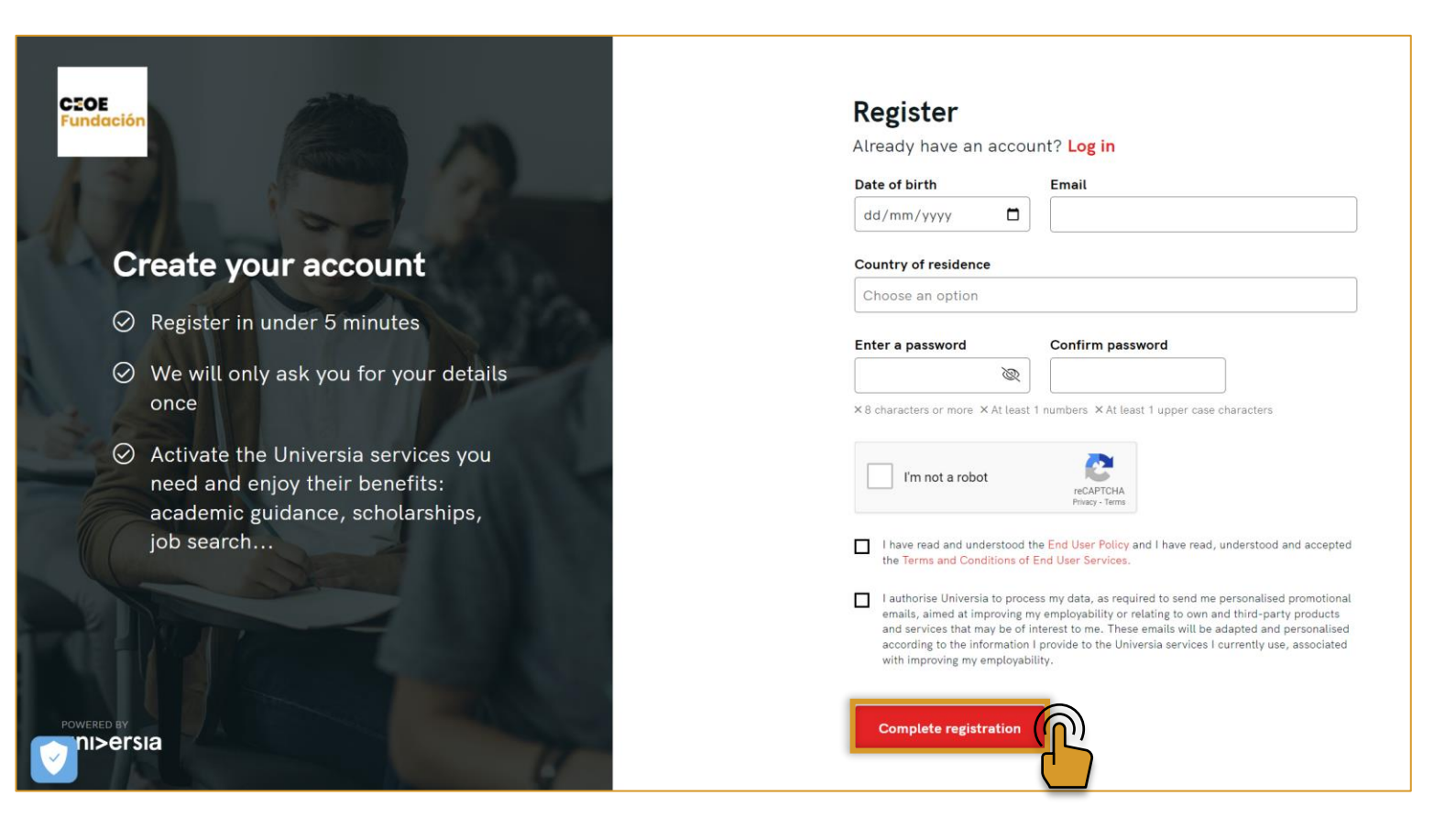

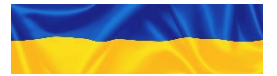

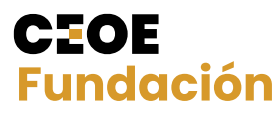

## Запис

Реєстрація на платформі Universia проста та інтуїтивно зрозуміла, вам достатньо виконати наступні прості кроки:

5

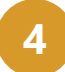

Після того, як ви заповните цю інформацію, ви повинні підтвердити свою електронну адресу. На ваш обліковий запис електронної пошти буде надіслано лист із посиланням для підтвердження.

#### UNI>ersia es

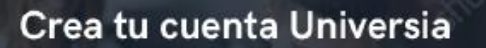

Registrate en menos de 5 minutos

- Sólo te pediremos tus datos una vez
- Activa los servicios de Universia que necesites y disfruta de sus ventajas: orientación académica, becas, búsqueda de empleo...

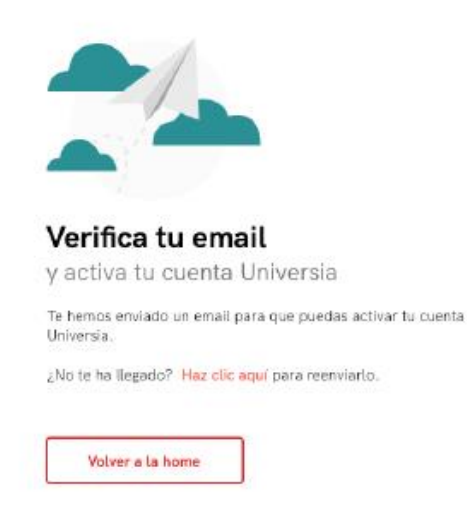

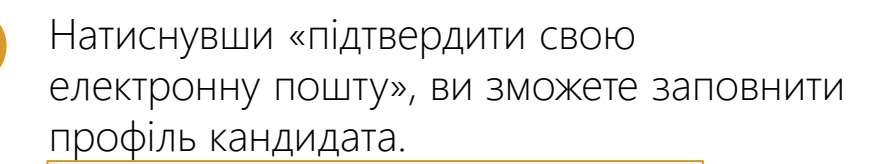

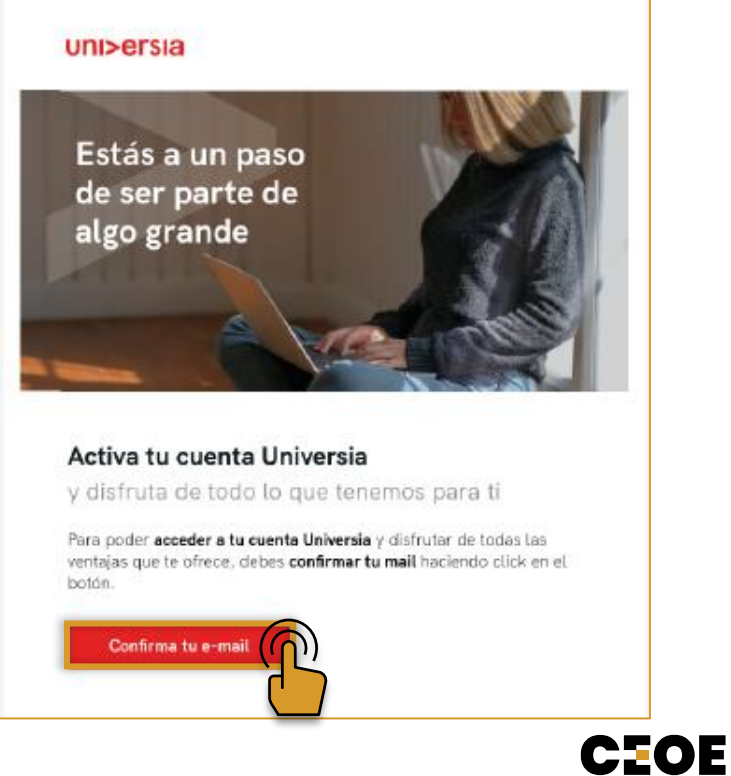

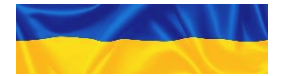

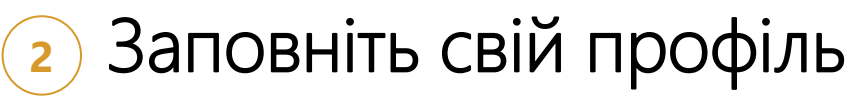

Ми хочемо, щоб вам було легко, тому ми крок за кроком направляємо вас у створенні вашого резюме. Вам залишиться лише відповісти на низку запитань, решту робимо ми!

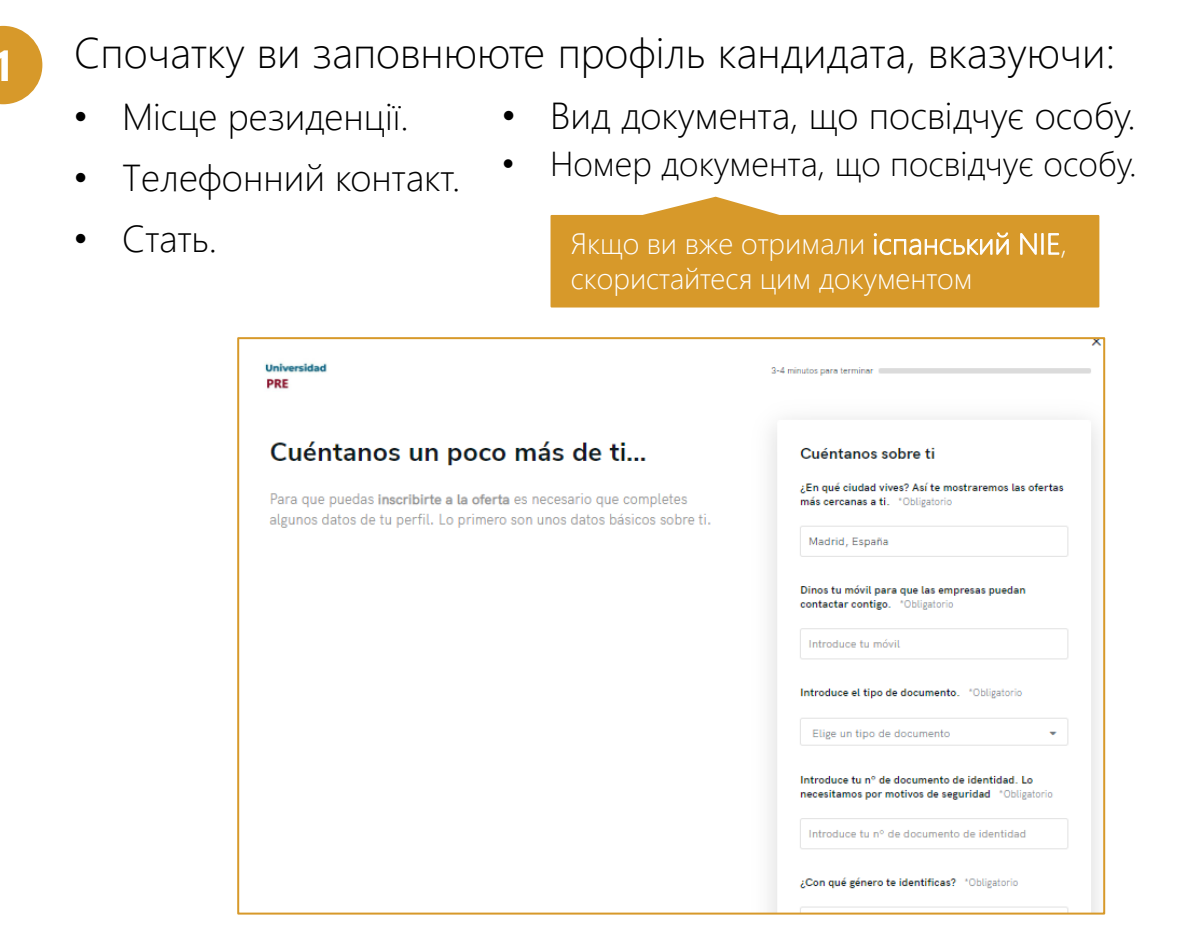

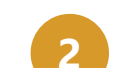

#### Далі слідує академічна ситуація:

- Щоб спростити процес реєстрації, ми рекомендуємо відзначити, що я ще не розпочав навчання, і ви перейдете на наступний екран.
- Після закінчення процесу реєстрації у вас буде можливість додати ці дані та змінити свій профіль.

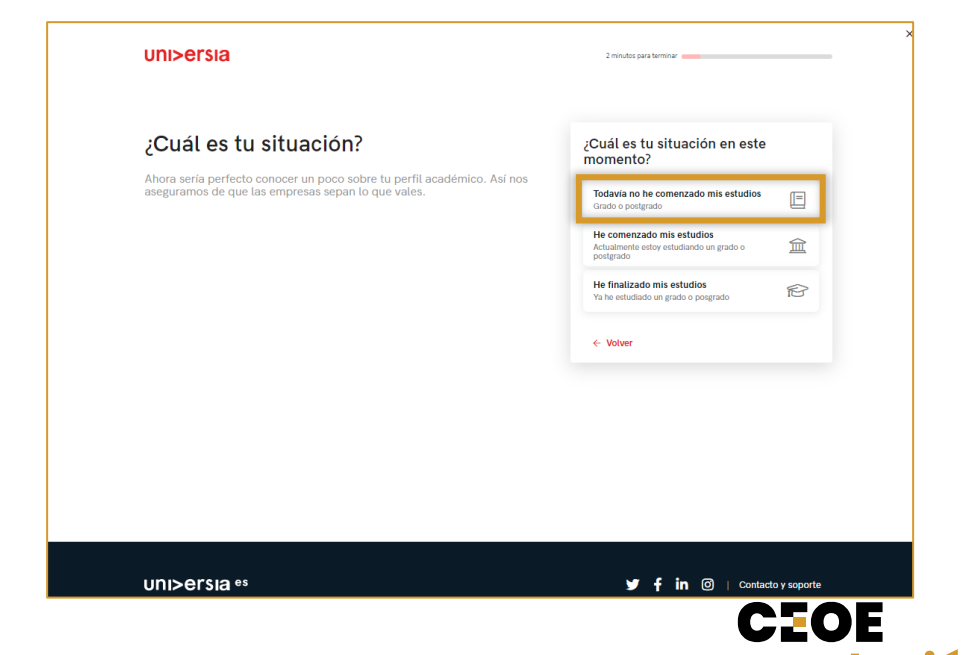

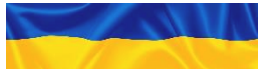

#### Заповніть свій профіль

Ми хочемо, щоб вам було легко, тому ми крок за кроком направляємо вас у створенні вашого резюме. Вам залишиться лише відповісти на низку запитань, решту робимо ми!

- У вас є досвід?
  - Щоб спростити процес реєстрації, ми рекомендуємо поставити позначку «Поки що немає», і таким чином ви перейдете на наступний екран.
  - Після закінчення процесу реєстрації у вас буде можливість додати ці дані та змінити свій профіль.

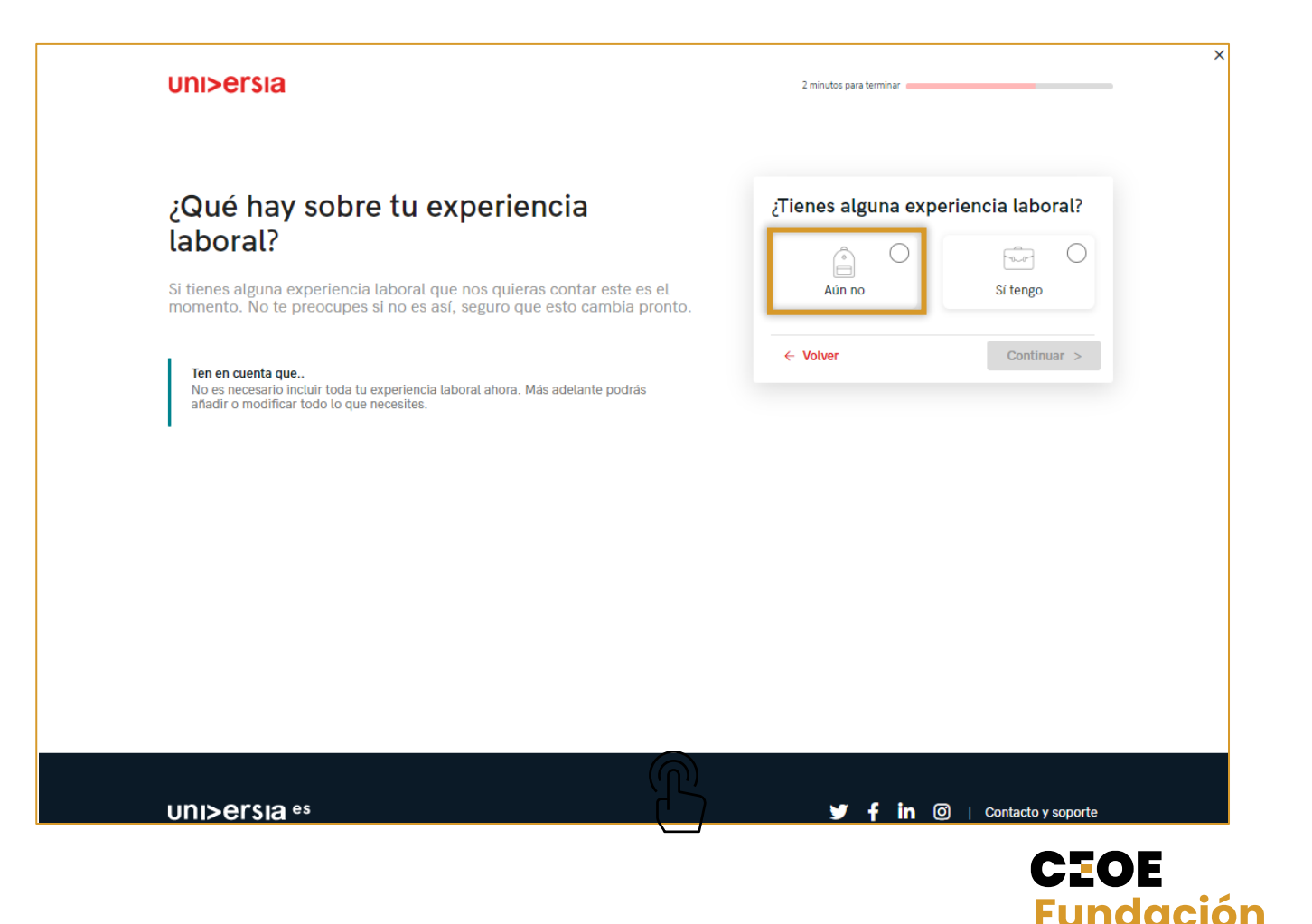

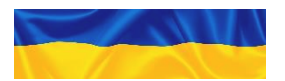

#### Заповніть свій профіль

Ми хочемо, щоб вам було легко, тому ми крок за кроком направляємо вас у створенні вашого резюме. Вам залишиться лише відповісти на низку запитань, решту робимо ми!

#### 4

- Хочете розповісти нам, чим ви відрізняєтесь?
- Виберіть опцію «Включити іншу інформацію зараз».
- Важливо, щоб ви вказали не більше 240 символів усю відповідну інформацію та обмеження відповідно до наведених нижче прикладів:
  - Дозвіл на роботу.
  - URL-адреса вашого LinkedIn (якщо  $\epsilon$ ).
  - Обмеження (неповний робочий день, труднощі з пересуванням).
- Примітка: Як і в попередніх пунктах, щоб спростити реєстрацію, ви можете вказати, що я віддаю перевагу зробити це пізніше, і завершити це пізніше в «Мій профіль».

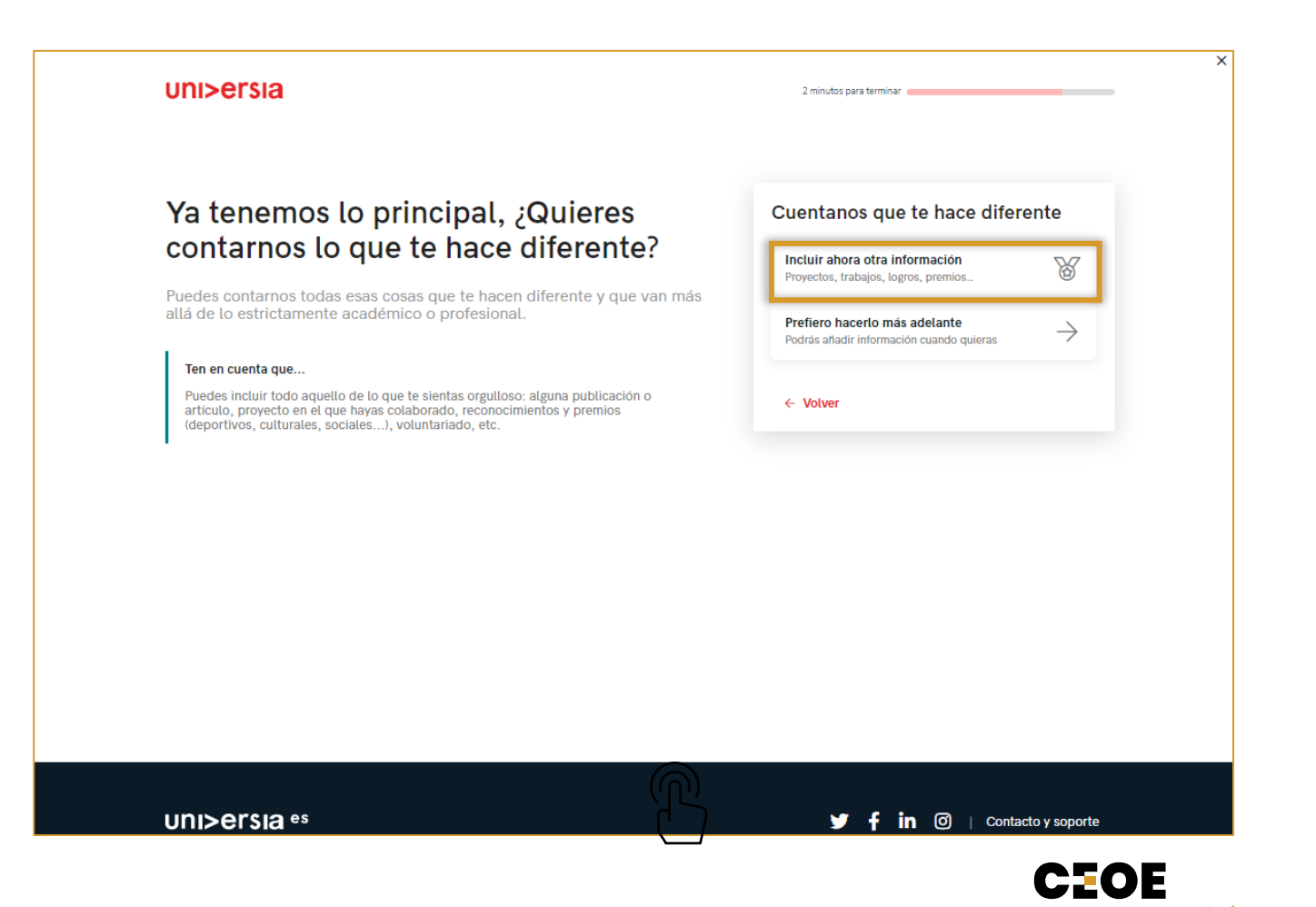

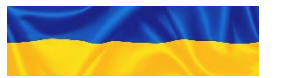

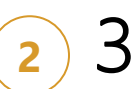

#### Заповніть свій профіль

Ми хочемо, щоб вам було легко, тому ми крок за кроком направляємо вас у створенні вашого резюме. Вам залишиться лише відповісти на низку запитань, решту робимо ми!

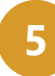

Щоб завершити, вам слід натиснути **ПРОДОВЖИТИ**, не додавати інформацію про свою «ідеальну роботу.

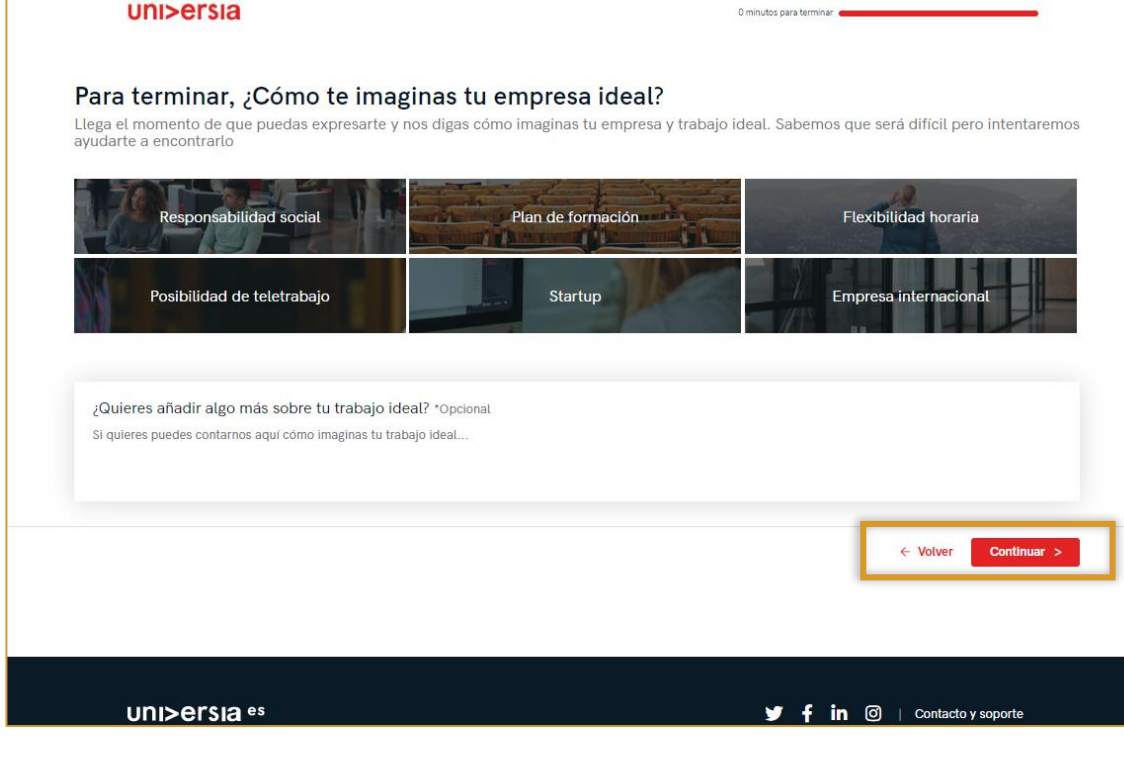

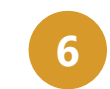

Ми вже закінчили. Тепер ви можете підписатися на пропозиції роботи, які вас цікавлять.

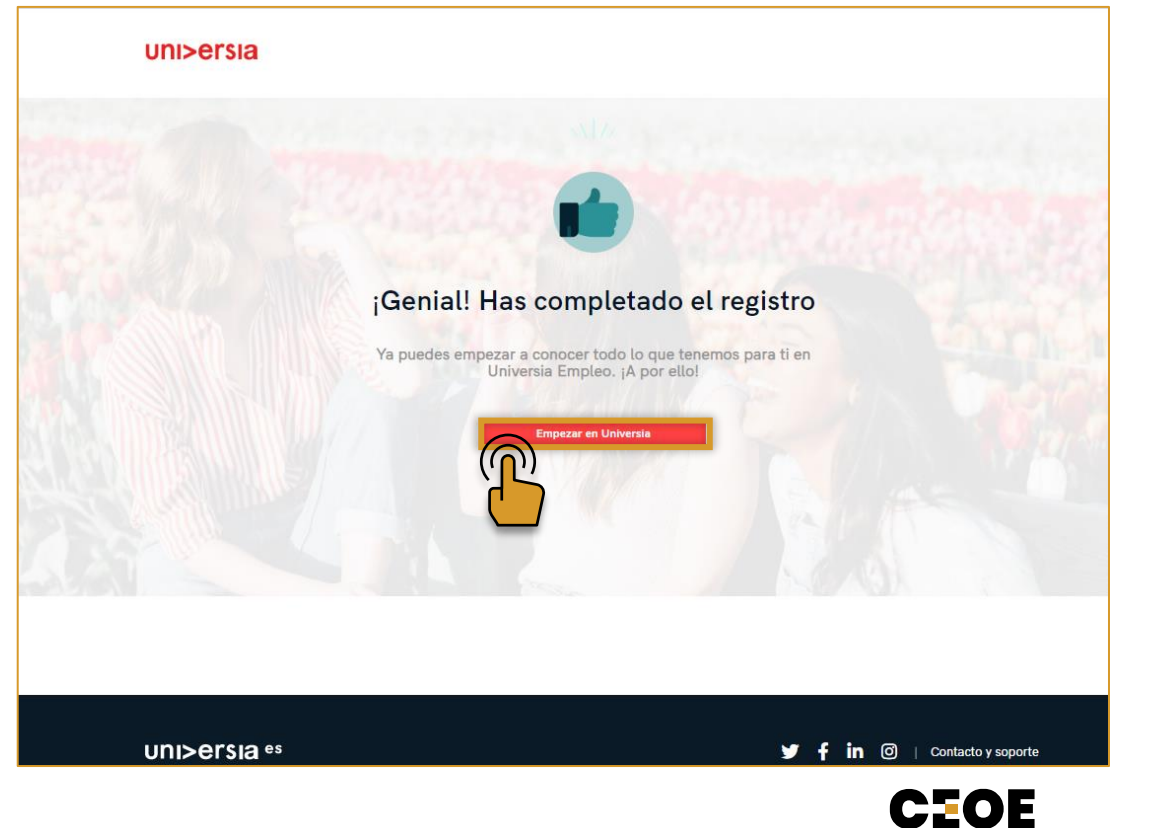

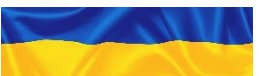

#### з Увійти

1

Після того, як ви зареєструвалися як кандидат, ви можете отримати доступ до платформи та вибрати «увійти».

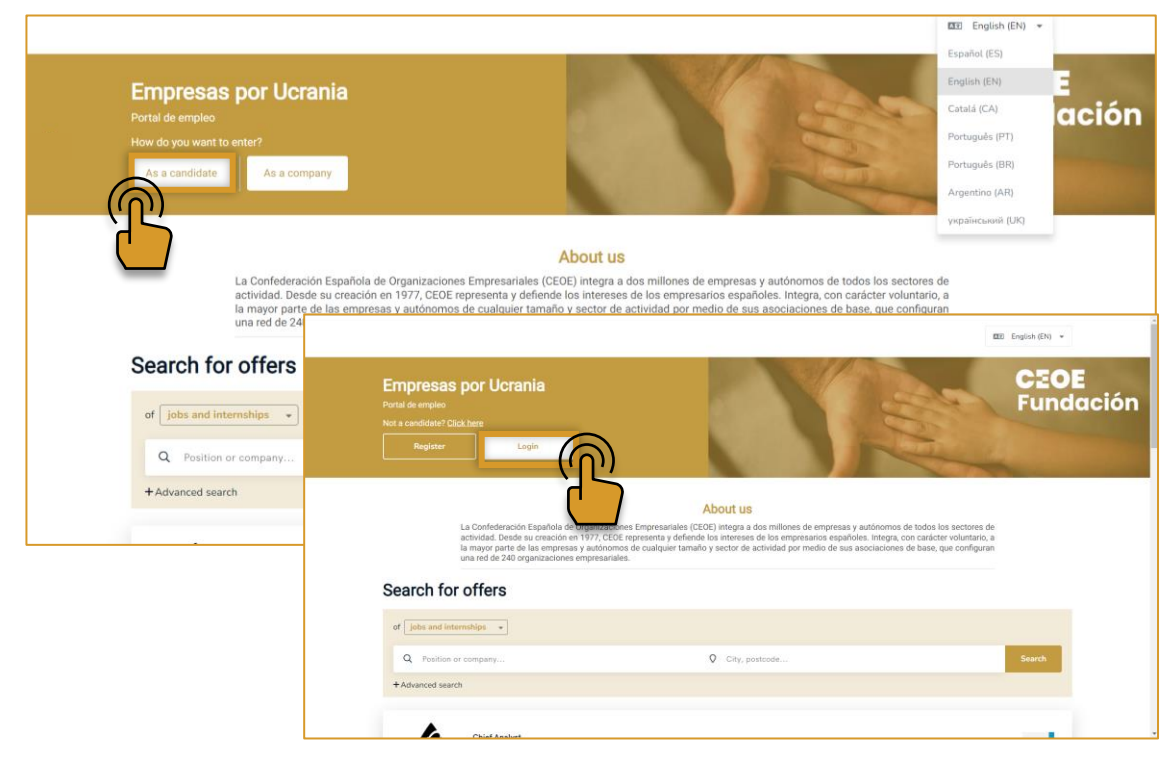

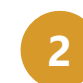

Ви повинні ввести свою електронну пошту та пароль, щоб мати можливість увійти та отримати доступ до свого приватного дому.

| UNI>Ersia es             |                                                                                                    |
|--------------------------|----------------------------------------------------------------------------------------------------|
| Inicia sesión            | ¿Aún no tienes una cuenta<br>Universia?                                                                                               |
| para acceder a tu cuenta | Registrate en menos de 5 minutos                                                                                                    |
| Emeil                    | Sólo te pediremos tus datos una vez                                                                                                   |
| Contraseña               | Activa los servicios de Universia que<br>necesites y disfruta de sus ventajas:<br>orientación académica, becas, búsqueda de<br>empleo |
| Iniciar sesión           | Registrate ahora                                                                                                    |

CEOE

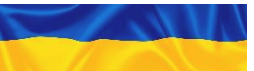

#### Контакти та підтримка

У контакті та підтримці ви отримаєте доступ до екрана, де ви знайдете форму для зв'язку з нашою службою підтримки клієнтів.

Щоб заповнити форму, вам потрібно буде заповнити наступні поля:

- Повне ім'я.
- Контактна електронна адреса.
- Тип запиту.
- Питання, яке ви хочете нам надіслати.
- Файл (необов'язково), яким ви хочете поділитися з нами.

✓ — ✓ — ○ — <u>\*3 питань, пов'язаних з пропозиціями роботи, звертайтеся до компаній, які допомагають безпосередньо: empresasqueayudan@fundacionceoe.es</u>

| UNI>ersia es                                |                                                            |                        | Buscar of    | fertas   | Supromere enterior da contresso en estre a consideren estre al estre de la consideren en estre de la consideren |
|---------------------------------------------|------------------------------------------------------------|------------------------|--------------|----------|----------------------------------------------------------------------------------------------------|
|                                             |                                                            |                        |              | _        |                                                                                                    |
| ¿Necesitas ayuda?                           |                                                            |                        |              |          |                                                                                                    |
| Envía tu consulta y contactaremo            | contigo en 3 días laborables, de lunes a                   | viernes de 9 am a      | a 5 pm CEST. |          |                                                                                                    |
|                                             |                                                            |                        |              |          |                                                                                                    |
| Nerkersenslete                              |                                                            |                        |              | un       | a empresa que                                                                                                   |
| Escribe tu nombre completo                  |                                                            |                        |              | a ta     | lento joven?                                                                                                    |
| Email:                                      |                                                            |                        |              |          | tento joven.                                                                                                    |
| Escribe tu email                            |                                                            |                        |              |          |                                                                                                    |
| Tipo de consulta:                           |                                                            |                        |              |          |                                                                                                    |
| Otros derechos de privacidad Quiero darme d | baja No quiero seguir recibiendo comunicaciones del portal | eclamaciones Consultas | Incidencias  | registra | me                                                                                                    |
| Mensaje:                                    |                                                            |                        |              | 10000    | October                                                                                                    |
| Escribe tu mensaje aquí                     |                                                            |                        |              |          |                                                                                                    |
|                                             |                                                            |                        |              |          |                                                                                                    |
| Sube tu archivo:                            |                                                            |                        |              |          | Contacto y sopo                                                                                                 |
|                                             |                                                            |                        |              |          |                                                                                                    |
| protección de reCAPTCHA                     |                                                            |                        |              |          |                                                                                                    |
| Privedolasis - Terminosa                    |                                                            |                        |              |          |                                                                                                    |

CEOE

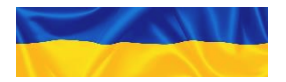

А - Інструкція з реєстрації кандидатів

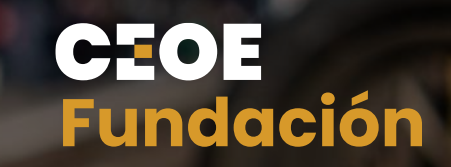

## Додаток 1 Портал кандидатів

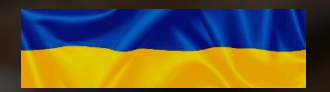

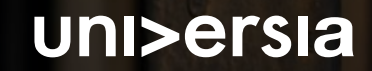

#### Портал кандидатів

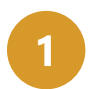

Після входу ви отримаєте доступ до свого приватного будинку, де ви знайдете:

- Шукати пропозиції роботи: Щоб шукати ці пропозиції, ви можете скористатися пошуковою системою, щоб знайти пропозицію, яка найкраще підходить для вашого профілю, застосовуючи фільтри пошуку, що прискорює пошук.
- Пропозиції, які можуть вас зацікавити: ми пропонуємо вам пропозиції роботи або стажування в цьому списку пропозицій.
- Активні програми: вони покажуть вам новини, які відбуваються у відкритих програмах.

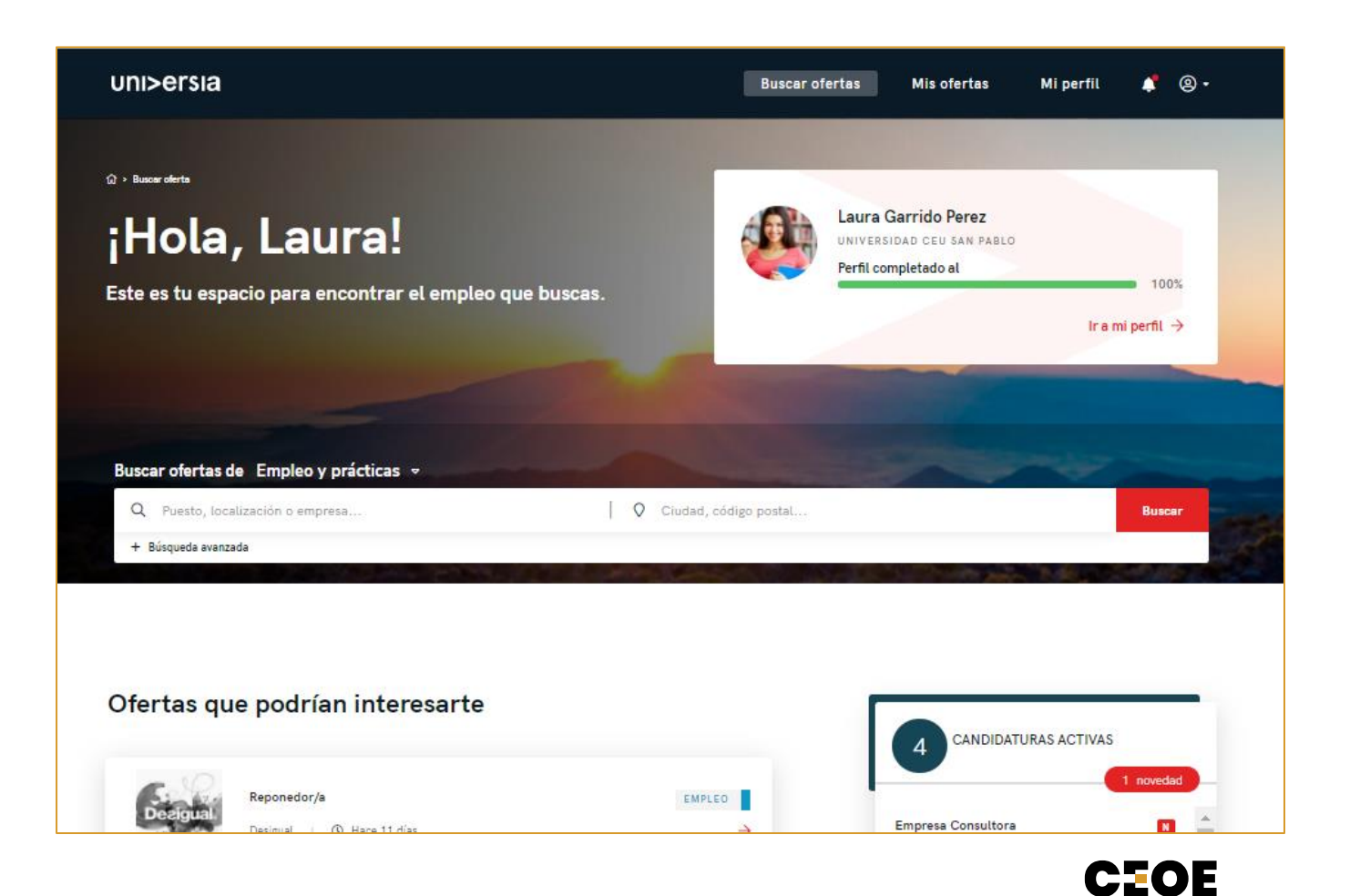

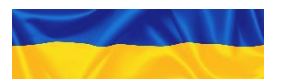

#### Портал кандидатів

- 2 Нати вам Д
  - Натиснувши пропозицію, яка вас цікавить, ми покажемо вам деталі цієї пропозиції роботи чи стажування.
  - Увійшовши до обраної вами пропозиції, ви отримаєте доступ до:
    - Підпишіться на пропозицію: натиснувши «Зареєструватися», компанія отримає вашу заявку, якщо пропозицію опублікувала компанія.
  - Деталі пропозиції: вони покажуть вам опис посади, на яку ви хочете подати заявку.
  - Вимоги: ви можете побачити кваліфікацію, навички, досвід та мови, необхідні для посади.
  - Умови роботи: ви побачите умови роботи, які пропонує компанія як для працевлаштування, так і для стажування.
  - Про компанію: інформація про компанію, яка пропонує позицію.
  - Зберегти до вибраного: ми надаємо вам можливість зберегти пропозицію, не підписавшись на неї, щоб переглянути її пізніше.

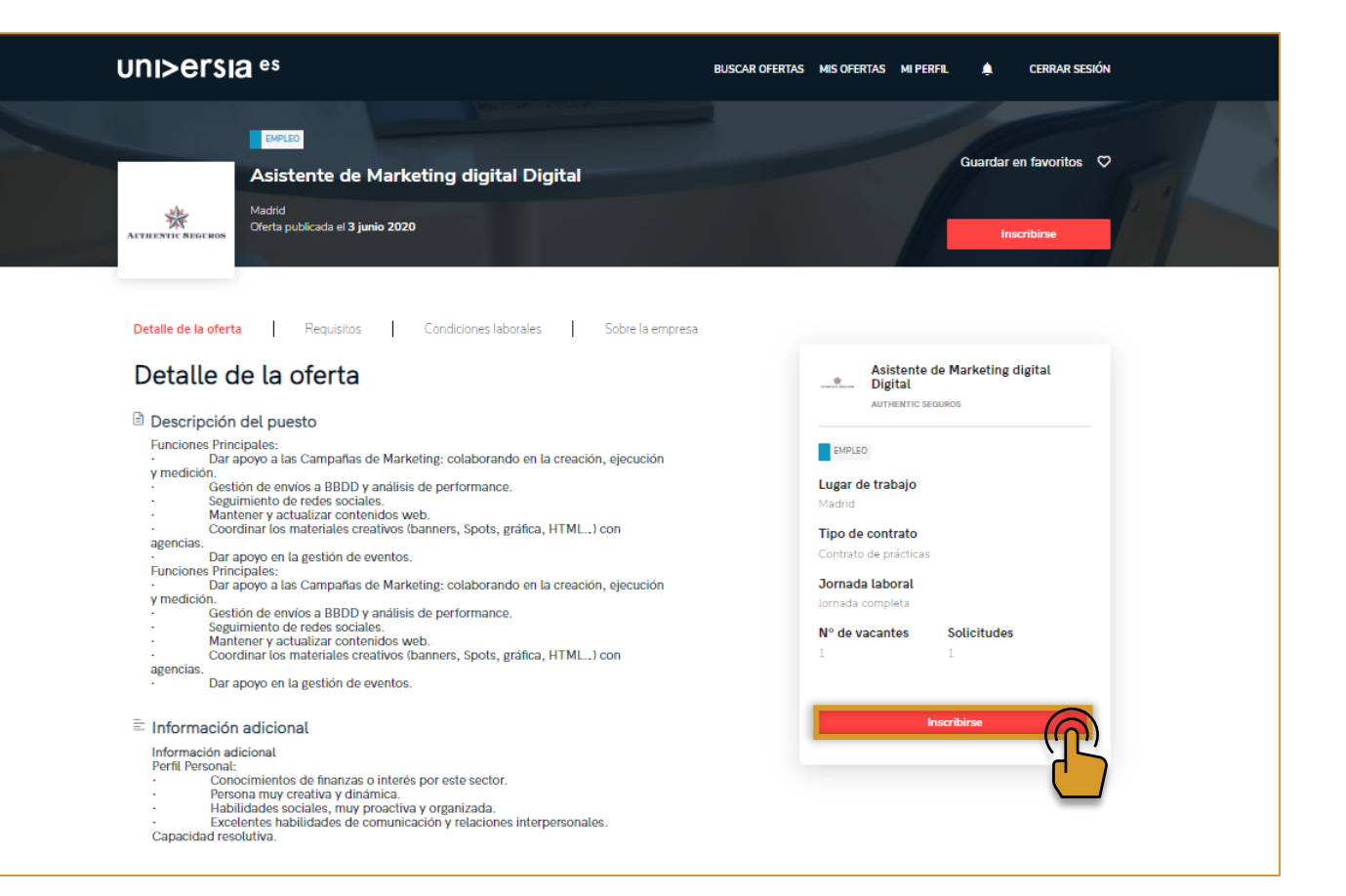

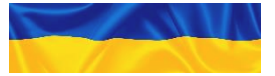

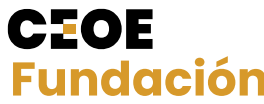

А - Інструкція з реєстрації кандидатів

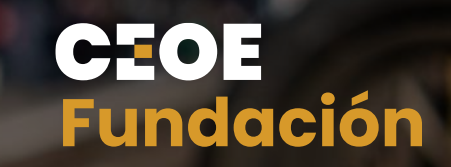

## Додаток 2 Мої пропозиції

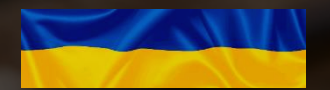

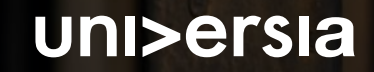

#### Мої пропозиції 2

Натиснувши на мої пропозиції, ви отримуєте доступ до розділу, де ви можете керувати своїми програмами та збереженими пропозиціями.

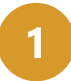

Програми: керуйте та переглядайте статус ваших відкритих програм, а також ви можете завантажити список програм у форматі XLS.

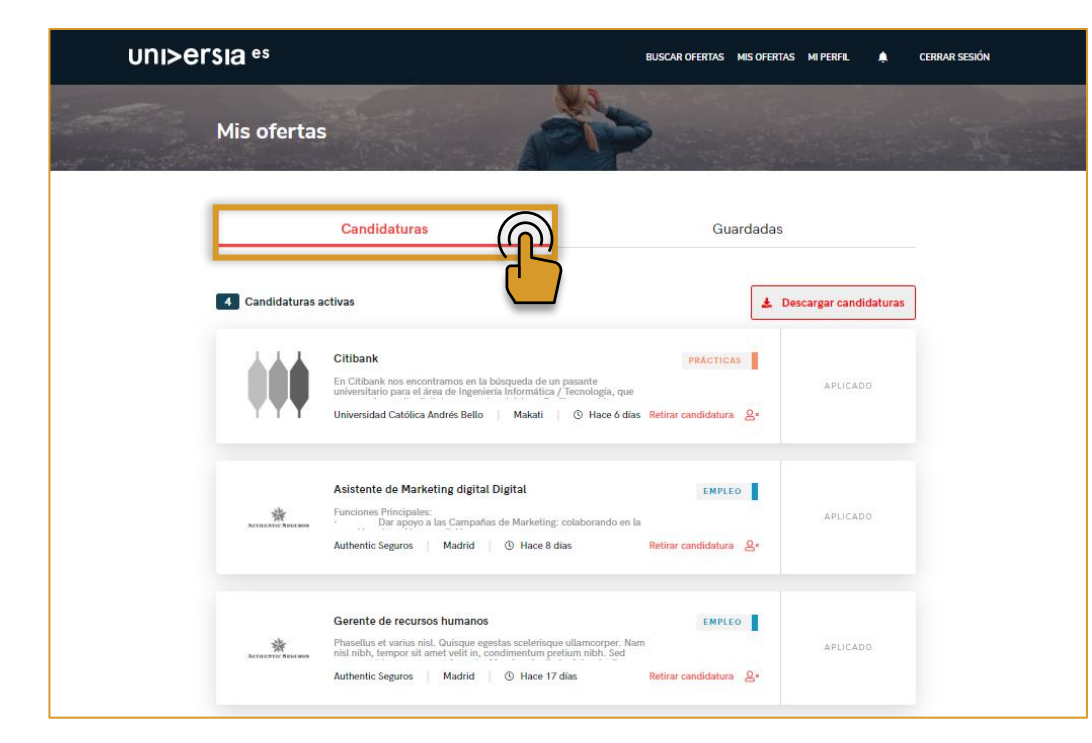

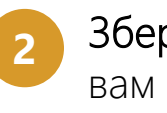

Збережено: керуйте та переглядайте пропозиції, які вам сподобалися, але ви вважали за краще зареєструватися в інший час.

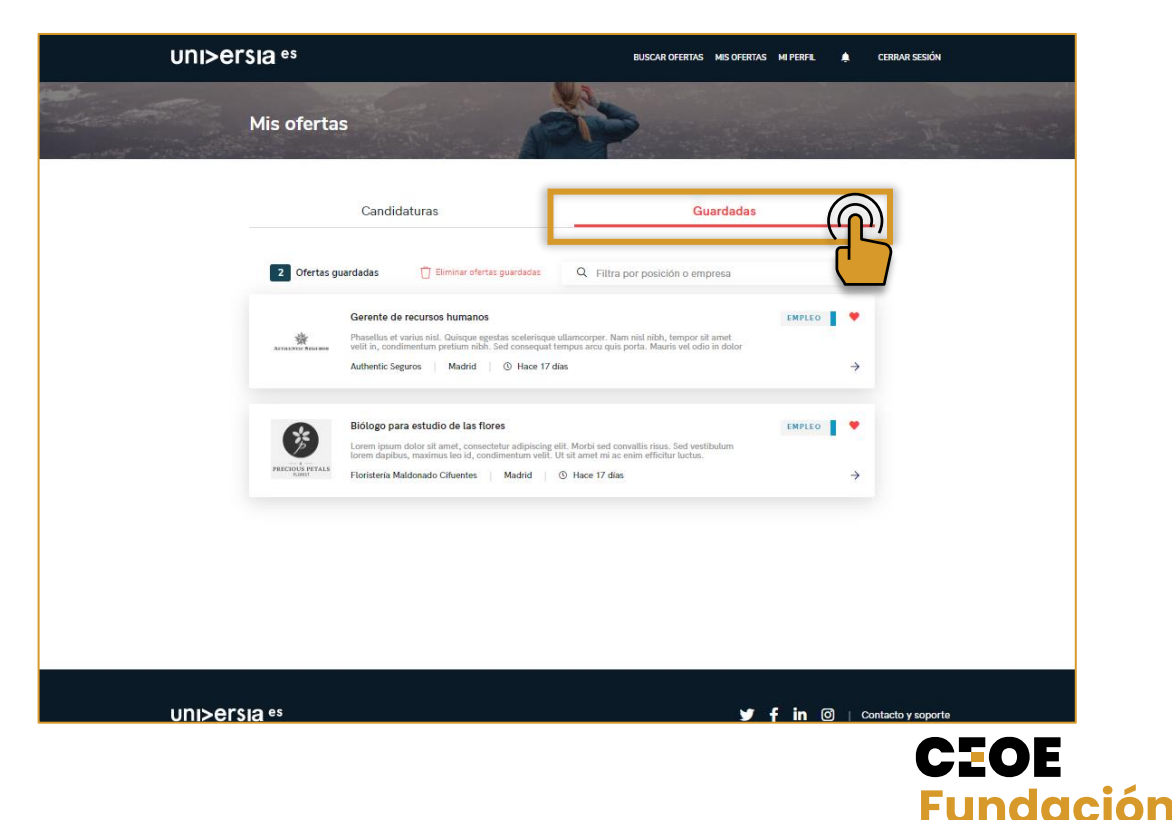

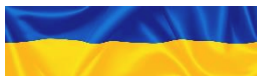

А - Інструкція з реєстрації кандидатів

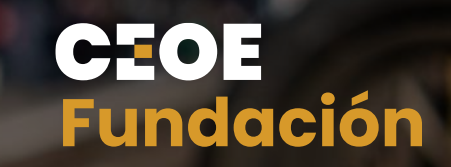

# Додаток 3 Мій профіль

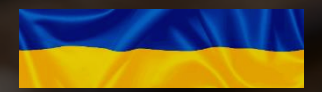

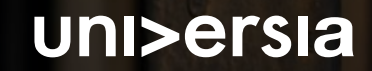

Натиснувши на мій профіль, ми покажемо вам розділ, де ви можете керувати всім, що стосується ваших особистих та професійних даних.

#### Особисті дані: змініть свої налаштування конфіденційності та особисті дані:

#### Налаштування конфіденційності:

Натиснувши на цю вкладку, ви керуватимете своєю конфіденційністю в Universia, зможете контролювати керування своїми даними, завантажувати дані та надсилати запит на скасування підписки на наші послуги.

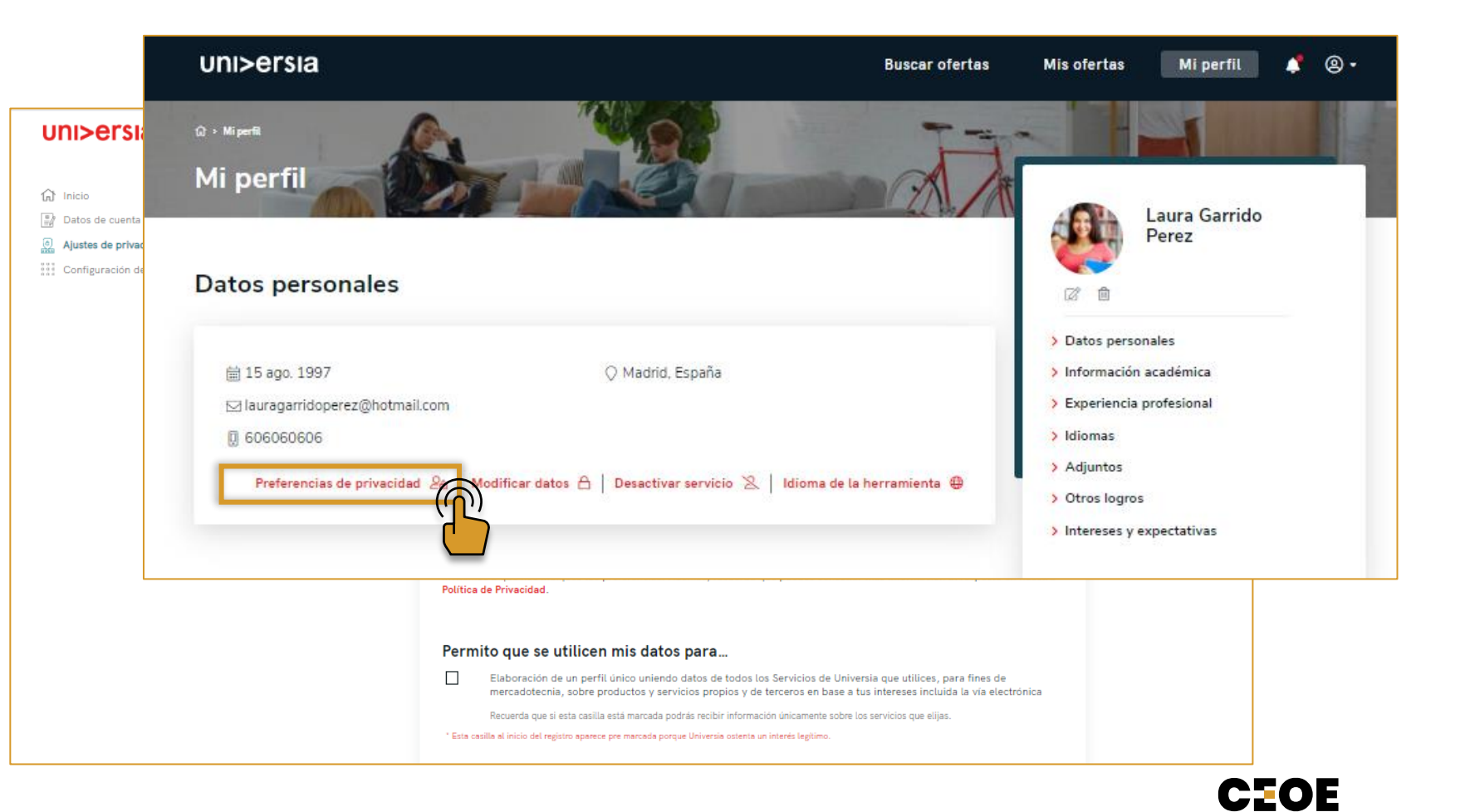

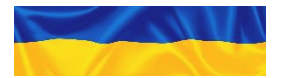

Натиснувши на мій профіль, ми покажемо вам розділ, де ви можете керувати всім, що стосується ваших особистих та професійних даних.

#### Особисті дані: змініть свої налаштування конфіденційності та особисті дані:

#### Змінити дані:

Натиснувши цю вкладку, ви керуєте своїми особистими даними в Universia, маючи можливість змінювати їх у разі потреби.

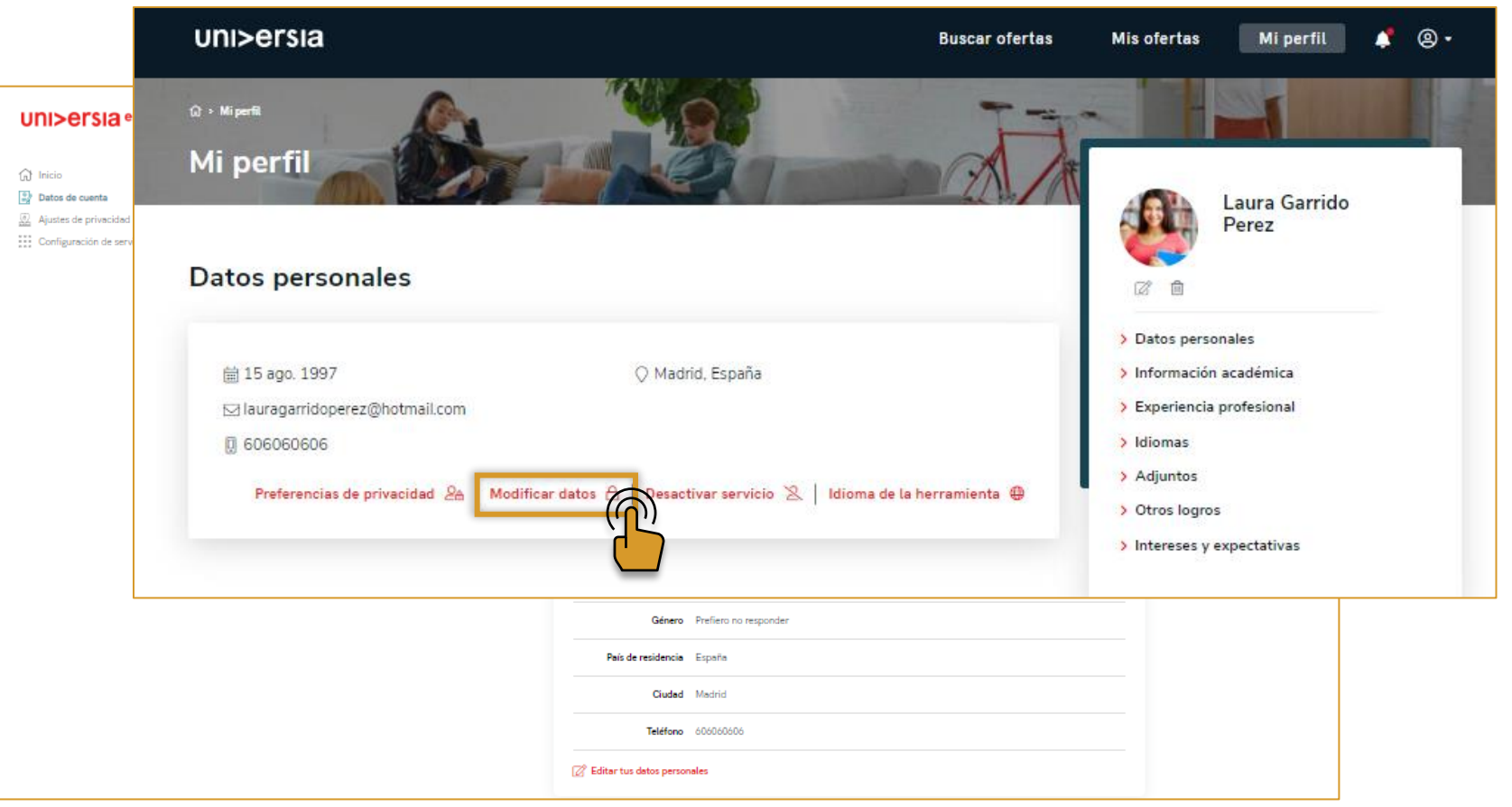

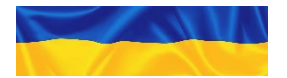

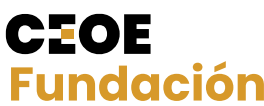

Натиснувши на мій профіль, ми покажемо вам розділ, де ви можете керувати всім, що стосується ваших особистих та професійних даних.

 Особисті дані: змініть свої налаштування конфіденційності та особисті дані:

Деактивувати обліковий запис:

Натиснувши вкладку деактивувати обліковий запис, ви можете відмовитися від послуг, які ми вам пропонуємо.

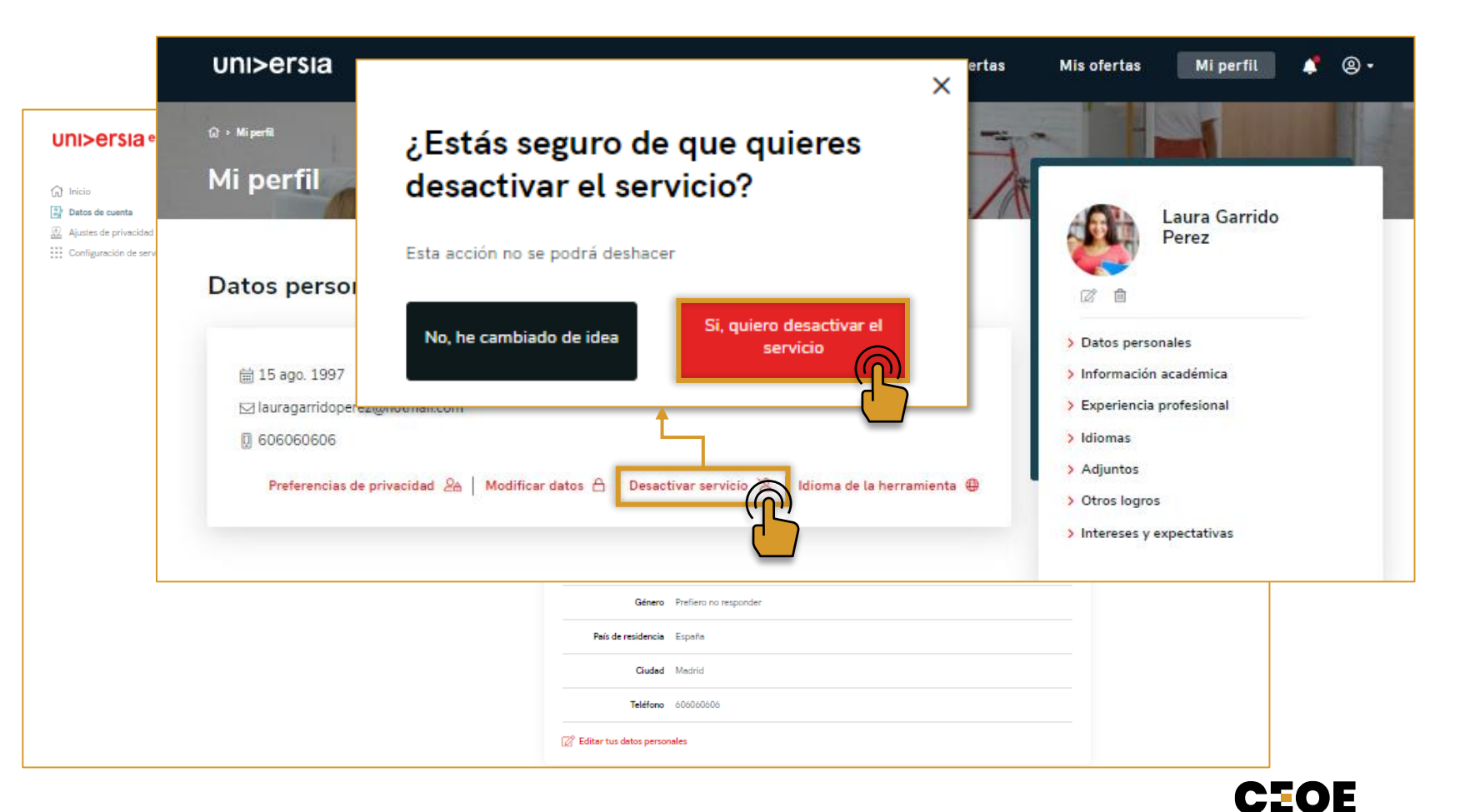

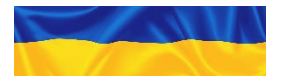

Натиснувши на мій профіль, ми покажемо вам розділ, де ви можете керувати всім, що стосується ваших особистих та професійних даних.

 Особисті дані: змініть свої налаштування конфіденційності та особисті дані:

#### Мова інструментів:

Клацнувши на вкладці «Мова» інструмента, ви можете налаштувати мову, якою ви хочете, щоб платформа відображалася.

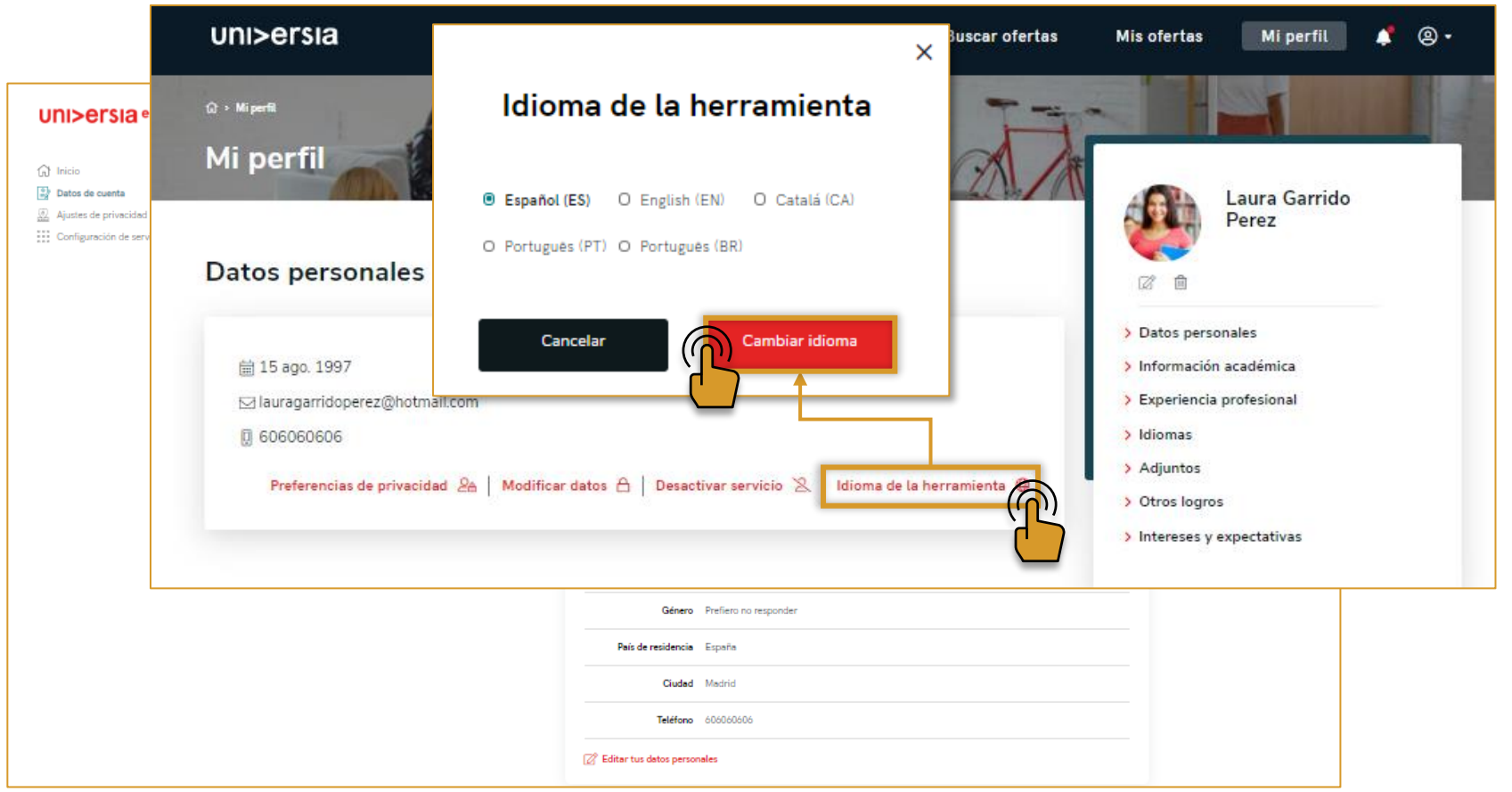

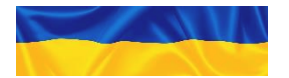

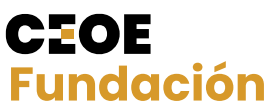

Натиснувши на мій профіль, ми покажемо вам розділ, де ви можете керувати всім, що стосується ваших особистих та професійних даних.

#### 2

#### Професійні дані:

Змінити такі професійні дані:

- Фотографія профілю: додайте свою фотографію, щоб рекрутери могли помітити вас обличчям.
- Академічна інформація: додайте інформацію про своє навчання (кар'єра, магістр).
- Професійний досвід: включіть роботу або стажування, які ви проходили.
- Мови: додайте мови, які у вас є, і рівень, на якому вони перебувають.
- Прикріплені документи: додайте будь-який документ, який, на вашу думку, може вам допомогти (примітки, заголовки тощо), з іншого боку, ви можете завантажити своє резюме.
- Інші досягнення: додати досягнення, курси тощо. Що ви досягли.
- Інтереси та очікування від роботи: ми хочемо знати, які ваші ідеальні очікування від роботи, чи можете ви розповісти нам?

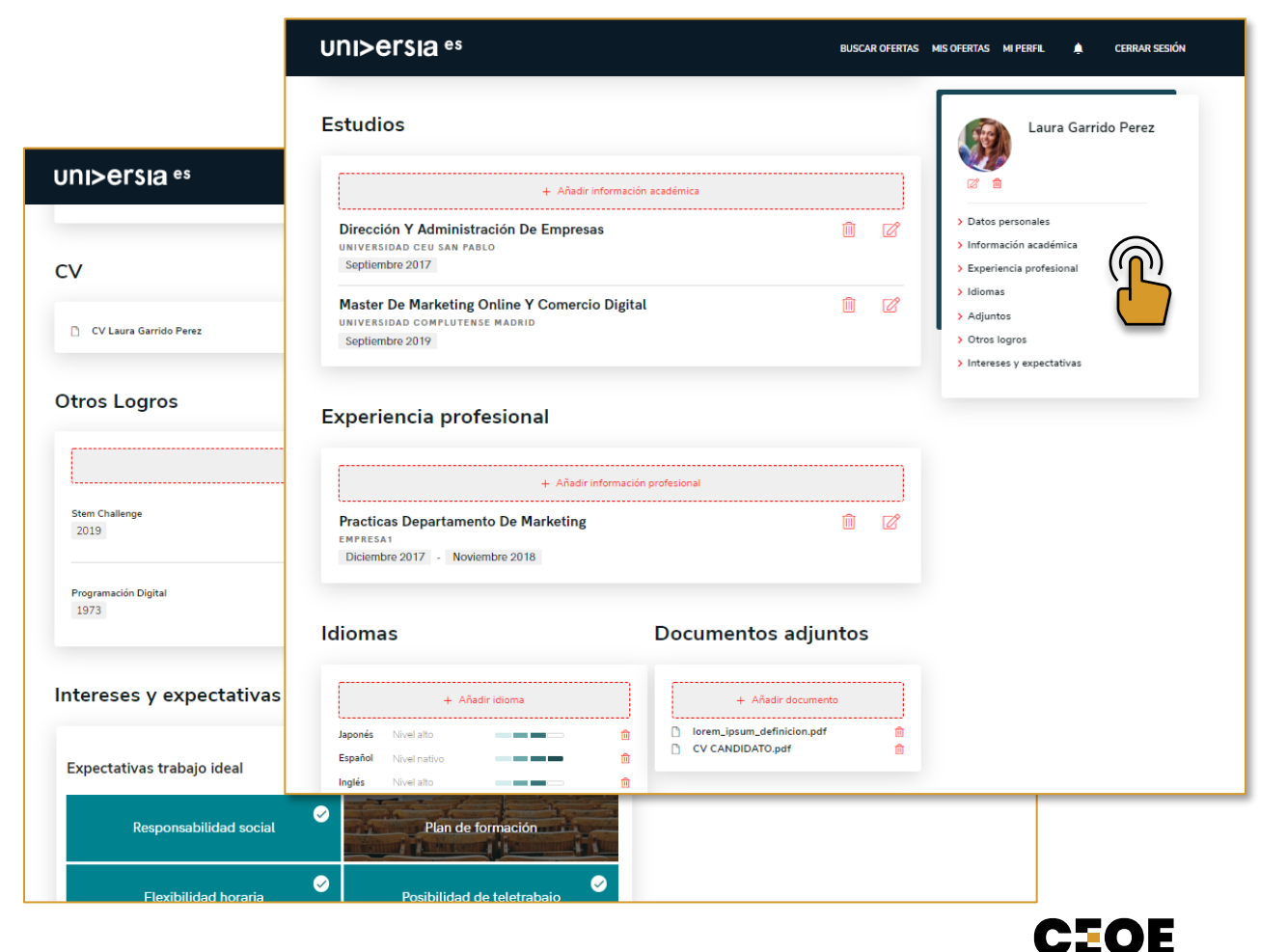

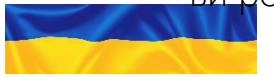

А - Інструкція з реєстрації кандидатів

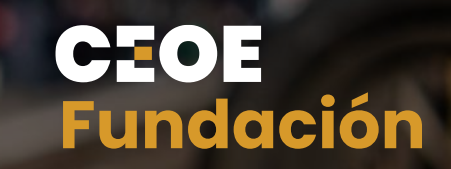

# Додаток 4 Сповіщення

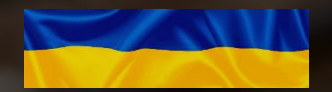

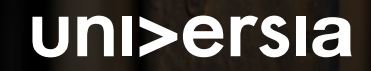

#### Сповіщення

Натиснувши на дзвіночок, ми покажемо вам сповіщення, де ви матимете можливість побачити новини, що відбуваються у ваших додатках.

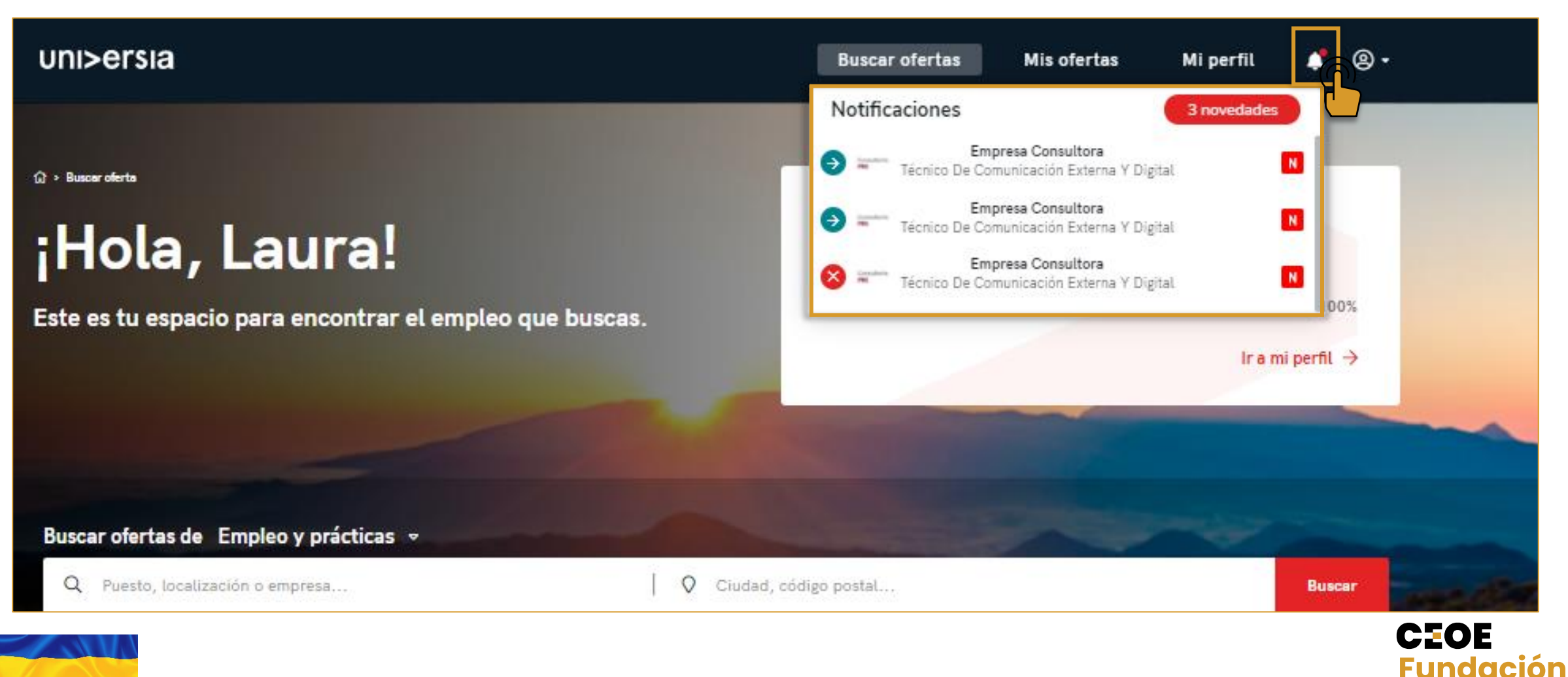

## Índice de contenido / покажчик змісту

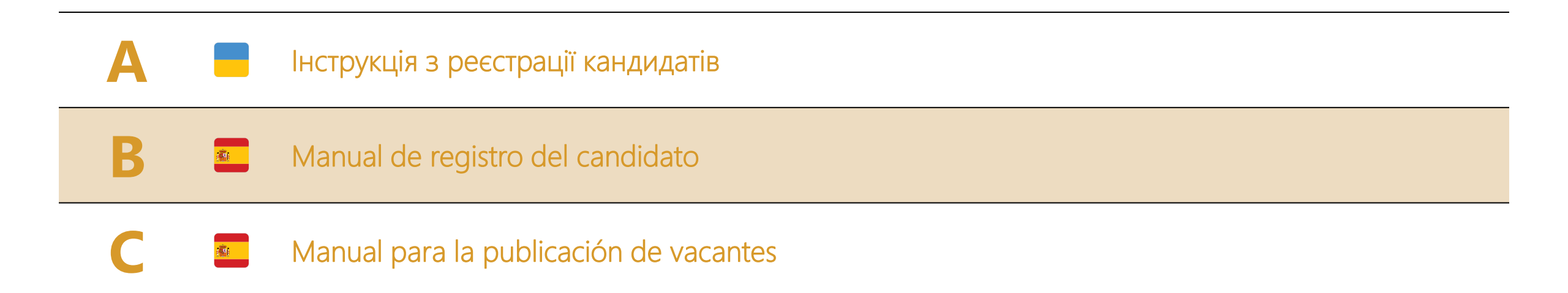

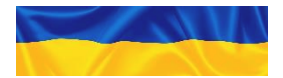

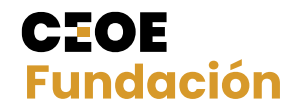

#### **CEOE** Fundación

#### uni>ersia

## Manual de registro del candidato

Plataforma "Empresas por Ucrania"

## Índice de contenido

| 1 | -  | Registro                          |
|---|----|-----------------------------------|
| 2 | -0 | Completa tu perfil                |
| 3 | 2= | Inicio de sesión                  |
| 4 | 2  | Contacto y soporte                |
|   |    | Apéndice 1 – Portal del candidato |
|   |    | Apéndice 2 – Mis ofertas          |
|   |    | Apéndice 3 – Mi perfil            |
|   |    | Apéndice 4 – Notificaciones       |

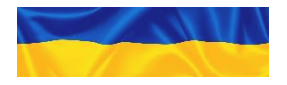

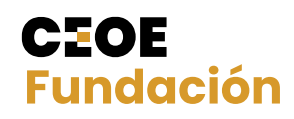

## 1 Registro

El registro en la plataforma de Universia es fácil e intuitivo, sólo tendrás que seguir estos sencillos pasos:

| 1 | Empresas por Ucrania<br>Portal de empile<br>How do you want to enter?<br>As a candidate<br>As a company<br>As a company<br>As | 2                                                                                                    |
|---|----------------------------------------------------------------------------------------------------|----------------------------------------------------------------------------------------------------|
|   | About us<br>La Confederación Española de Organizaciones Empresariales (CECDE) integra a dos millones de empresas y autónomos de todos los sectores de<br>actividad. Desde su creación en 1977, CECE representa y defiende los intereses de los empresarios españoles. Integra, con carácter voluntario, a                                                                                                    | ED English (EN) +                                                                                                    |
|   | la mayor parte de las empresas y autónomos de cualquier tamaño y sector de actividad por medio de sus asociaciones de base, que configuran<br>una red de 240 organizaciones empresariales.                                                                                                    | Empresas por Ucrania                                                                                                    |
|   | Search for offers                                                                                                    | Not a candidate? Click here                                                                                                    |
|   | of jobs and internahips 🔹                                                                                                    | Register Login                                                                                                    |
|   | Q Position or company O City, postcode Search                                                                                                    |                                                                                                    |
|   | + Advanced search                                                                                                    | La Confederación Española de Organizaciones Empresariales (CECE) integra a dos millones de empresas y autónomos de todos los sectores de<br>actividad. Desde su creación en 1977, CECE representa y defiende los intereses de los empresarios españoles. Integra, con carácter voluntario, a<br>la mayor parte de las empresas y autónomos de cualquier tamaño y sector de actividad por medio de sus asociaciones de base, que configuran<br>una red de 240 organizaciones empresariales. |
|   | Selecciona el Idiema en que quieras visualizar                                                                                                    | Search for offers                                                                                                    |
| • |                                                                                                    | of jobs and internships +                                                                                                    |
|   | la plataforma.                                                                                                    | Q Position or company, Q City, postcode, Search                                                                                                    |
| • | Ingresa en                                                                                                    | +Advanced search                                                                                                    |
| • | https://jobboard.universia.net/empresasporucrania                                                                                                    | • y haz clic en "Regístrate"                                                                                                    |

CEOE

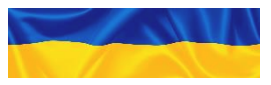

## 1 Registro

El registro en la plataforma de Universia es fácil e intuitivo, sólo tendrás que seguir estos sencillos pasos:

3

- Rellena los campos que se indican:
- Nombre
- Apellidos
- Email
- Contraseña/Repite tu contraseña
- Fecha de nacimiento
- Casillas de aceptación de términos y condiciones

| CEOE<br>Fundación                                                                                                    | Register         Already have an account? Log in         Date of birth       Email         dd/mm/yyyy       I                                                                                                    |
|----------------------------------------------------------------------------------------------------|----------------------------------------------------------------------------------------------------|
| Create your account                                                                                                    | Country of residence                                                                                                    |
| ⊘ Register in under 5 minutes                                                                                                    | Choose an option                                                                                                    |
| We will only ask you for your details once                                                                                                    | ×8 characters or more × At least 1 numbers × At least 1 upper case characters                                                                                                    |
| <ul> <li>Activate the Universia services you<br/>need and enjoy their benefits:<br/>academic guidance, scholarships,<br/>job search</li> </ul> | I'm not a robot       recAPTCHA         Privacy - Terms         I have read and understood the End User Policy and I have read, understood and accepted the Terms and Conditions of End User Services.                                                                                                    |
|                                                                                                    | I authorise Universia to process my data, as required to send me personalised promotional<br>emails, aimed at improving my employability or relating to own and third-party products<br>and services that may be of interest to me. These emails will be adapted and personalised<br>according to the information I provide to the Universia services I currently use, associated<br>with improving my employability. |
| POWERED BY                                                                                                    | Complete registration                                                                                                    |

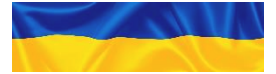

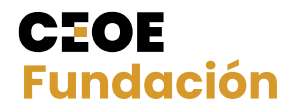

## 1 Registro

El registro en la plataforma de Universia es fácil e intuitivo, sólo tendrás que seguir estos sencillos pasos:

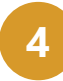

Una vez completados estos datos deberás verificar tu email. Se enviará un correo a tu cuenta de correo con un enlace de verificación. 5

Tras hacer clic en "confirma tu e-mail", podrás completar tu perfil de candidato.

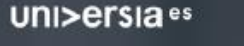

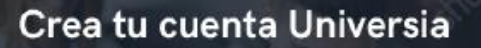

Registrate en menos de 5 minutos

- Sólo te pediremos tus datos una vez
- Activa los servicios de Universia que necesites y disfruta de sus ventajas: orientación académica, becas, búsqueda de empleo...

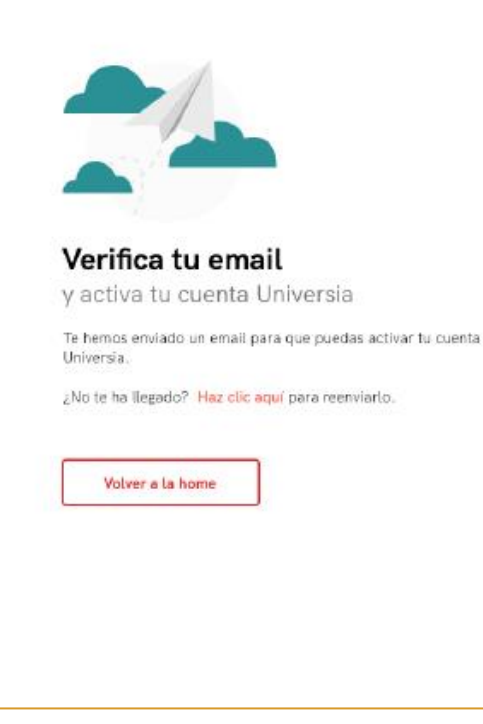

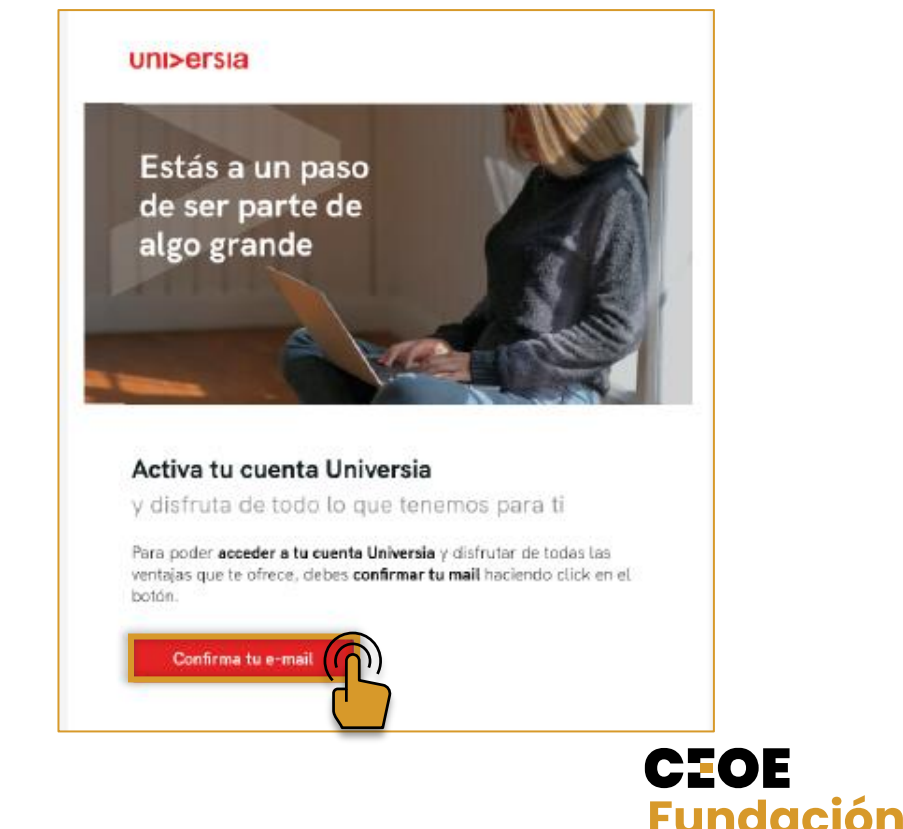

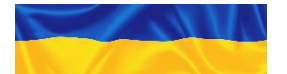

## 2 Completa tu perfil

Queremos ponértelo fácil, por ello te guiamos en la creación de tu CV paso a paso. Sólo tendrás que contestar una serie de preguntas, ¡nosotros hacemos el resto!

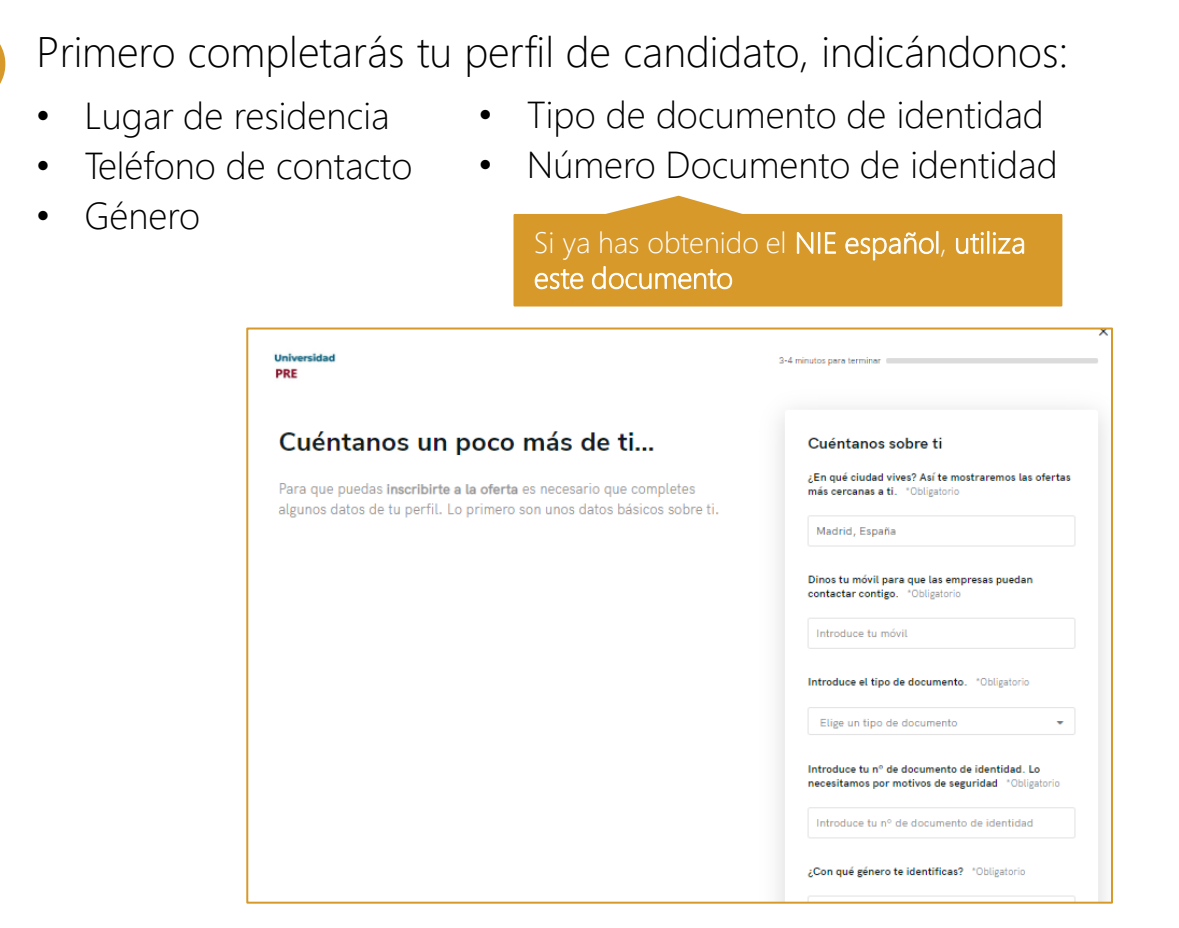

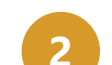

#### Seguido de la situación académica:

- Para simplificar el proceso de registro te recomendamos marcar Todavía no he comenzado mis estudios, y pasarás a la siguiente pantalla
- Al final de proceso del registro tendrás la oportunidad de añadir estos datos y modificar tu perfil

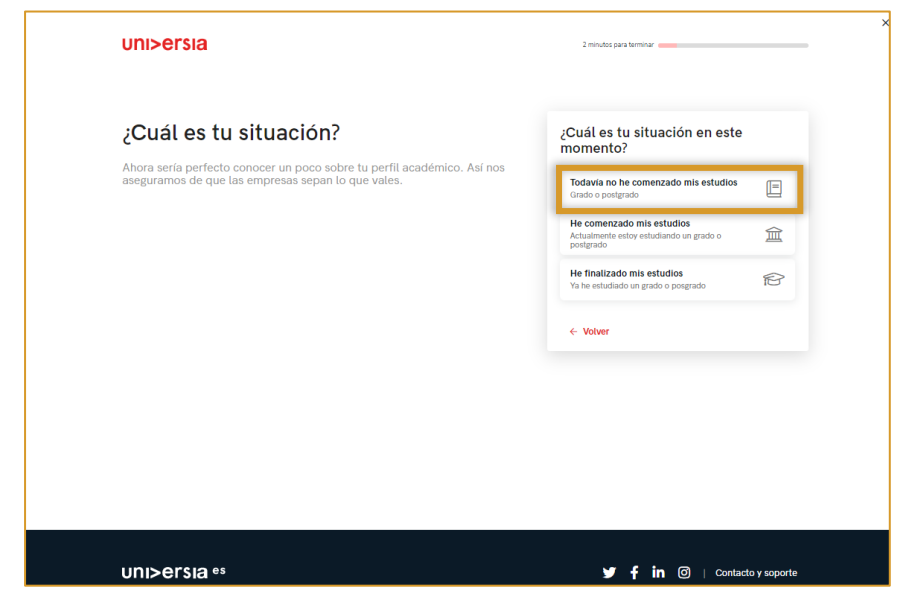

CEOE

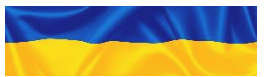

#### 2 Completa tu perfil

Queremos ponértelo fácil, por ello te guiamos en la creación de tu CV paso a paso. Sólo tendrás que contestar una serie de preguntas, ¡nosotros hacemos el resto!

#### Tienes alguna experiencia? 3 uni>ersia 2 minutos para terminar Para simplificar el proceso de registro te • recomendamos marcar Aún NO, y de esta forma pasarás a la siguiente pantalla ¿Qué hay sobre tu experiencia ¿Tienes alguna experiencia laboral? Al final del proceso de registro tendrás la laboral? ٠ Â oportunidad de añadir estos datos y modificar Si tienes alguna experiencia laboral que nos quieras contar este es el Aún no Sí tengo momento. No te preocupes si no es así, seguro que esto cambia pronto. tu perfil Continuar > ← Volver Ten en cuenta que.. No es necesario incluir toda tu experiencia laboral ahora. Más adelante podrás añadir o modificar todo lo que necesites.

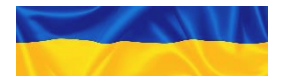

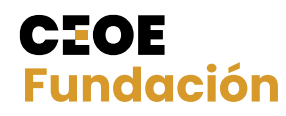

uni>ersia es

🔰 🦸 in 🔘 | Contacto y soporte

#### 2 Completa tu perfil

Queremos ponértelo fácil, por ello te guiamos en la creación de tu CV paso a paso. Sólo tendrás que contestar una serie de preguntas, ¡nosotros hacemos el resto!

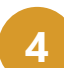

¿Quieres contarnos que te hace diferente? • Selecciona la opción **"Incluir ahora otra** 

- Selecciona la opción "Incluir ahora otra información"
- Es importante que, en un máximo de 240 caracteres, indiques toda la información relevante y restricciones, en línea con los ejemplos de abajo:
  - Permiso de trabajo
  - URL de tu LinkedIn (si aplica)
  - Restricciones (horario parcial, dificultad desplazamiento)
- Nota: Como en los puntos anteriores de cara a simplificar el registro, se puede indicar Prefiero hacerlo más tarde y terminarlo después en "Mi Perfil".

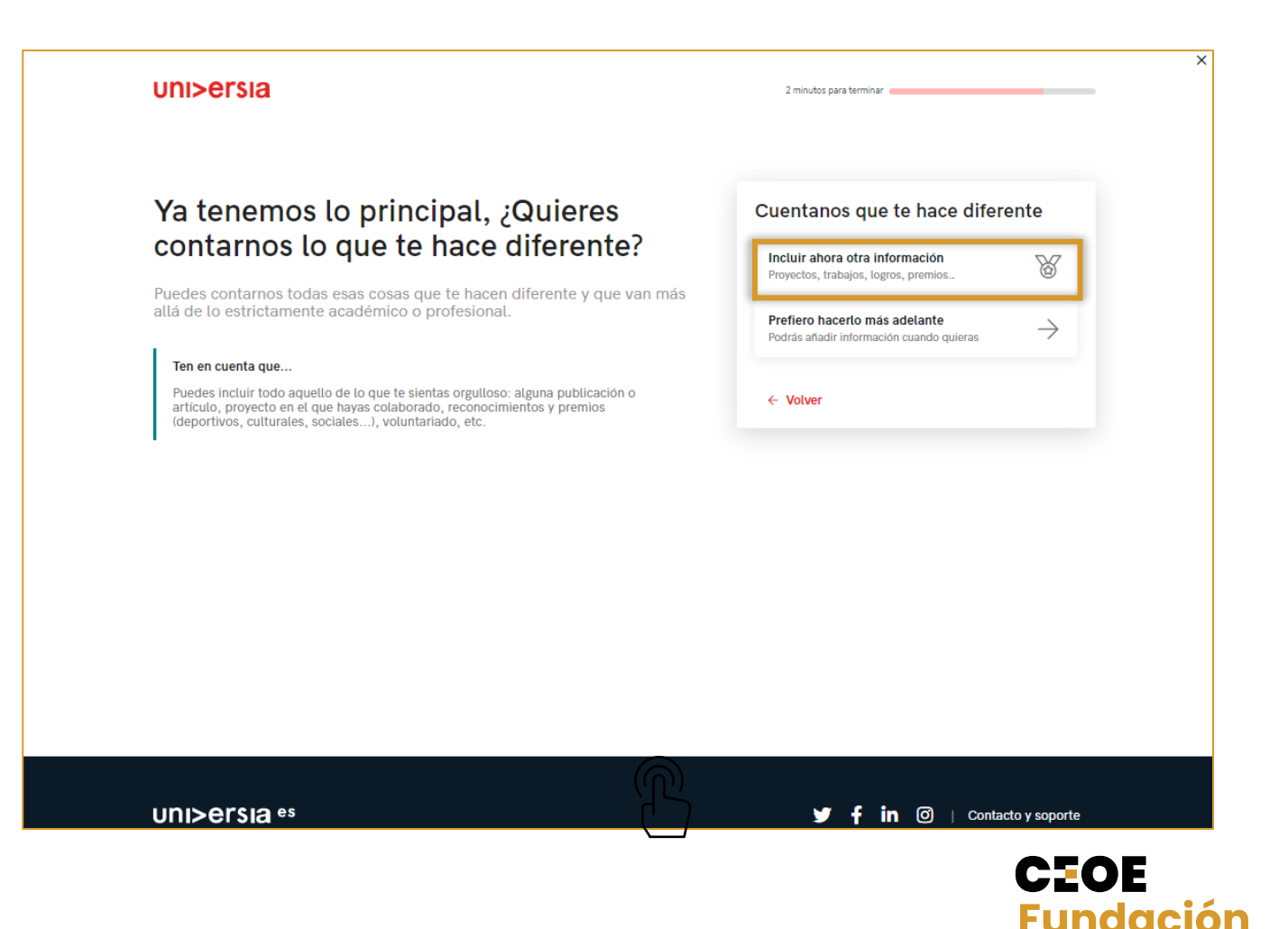

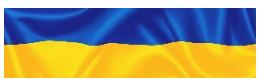
#### 2 Completa tu perfil

Queremos ponértelo fácil, por ello te guiamos en la creación de tu CV paso a paso. Sólo tendrás que contestar una serie de preguntas, ¡nosotros hacemos el resto!

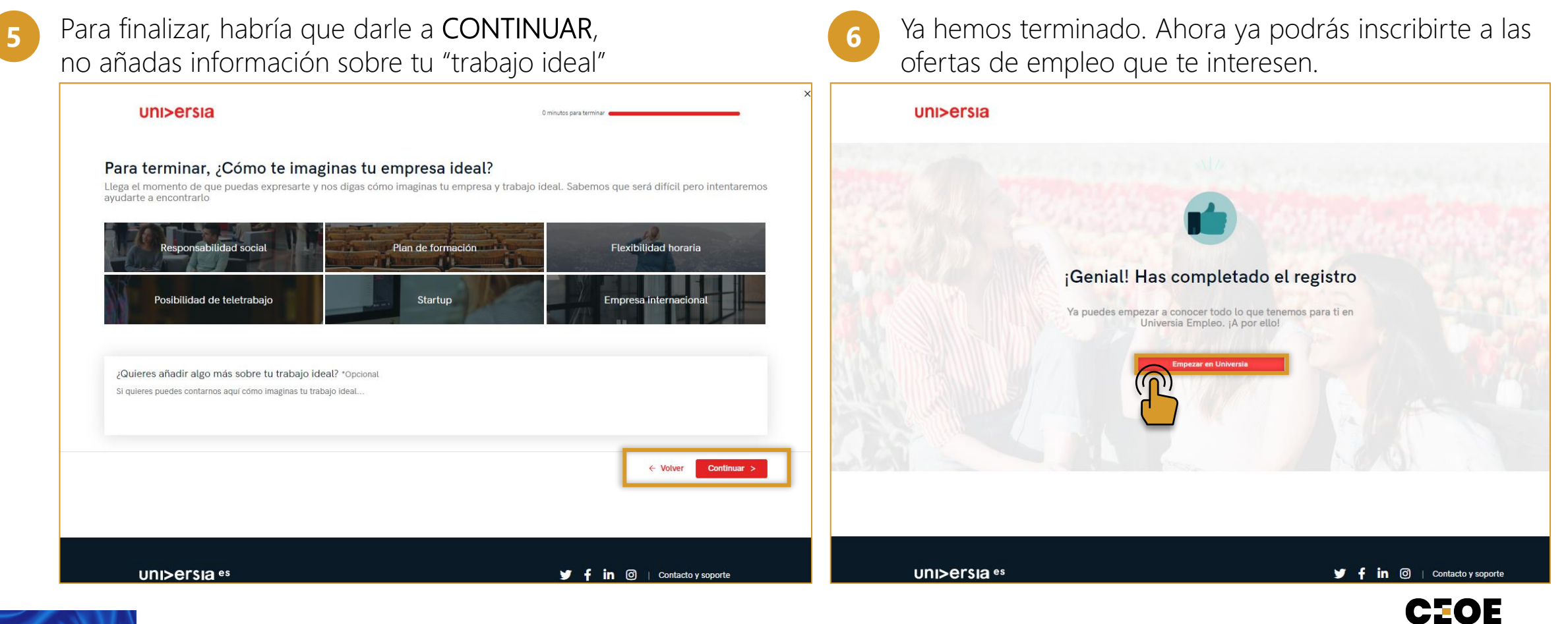

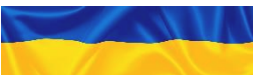

#### 3 Inicio de sesión

1

Una vez te hayas registrado como Candidato, puedes acceder a la plataforma, y seleccionar "login"

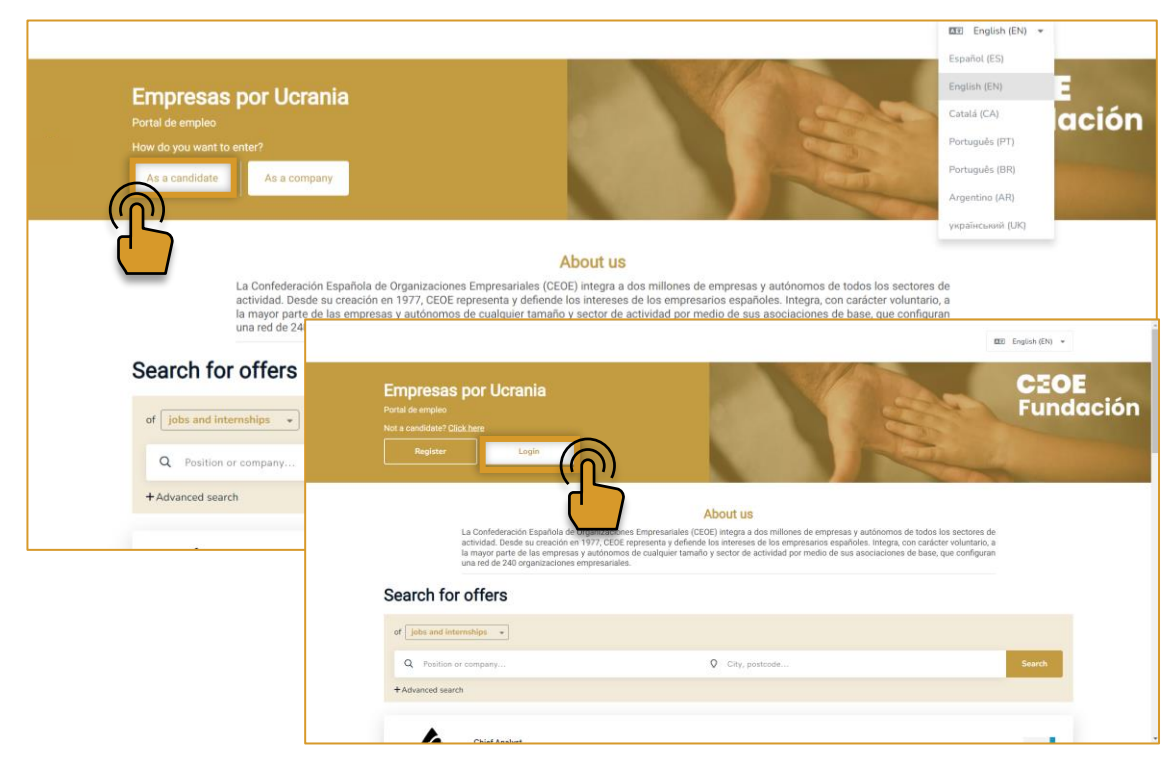

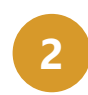

Tienes que introducir tu e-mail y contraseña para poder iniciar sesión y acceder a tu home privada.

| UNI>ersia <sup>es</sup> |               |          |                                                                                                    |
|-------------------------|---------------|----------|----------------------------------------------------------------------------------------------------|
| Inicia sesi             | ón            | A;<br>Ur | ún no tienes una cuenta<br>niversia?                                                                             |
| para acceder            | r a tu cuenta | $\odot$  | Regístrate en menos de 5 minutos                                                                                 |
| Email                   |               | $\odot$  | Sólo te pediremos tus datos una vez                                                                              |
| 1                       |               |          |                                                                                                    |
| Contraseña              | in            |          | Recesites y disfruta de sus ventajas:<br>orientación académica, becas, búsqueda de<br>empleo<br>Regístrate ahora |

CEOE

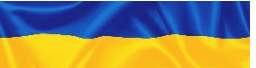

### Contacto y soporte

En contacto y soporte, accederás a una pantalla donde encontrarás un formulario para poder ponerte en contacto con nuestro servicio de atención al cliente.

Para cumplimentar el formulario tendrá que **completar los siguientes campos** 

- Nombre completo
- Email de contacto
- Tipo de consulta
- Consulta que quiera transmitirnos

✓ — ✓ — ○ —

• Archivo (opcional) que quiera compartir con nosotros

\*Para asuntos relacionados con las ofertas laborales, contactar con empresas que ayudan directamente: <u>empresasqueayudan@fundacionceoe.es</u>

|                                                  |                                                                                                    |                      | Universidades                                  |
|--------------------------------------------------|----------------------------------------------------------------------------------------------------|----------------------|------------------------------------------------|
|                                                  |                                                                                                    | Patroliana           | Noticias Estudiar en el extranjero Becas Curso |
| uni>ersia es                                     |                                                                                                    | Buscar ofertas       |                                                |
|                                                  |                                                                                                    |                      |                                                |
| ¿Necesitas ayuda                                 | ?                                                                                                    |                      |                                                |
| Envía tu consulta y cor                          | tactaremos contigo en 3 días laborables, de lunes a viernes de 9                                                   | am a 5 pm CEST.      |                                                |
|                                                  |                                                                                                    |                      |                                                |
| Nombre completo:                                 |                                                                                                    |                      | una empresa que                                |
| Escribe tu nombre completo                       |                                                                                                    |                      | talento joven?                                 |
| Email:                                           |                                                                                                    |                      |                                                |
| Escribe tu email                                 |                                                                                                    |                      |                                                |
| Tipo de consulta:                                |                                                                                                    |                      |                                                |
| Otros derechos de privacidad                     | Quiero darme de baja         No quiero seguir recibiendo comunicaciones del portal         Reclamaciones         C | unsultas Incidencias | registrarme                                    |
| Mensaje:                                         |                                                                                                    |                      | Will Damas Quebe                               |
| Escribe tu mensaje aquí                          |                                                                                                    |                      |                                                |
|                                                  |                                                                                                    |                      |                                                |
| Sube tu archivo:                                 |                                                                                                    |                      | Contacto y sopo                                |
| Selecciona un archivo                            |                                                                                                    |                      |                                                |
| He leído y entiendo la Política o                | e Privacidad                                                                                                    |                      |                                                |
| protección de reCAPTCHA<br>Privacidad - Tărminoa |                                                                                                    |                      |                                                |
|                                                  | _                                                                                                    |                      |                                                |
|                                                  | Enviar                                                                                                    |                      |                                                |

CEOE

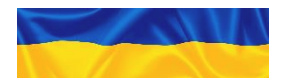

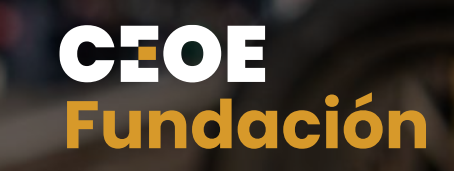

## Apéndice 1 Portal del candidato

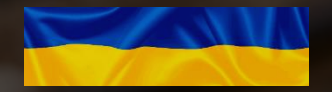

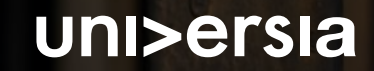

### 1) Portal del candidato

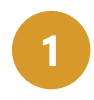

Una vez hecho login, accederás a tu home privada, donde encontrarás:

- Buscar ofertas de empleo: Para buscar estas ofertas, podrás usar el buscador para encontrar la oferta que más se adapte a tu perfil, aplicando los filtros de búsqueda, así conseguirás que la búsqueda sea más rápida.
- Ofertas que podrían interesarte: Te ofrecemos ofertas de empleo o prácticas en este listado de ofertas.
- Candidaturas activas: Te mostrará las novedades que se produzcan en las candidaturas que tengas abiertas.

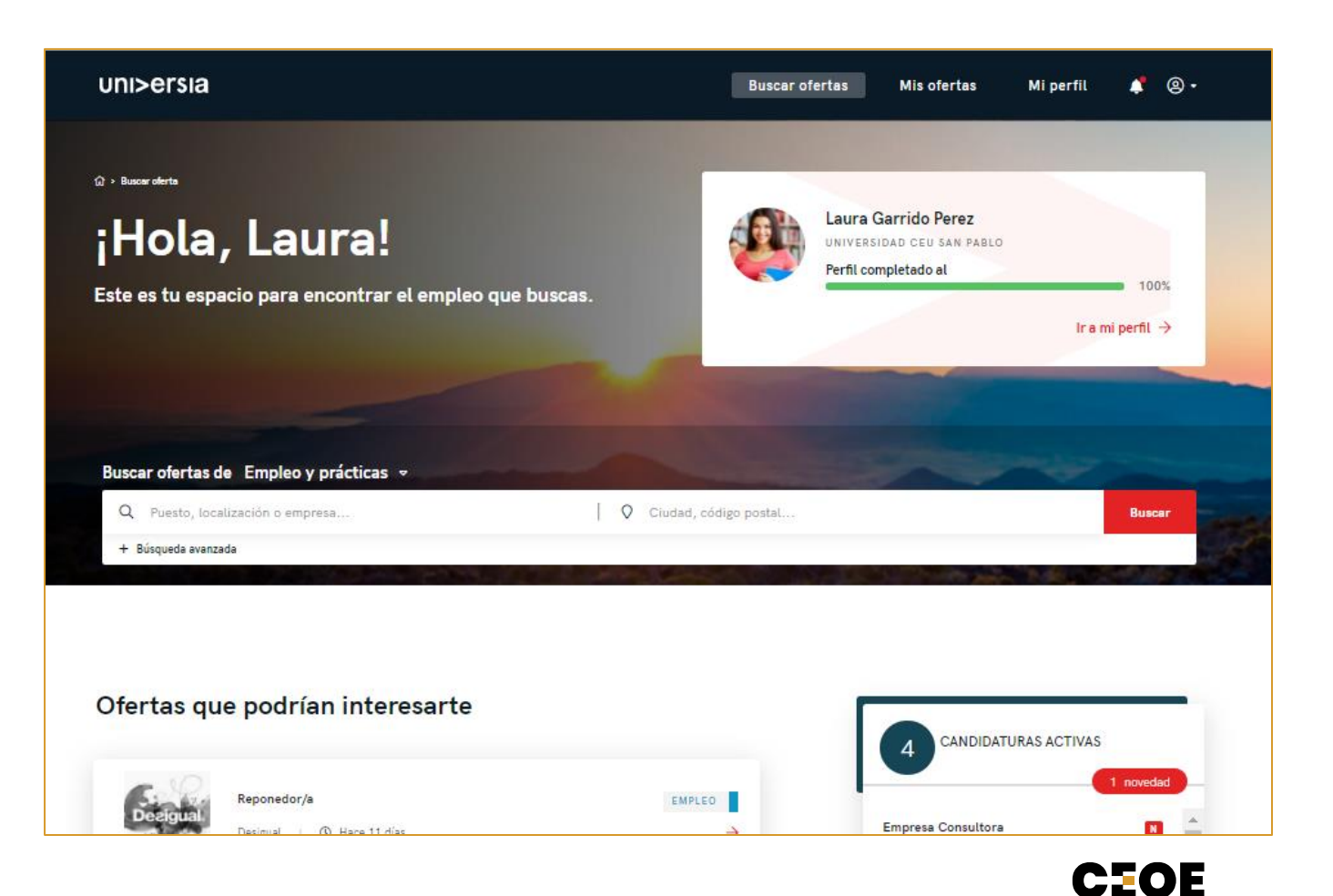

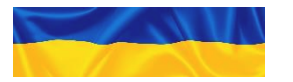

#### Portal del candidato

2

3

Haciendo clic en la oferta que te interese, te mostraremos los detalles de esa oferta de empleo o prácticas.

- Una vez dentro de la oferta que hayas seleccionado, accederás a:
  - Inscribirte a la oferta: Haciendo clic en inscribirse, la empresa recibirá tu candidatura en el caso de que la oferta la haya publicado una empresa.
  - Detalle de la oferta: te muestra la descripción del puesto al que quieras optar.
  - **Requisitos**: puedes ver la titulación, competencias, experiencia y idiomas requeridos para el puesto.
  - Condiciones laborales: verás las condiciones laborales que te oferte la empresa tanto para empleo como para prácticas.
  - Sobre la empresa: información sobre la empresa que ofrece el puesto.
  - Guardar en favoritos: te damos la opción de guardar la oferta sin tener que inscribirte en ella para revisarla en otro momento.

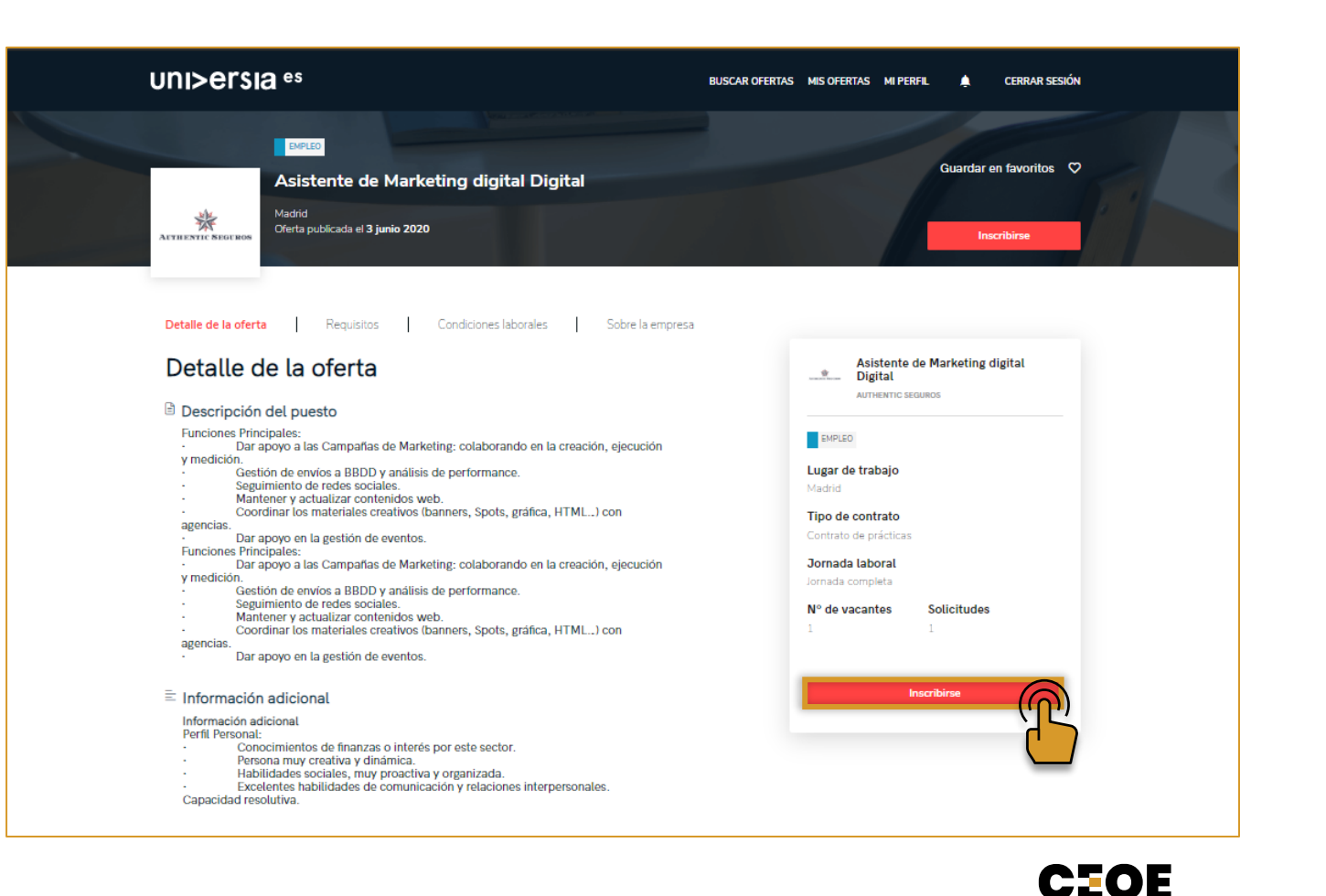

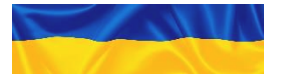

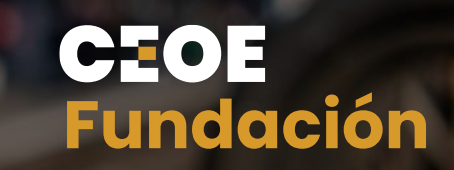

## Apéndice 2 Mis ofertas

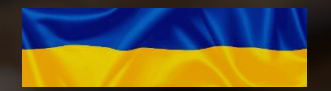

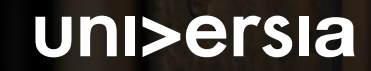

#### 2 Mis ofertas

Haciendo clic sobre **mis ofertas**, accedes al apartado donde puedes gestionar tus candidaturas y las ofertas guardadas.

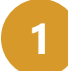

**Candidaturas**: gestiona y revisa el estado en el que se encuentran tus candidaturas abiertas, pudiendo también descargar el listado de las candidaturas en formato XLS.

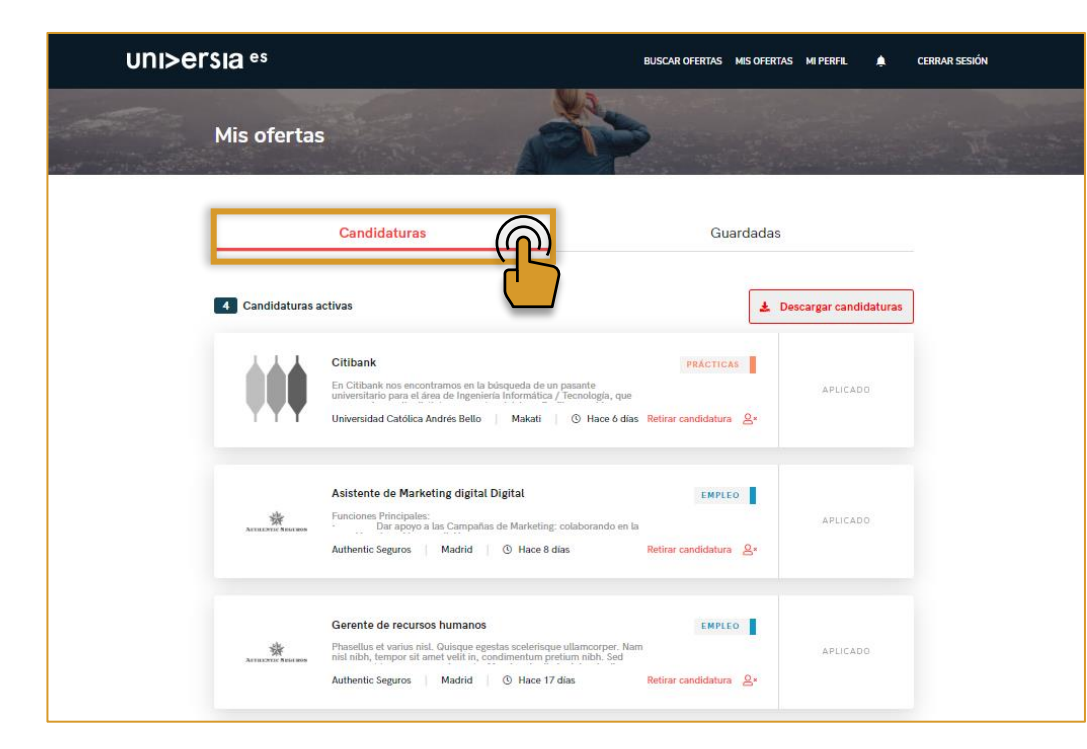

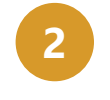

**Guardadas:** gestiona y revisa ofertas que te hayan gustado pero que habías preferido inscribirte en otro momento.

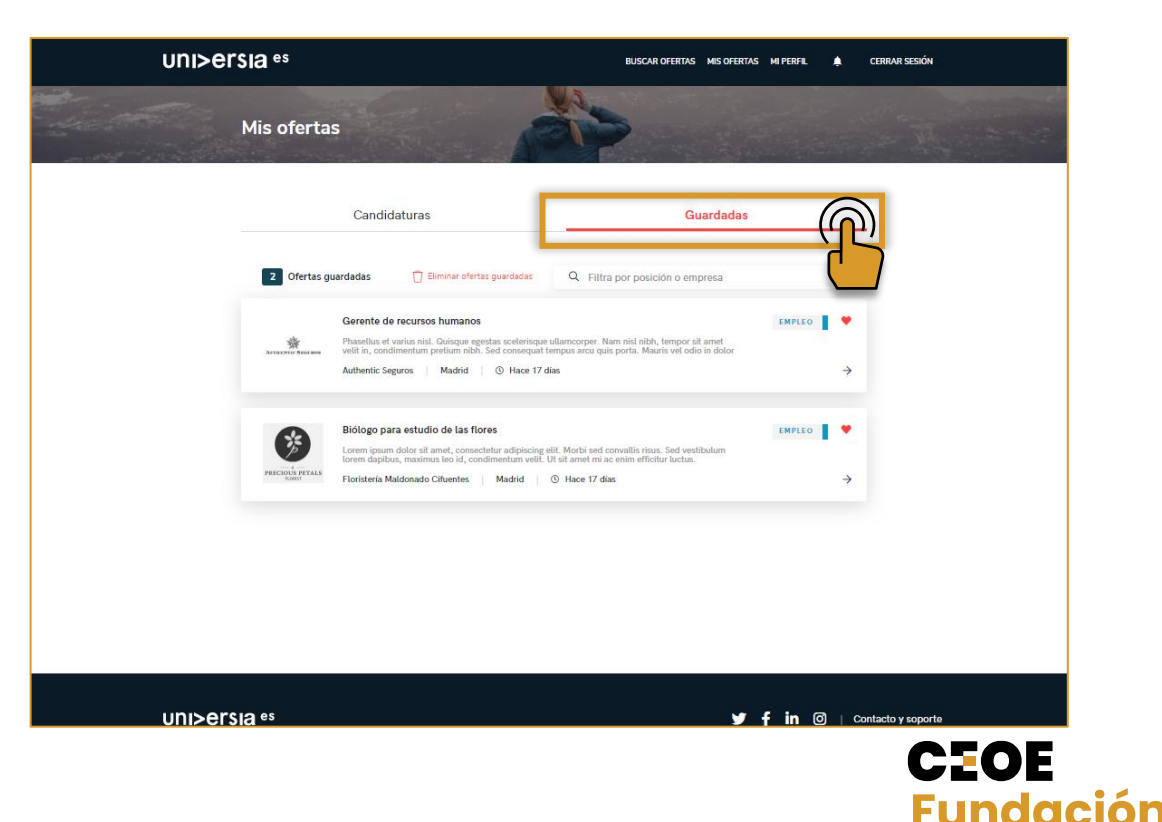

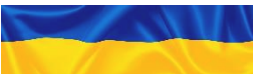

B – Manual de registro del candidato

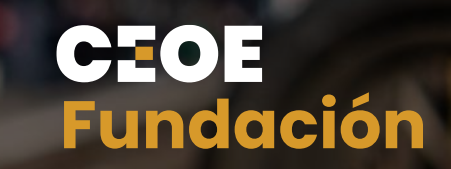

# Apéndice 3 Mi perfil

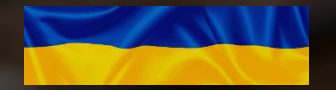

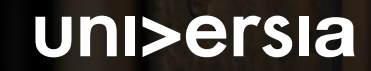

Haciendo clic sobre **mi perfil**, te mostramos el apartado donde puedes gestionar todo lo relacionado con tus datos personales y profesionales.

Datos personales: modifica tus preferencias de privacidad y tus datos personales:

#### Preferencias de privacidad

Haciendo clic en esta pestaña gestionarás tu privacidad en Universia, pudiendo controlar la gestión de tus datos, descarga de tus datos y solicitar la baja de nuestros servicios.

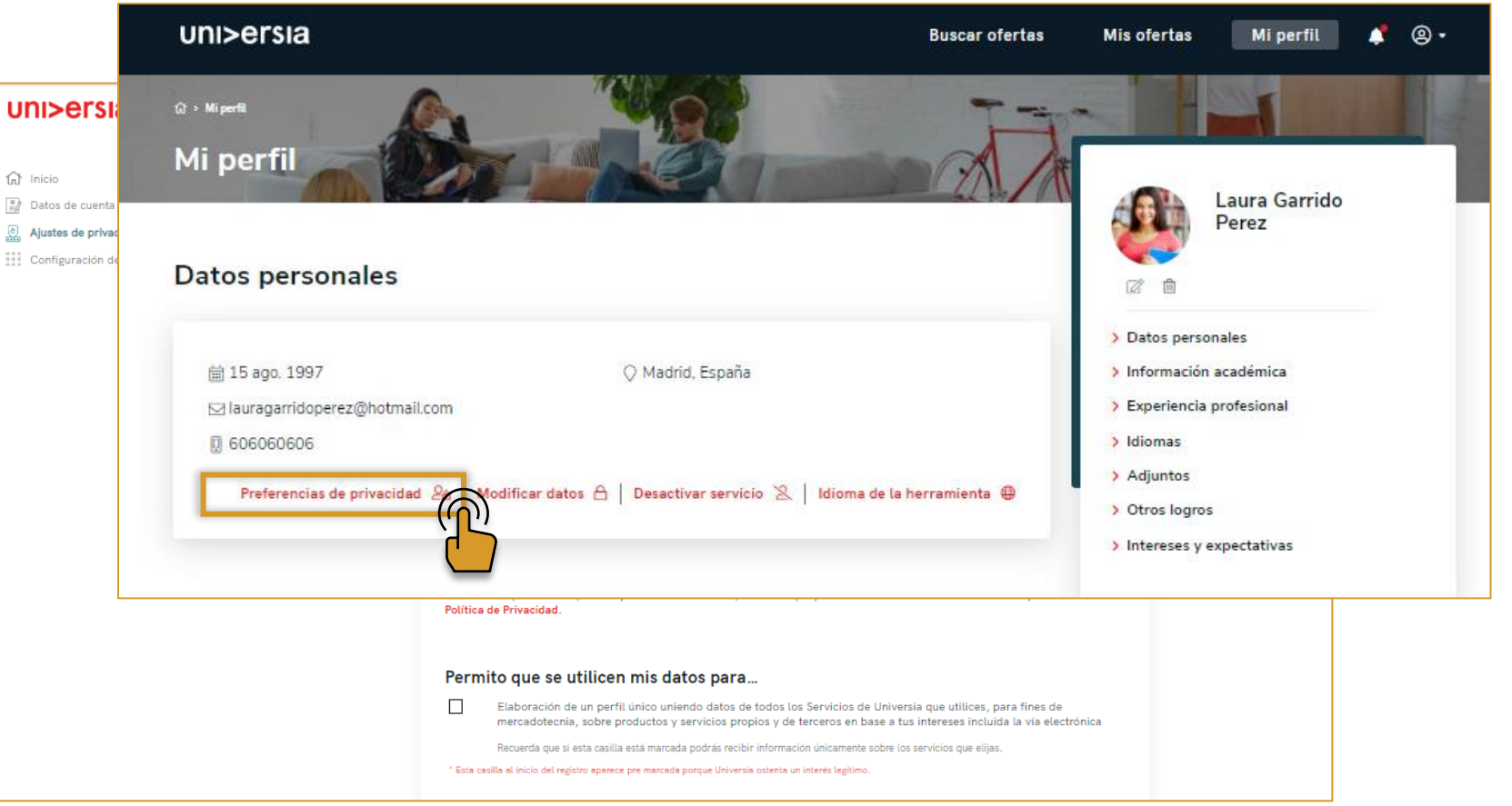

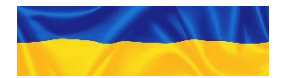

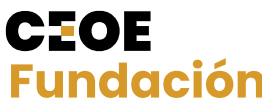

Haciendo clic sobre **mi perfil**, te mostramos el apartado donde puedes gestionar todo lo relacionado con tus datos personales y profesionales.

Datos personales: modifica tus preferencias de privacidad y tus datos personales:

#### Modificar datos

Haciendo clic en esta pestaña, gestiona tu datos personales en Universia, pudiendo modificarlos cuando te sea necesario.

| uni>ersia                                         |                                                    | Buscar ofertas | Mis ofertas                                                                              | Mi perfil                            | 4 | <b>® •</b> |
|---------------------------------------------------|----------------------------------------------------|----------------|------------------------------------------------------------------------------------------|--------------------------------------|---|------------|
| ae<br>Mi perfil                                   |                                                    | A.A.           |                                                                                          | Laura Garrido                        |   |            |
| Datos personales                                  |                                                    |                |                                                                                          | T EIEZ                               |   |            |
| 歯 15 ago. 1997<br>⊠ lauragarridoperez@hotmail.com | 📿 Madrid, España                                   |                | <ul> <li>&gt; Datos perso</li> <li>&gt; Información</li> <li>&gt; Experiencia</li> </ul> | onales<br>· académica<br>profesional |   |            |
| 0 60606060<br>Preferencias de privacidad 🖉 Modif  | icar datos 💦 esactivar servicio 🖄   Idioma de la h | erramienta 🤀   | > Idiomas<br>> Adjuntos<br>> Otros logro                                                 | 5                                    |   |            |
|                                                   | Género Prefiero no responder                       |                | > Intereses y                                                                            | expectativas                         |   |            |
|                                                   | País de residencia España                          |                |                                                                                          |                                      |   |            |
|                                                   | Giudad Madrid<br>Teléfono 606060606                |                |                                                                                          |                                      |   |            |
|                                                   | Editar tus datos personales                        |                |                                                                                          |                                      |   |            |

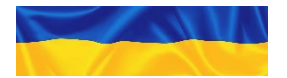

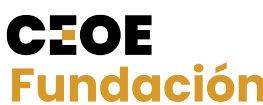

Haciendo clic sobre **mi perfil**, te mostramos el apartado donde puedes gestionar todo lo relacionado con tus datos personales y profesionales.

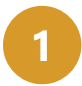

Datos personales: modifica tus preferencias de privacidad y tus datos personales:

#### Desactivar cuenta

Haciendo clic en la pestaña de desactivar cuenta, puedes darte de baja de los servicios que os ofrecemos.

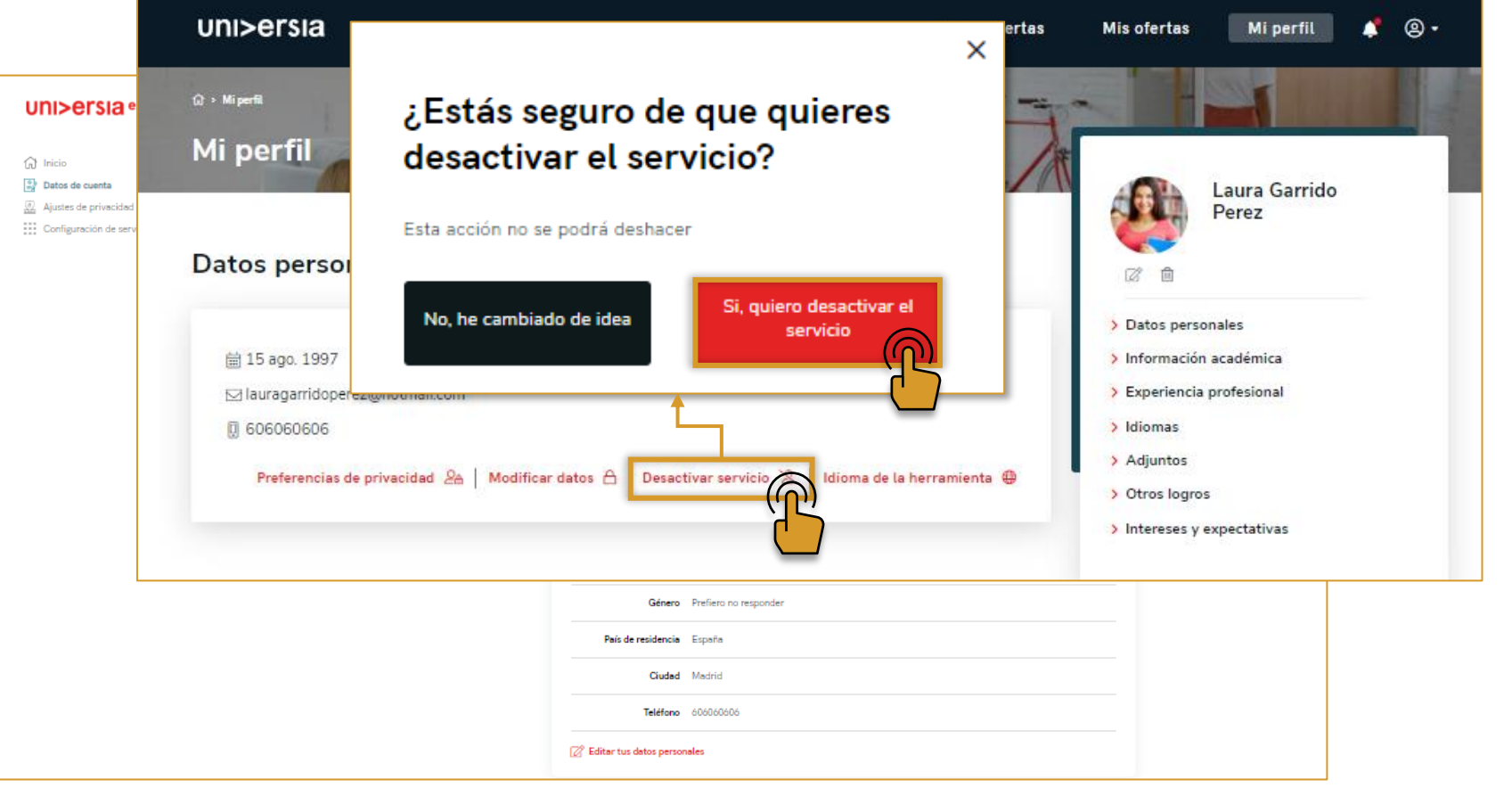

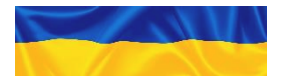

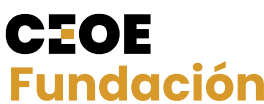

Haciendo clic sobre **mi perfil**, te mostramos el apartado donde puedes gestionar todo lo relacionado con tus datos personales y profesionales.

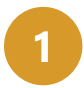

Datos personales: modifica tus preferencias de privacidad y tus datos personales:

#### Idioma de la herramienta

Haciendo clic en la pestaña de idioma de la herramienta, podréis configurar el idioma en el que queráis que se visualice la plataforma.

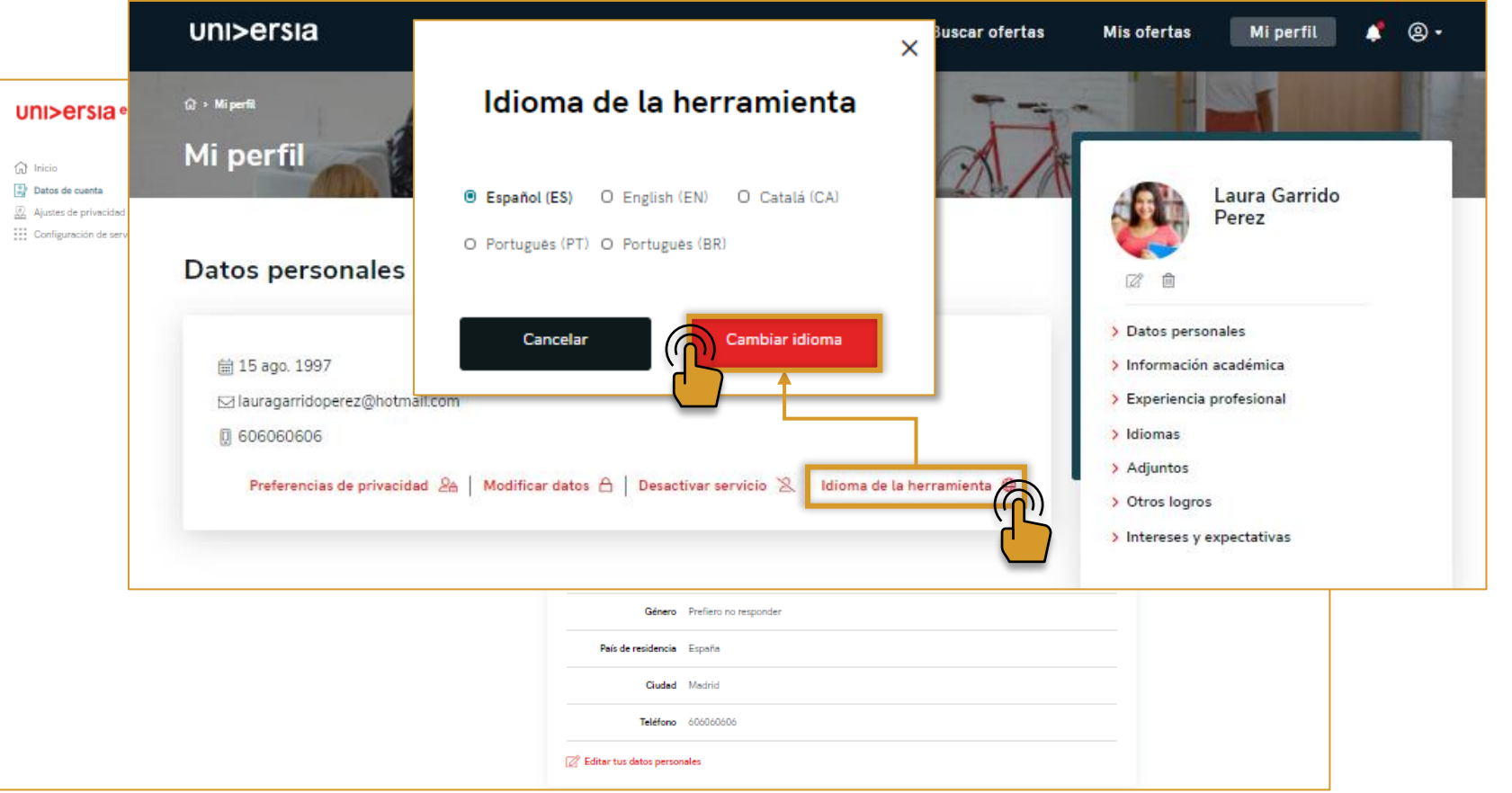

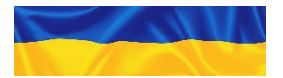

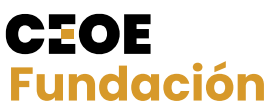

Haciendo clic sobre **mi perfil**, te mostramos el apartado donde puedes gestionar todo lo relacionado con tus datos personales y profesionales.

#### Da

Datos profesionales:

Modifica los siguientes datos profesionales:

- Foto de perfil: Añade una foto tuya para que los reclutadores puedan ponerte cara.
- Información académica: añade información sobre tus estudios (carreras, masters).
- Experiencia profesional: incluye los empleos o prácticas que hayas tenido.
- Idiomas: añade los idiomas que tienes y el nivel en el que se encuentran.
- Documentos adjuntos: adjunta cualquier documento que creas que pueda ayudarte (notas, títulos, etc.), por otro lado, podrás subir tu CV.
- Otros logros: añade logros, cursos, etc. Que hayas conseguido.
- Intereses y expectativas laborales: queremos saber cuales son tus expectativas de trabajo ideal, ¿nos las cuentas?.

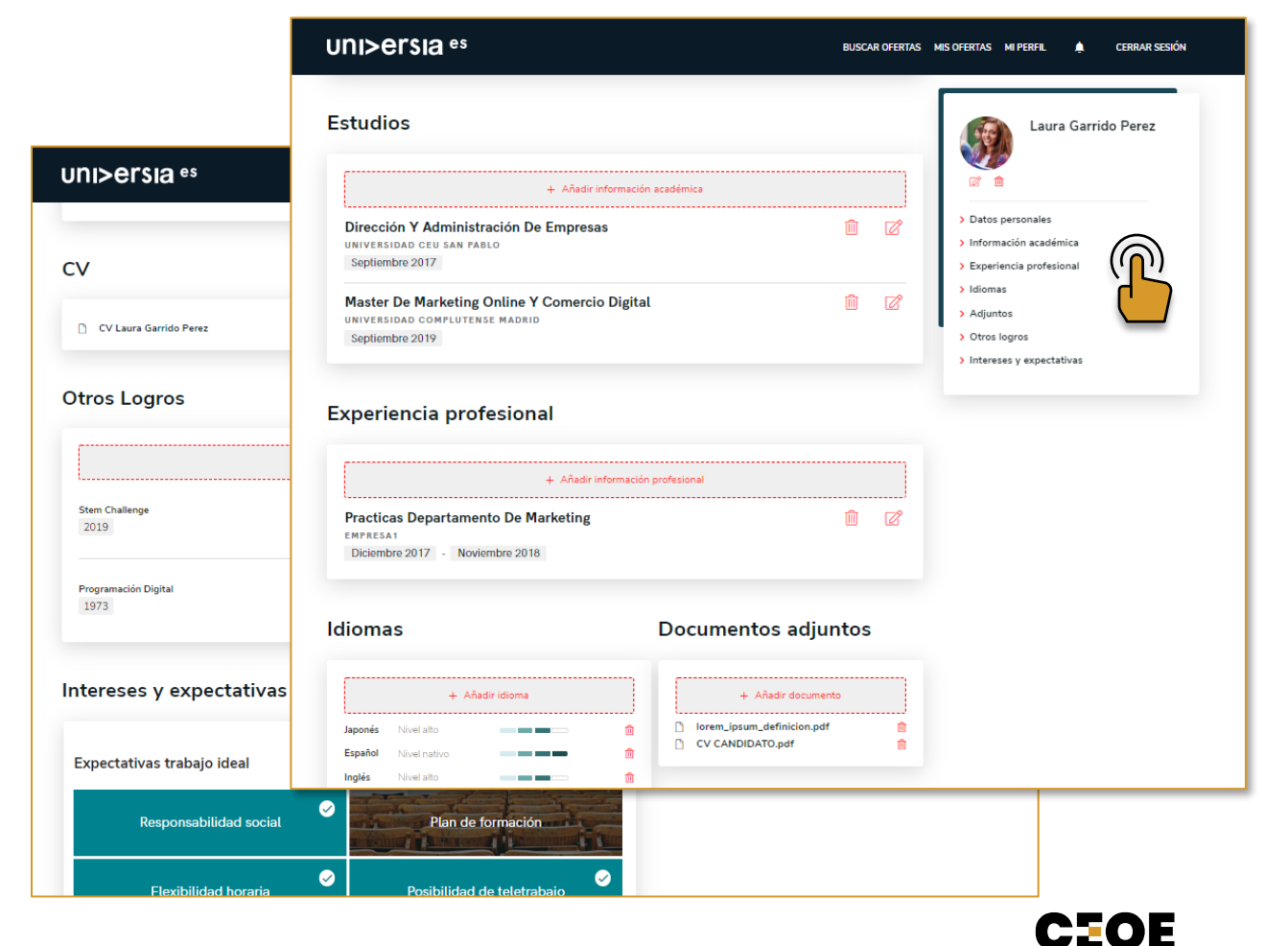

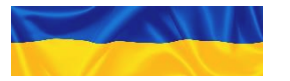

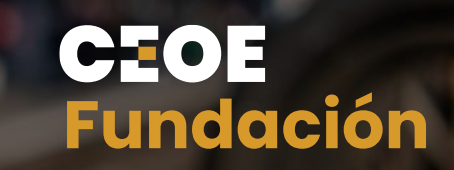

## Apéndice 4 Notificaciones

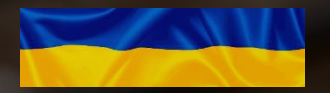

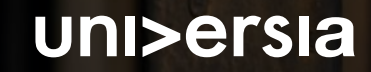

#### A Notificaciones

Haciendo clic sobre la campana, te mostraremos las **notificaciones**, donde tendrás la oportunidad de ver las novedades que se vayan produciendo en tus candidaturas.

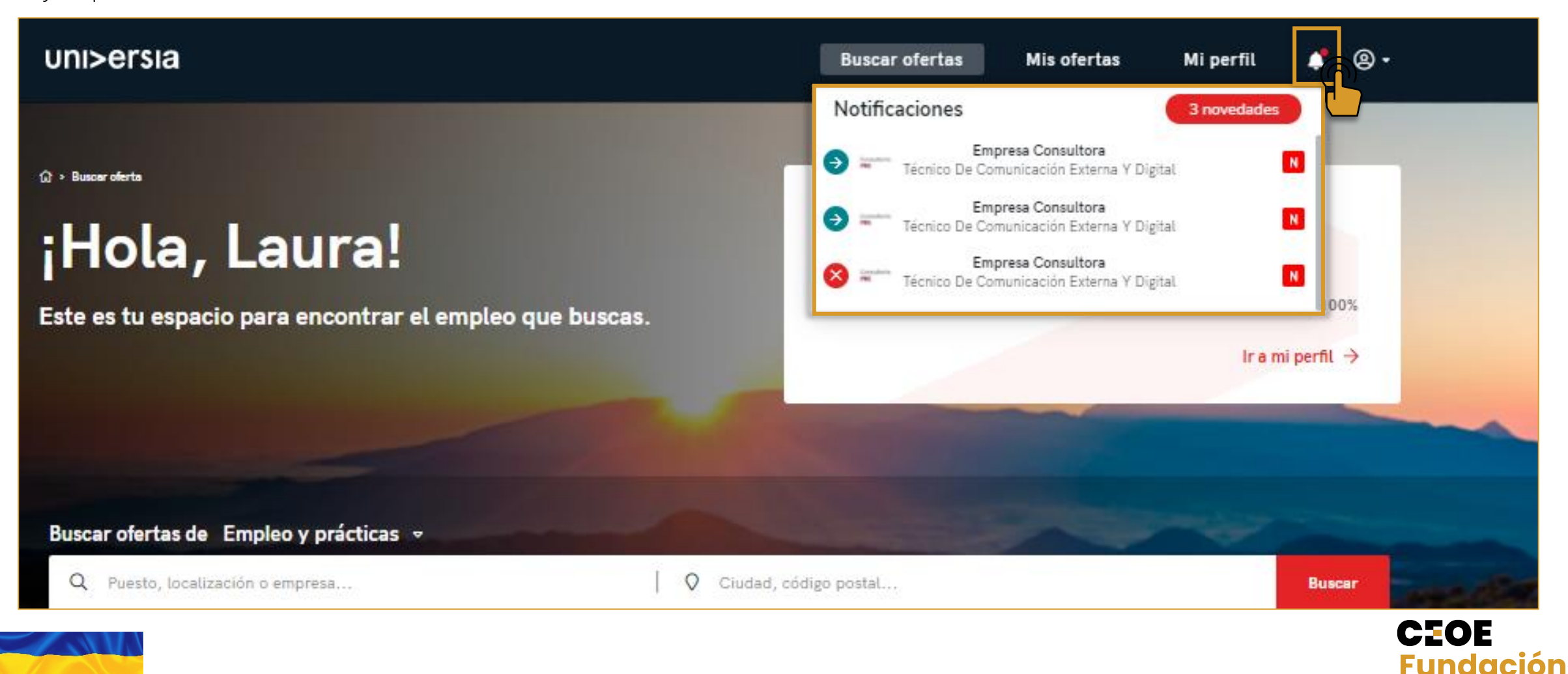

## Índice de contenido / покажчик змісту

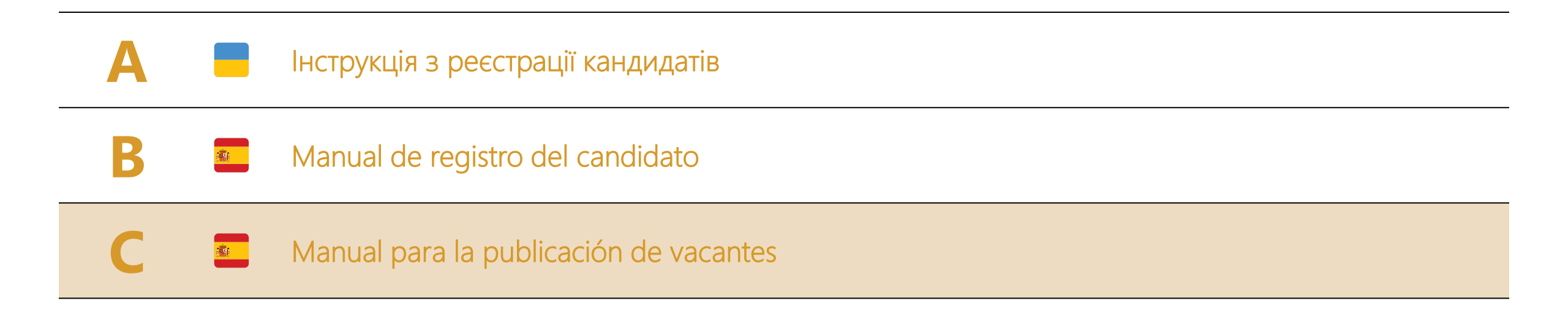

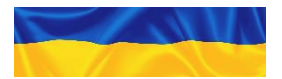

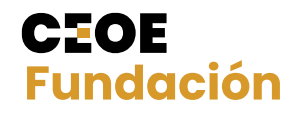

#### **CEOE** Fundación

#### uni>ersia

## Manual para la publicación de vacantes Plataforma "Empresas por Ucrania"

## Índice de contenido

| 1 | - | Registro de Empresa + cuadro de mando |
|---|---|---------------------------------------|
| 2 |   | Publicación de ofertas de empleo      |
| 3 | ☆ | Gestión de ofertas                    |
| 4 |   | Contacto y soporte                    |
|   |   | Apéndice – Preguntas frecuentes       |

CEOE

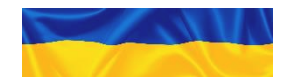

#### 1 Registro de Empresa

Para registrarte como empresa, puedes acceder desde: "¿Cómo desea ingresar? Como empresa" – "Registrate", situado en la parte superior izquierda de la página de <u>https://jobboard.Universia.net/empresasporucrania</u>

| Empresas por Ucrania<br>Portal de empleo<br>¿Cómo desea ingresa?<br>Como candidato Como empresa                                                                                                    |                                                                                                    | 2                                                                                                    |                                                                                                    |                                                                  |
|----------------------------------------------------------------------------------------------------|----------------------------------------------------------------------------------------------------|----------------------------------------------------------------------------------------------------|----------------------------------------------------------------------------------------------------|------------------------------------------------------------------|
| Sobre nosotros<br>La contederación Española de Organizaciones Empresariales (CEOE) integra a dos millones de empresas y autónomos de t<br>Desde au creación el 1977, CEOE representa y defiende los intereses de los empresarios españoles. Integra, con carácter<br>las empresas y autonomos de cualquier tamaño y sector de actividad por medio de sus asociaciones de base, qu<br>organizaciones empresariales.<br>Busca ofertas | todos los sectores de actividad.<br>r voluntario, a la mayor parte de<br>ue configuran una red de 240 | Empresas por Ucrania<br>Portal de empleo<br>¿No eres una empresa? <u>Pincha aguí</u><br>Regístrate Acceso                                                      |                                                                                                    |                                                                  |
| de empleo y prácticas • Q Puesto o empresa  + Búsqueda avanzada                                                                                                    | Buscar                                                                                                | La Confederación Española de Organizacio<br>Desde su creación en 1977, CEOE represer<br>las empresas y autónomos de cualquier<br>organizaciones empresariales. | Sobre nosotros<br>ones Empresariales (CEOE) integra a dos millones de empresas y autónomos de todos los see<br>nta y defiende los intereses de los empresarios españoles. Integra, con carácter voluntario, r<br>r tamaño y sector de actividad por medio de sus asociaciones de base, que configura | ctores de actividad.<br>a la mayor parte de<br>an una red de 240 |
|                                                                                                    |                                                                                                    | de empleo y prácticas •<br>Q: Puesto o empresa                                                                                                    | Q Ciudad, código postai                                                                                                    | Buscar                                                           |
|                                                                                                    |                                                                                                    | + Búsqueda avanzada                                                                                                    |                                                                                                    |                                                                  |

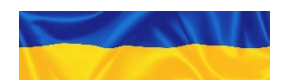

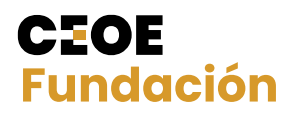

#### 1 Registro de Empresa

Si la empresa ya está registrada, puede acceder directamente a través de **"Como empresa" – "Acceso"** en <u>https://jobboard.Universia.net/empresasporucrania</u>

| 1 Empresas por Ucrania<br>Portal de empleo<br>¿Cómo desea Ingresar?<br>Como candidato Como empresa                                                                                                    |                                                                                                    |
|----------------------------------------------------------------------------------------------------|----------------------------------------------------------------------------------------------------|
| Sobre nosotros<br>La Contradración Española de Organizaciones Empresariales (CEDE) integra a dos millones de empresas y autónomos de todos los sectores de actividad.<br>Desde au creación el 1977, CEDE representa y defiende los intereses de los empresarios españoles. Integra, con carácter voluntario, a la mayor parte de<br>las empresas y autonomos de cualquier tamaño y sector de actividad por medio de sus asociaciones de base, que configuran una red de 240<br>organizaciones empresariales.<br>Bussca ofertas | Empresas por Ucrania<br>Portal de empleo<br>¿No eres una empresa? <u>Pincha aquí</u>                                                                                                    |
| de empleo y prácticas   Q. Puesto o empresa  Buscar  Búsqueda avanzada                                                                                                    | La Confederar de Española de Organizaciones Empresariales (CECE) interesa a dos millones de empresas y autónomos de todos los sectores de actividad.<br>Desde su creción en 197 - CEOE representa y defined los intereses de los empresarios españoles. Integra, con carácter voluntario, a la mayor parte de<br>las empresas autónomas de cualquier tamaño y sector de actividad por medio de sus asociaciones de base, que configuran una red de 240<br>organizaciones empresariales. |
|                                                                                                    | Busca ofertas<br>de empleo y prácticas<br>Q Puesto o empresa<br>+ Búsqueda avanzada                                                                                                    |

Nota: Si la empresa ya está registrada, pero desconoce el acceso puede recuperar su contraseña a través de "Acceso" o escribir a jobs@universia.net

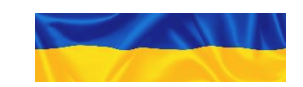

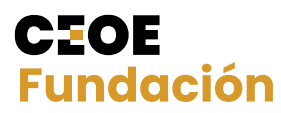

#### Registro de Empresa

Nos encontramos en la página de registro de empresa. Para registrar tu empresa en <u>https://jobboard.Universia.net/empresasporucrania</u> tienes que registrarte como persona representante de la empresa:

| 1 | Nombre                          |
|---|---------------------------------|
| 2 | Apellidos                       |
| 3 | Email Corporativo               |
| 4 | Contraseña/Repite tu contraseña |
| _ |                                 |

5 Casillas de aceptación de términos y condiciones

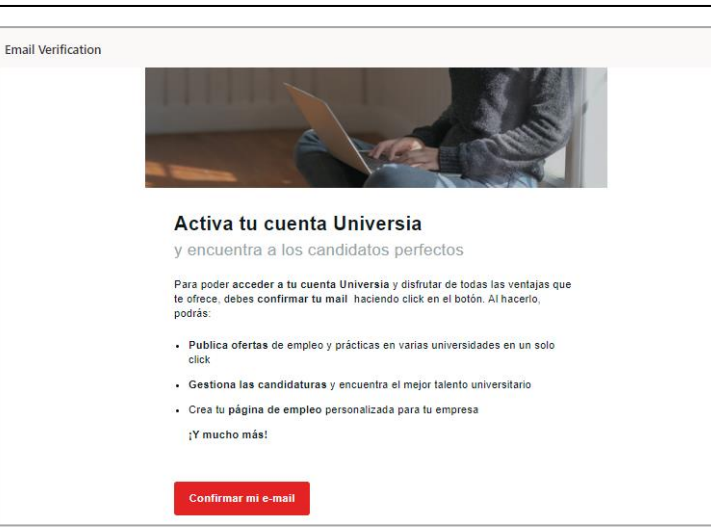

Una vez completados estos datos deberás verificar tu email. Se enviará un correo a la cuenta aportada con un **enlace de verificación** 

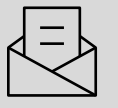

|                                                                                      | Regístrate como empresa<br>¿Ya tienes cuenta? Inicia sesión                                                                                                    |  |
|--------------------------------------------------------------------------------------|----------------------------------------------------------------------------------------------------|--|
| rea tu cuenta                                                                        | Nombre Apellidos                                                                                                    |  |
| Publica ofertas de empleo y<br>prácticas en varias universidades en<br>un solo click | Email                                                                                                    |  |
| 9 Gestiona las candidaturas y<br>encuentra el mejor talento<br>universitario         | Introduce una contraseña Repite contraseña U de internación de la contraseña R13 caracteres o más. XAI menos 1 nomentol , XAI menos 1 minostudiól. XAI menos 1 majocidadal. XAI menos 1 caracteres especiales.                      |  |
| Crea una página de empleo<br>personalizada para tu empresa                           | No soy un robot                                                                                                    |  |
|                                                                                      | He laido, entiendo y acepto la Politica de Privacidad de Usuarios Representantes y he<br>teido, entiendo y acepto los Terminos de los Servicios para Organizaciones en<br>representación de la entidiad por cuenta de la que actúo. |  |
| ersia                                                                                | Completar registro                                                                                                    |  |

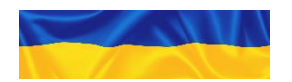

## 1 Inicio de sesión y registro de Empresa

Al hacer clic en el botón confirmar mi email la cuenta queda validada y la empresa puede seguir con el registro, insertando su usuario y contraseña en el acceso de empresas

- Nombre de la empresa
- Razón social
- NIF/CIF
- Sector de actividad
- N.º de empleados
- Dirección postal
- Logo de la empresa
- Datos de contacto: Persona de contacto, email y teléfono

| Nombre * Nombre comercial                              |                                             |
|--------------------------------------------------------|---------------------------------------------|
| Razón social *                                         | CIF / CNPJ / CUIT / NIF / NIT / RUC / RUT * |
| Razón social / nombre fiscal                           | Número identificativo fiscal                |
| Sector de actividad *                                  |                                             |
| + AÑADIR                                               |                                             |
|                                                        |                                             |
| N° de empleados *                                      | Dirección postal *                          |
| 0 - 10                                                 |                                             |
| Logo                                                   |                                             |
| Arrastra o<br>selecciona<br>imagen                     |                                             |
| DATOS DE CONTACTO                                      |                                             |
| Persona de contacto * Nombre de la persona de contacto |                                             |
| Email de contacto *                                    | Teléfono de contacto *                      |
| Email de la persona de contacto                        | Teléfono de la persona contacto             |
|                                                        |                                             |

CEOE

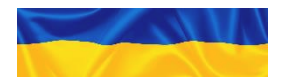

## Inicio de sesión y registro de Empresa

Una vez introducidos tus datos de empresa, podrás acceder a tu perfil de empresa. No podrás publicar oferta hasta que tu cuenta sea validada

Para que una empresa sea validada y pueda publicar oferta debe cumplir las siguientes características

- Se verificará en directorios públicos que el número de identificación (CIF)
- El correo asociado al registro de empresa ha de ser un correo corporativo.
   En el caso de haber realizado el registro con Gmail, Hotmail etc. la empresa deberá enviar un documento acreditativo
- Se verificará que se ha cargado de forma adecuada la información de contacto y la existencia de una página web fiable

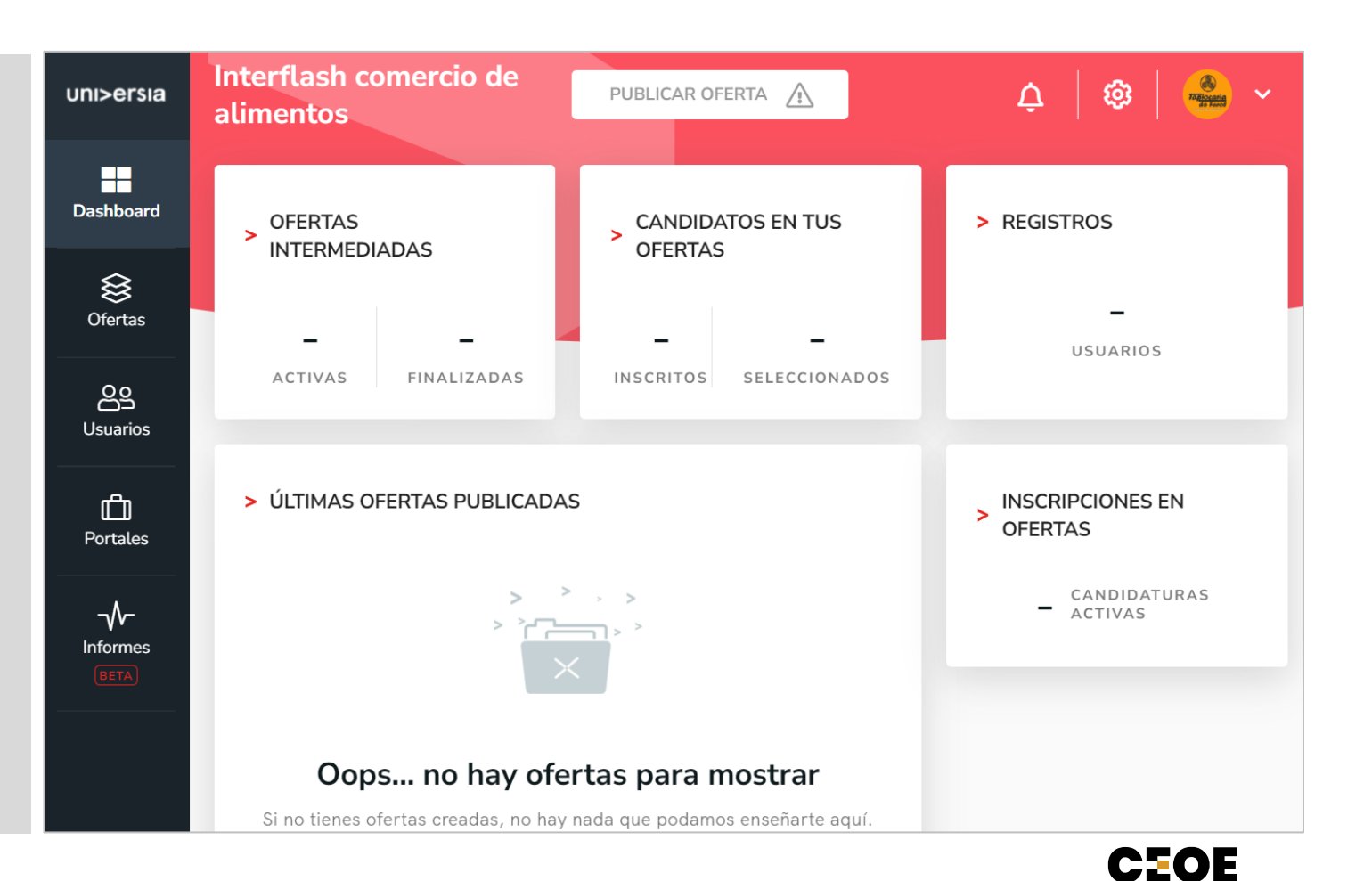

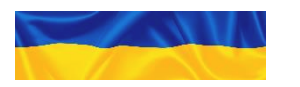

### Dashboard (cuadro de mando)

En el Dashboard de su Empresa podrá obtener una perspectiva general sobre el estado de su servicio de empleo permitiéndole controlar y desarrollar al máximo sus objetivos visualizando actividad de todas tus ofertas de empleo y prácticas

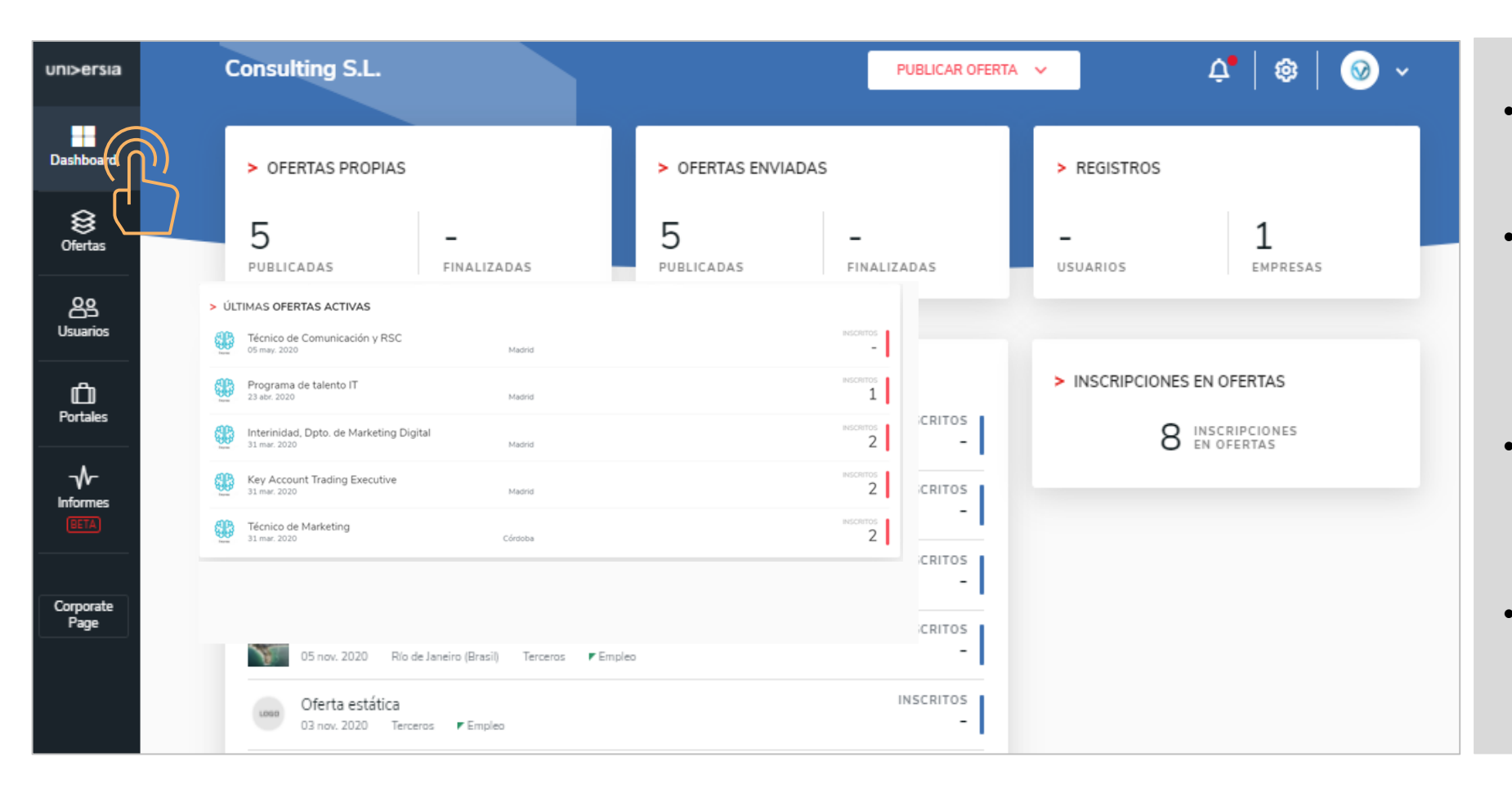

- Ofertas propias: Ofertas publicadas
- Ofertas enviadas: Ofertas que se han enviado a entidades de la red Universia
- Registros: Datos del número de usuarios registrados en su Empresa
- Inscripciones en Ofertas: Las últimas ofertas publicadas, propias

CEOE

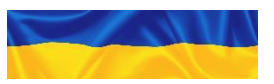

### 2 Publicación oferta de empleo

Publica y gestiona tus ofertas de empleo

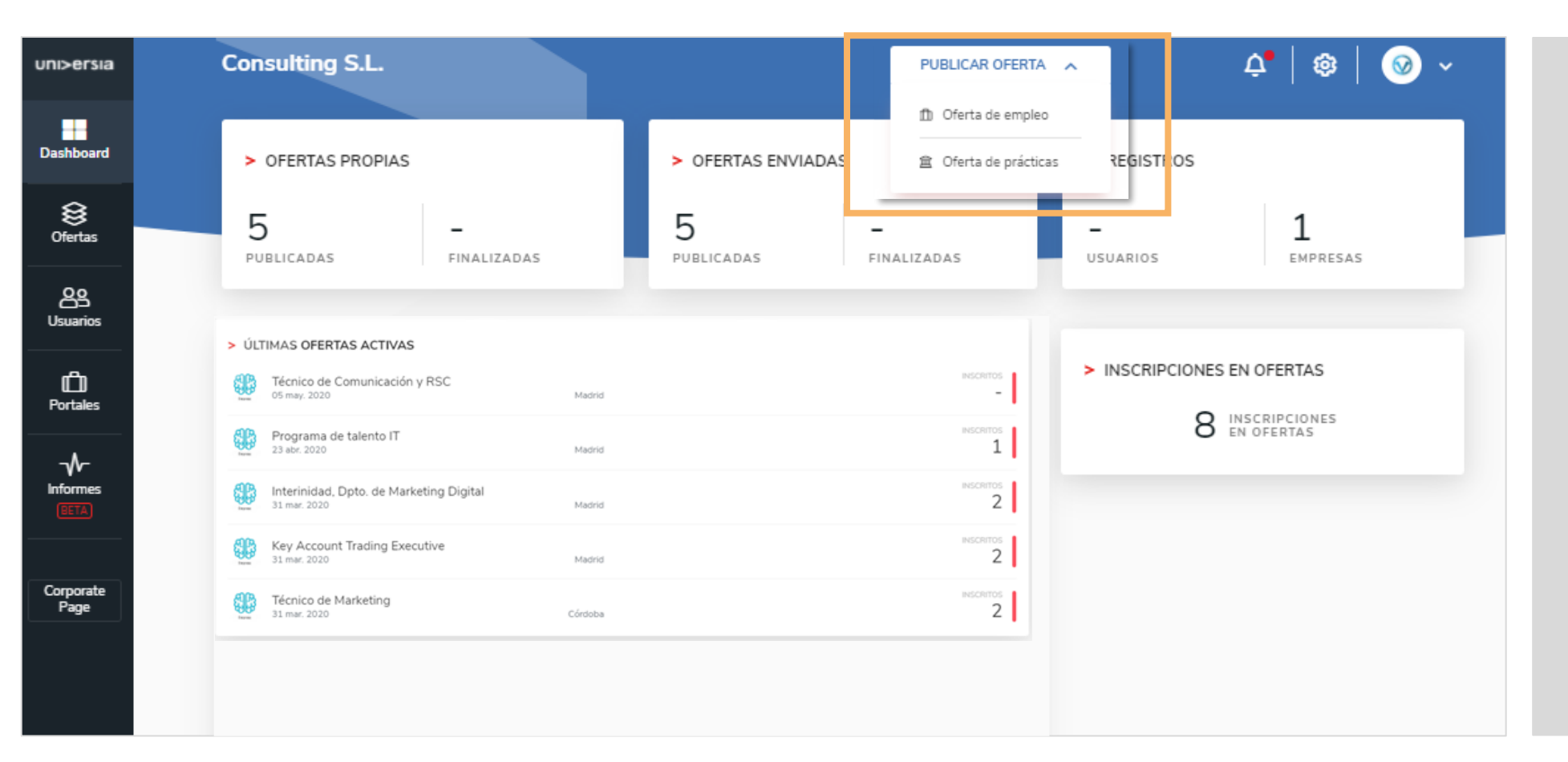

En la parte superior del dashboard podrás comenzar a publicar tus ofertas de empleo

| Г |  |
|---|--|
|   |  |
| U |  |

CEOE

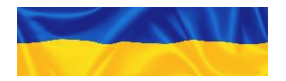

#### Publicación de oferta de empleo

Para publicar una oferta de empleo deberás completar la siguiente información

- Nombre del puesto
- Número de vacantes
- Nombre de la empresa (opción a mostrarse como empresa anónima)
- Posibilidad de trabajo en remoto
- Lugar de trabajo (población, ubicación)
- Descripción del puesto: indicar las funciones principales del puesto y los beneficios asociados (Ejemplo: Remuneración en especie incluye transporte,...)
   Si marcas EMERGENCIA UCRANIA
- 🛑 Titulación requerida (podrá añadir varias titulaciones).
- Competencias
- ldiomas: lengua y nivel

#### Condiciones laborales<sup>1</sup>

- o Tipo de contrato
- o Duración
- o Jornada laboral: completa o parcial
- o Número de horas semanales
- o Horario de trabajo
- o Remuneración (anual o mensual)

Para facilitar comprensión, se pueden rellenar los campos con en los 3 idiomas: Español, Inglés y Ucraniano. Para esto se recomienda la utilización de <u>Google Translate<sup>2</sup></u>

no es necesario insertar titulación

Durante esta primera fase de lanzamiento de la plataforma el foco está en conseguir un volumen de ofertas así que no es necesario traducir las ofertas si supone un inconveniente para tu empresa

#### Nota: Si la oferta de empleo sólo la quieres publicar para el portal de Empresas por Ucrania, debes marcar EMERGENCIA UCRANIA

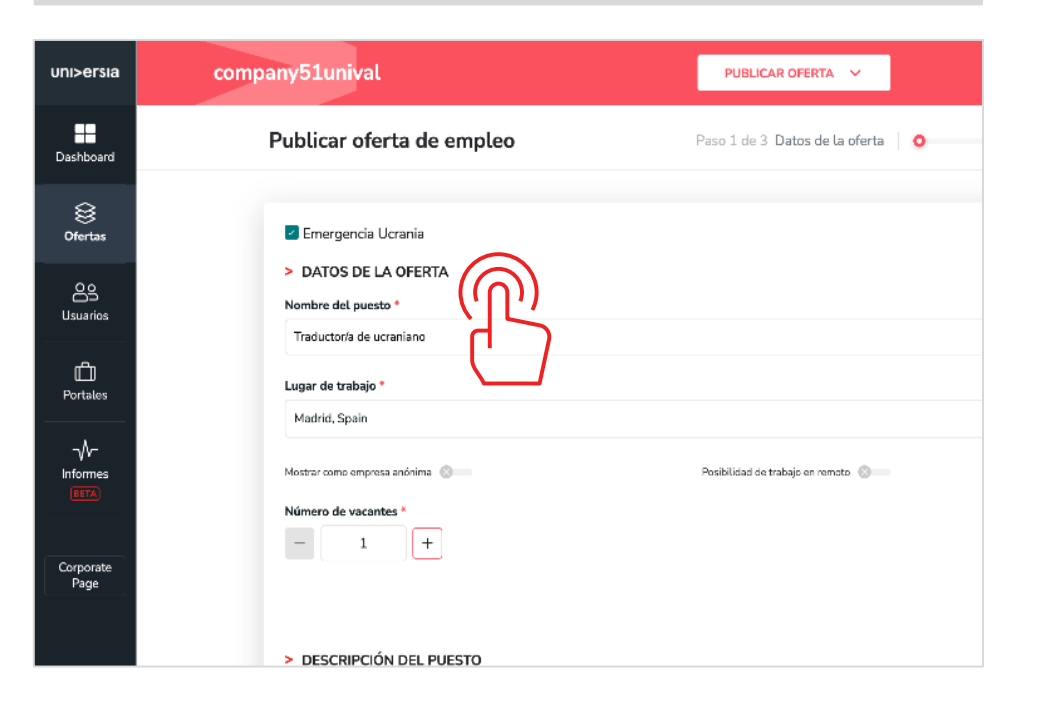

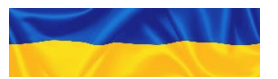

<sup>1</sup>Es responsabilidad de la empresa publicar ofertas que estén dentro del marco legal Español (Cumplimiento de salario mínimo, Jornada laboral y políticas de no discriminación). La Fundación CEOE se reserva el derecho de retirar ofertas o incluso bloquear a empresas de la publicación de las mismas si encuentra ofertas discriminatorias o con condiciones fuera del marco legal. <sup>2</sup>La Fundación CEOE no tiene ningún acuerdo comercial con Google Translate ni se responsabiliza por traducciones incorrectas

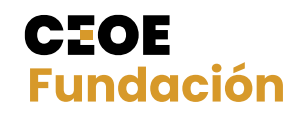

#### 2 Publicación de oferta de empleo

Selección de destino. Selecciona donde quieres que se muestre tu oferta.

| uni>ersia      | Consulting S.L.                                 |                    | PUBLICAR OFERTA 🗸 🗸                  | 4•   🕸   🞯 ×                          |
|----------------|-------------------------------------------------|--------------------|--------------------------------------|---------------------------------------|
| Dashboard      | > SELECCIÓN DE UNIVERSIDADES Y PORTALES DE EMPL | EO                 |                                      | > AÑADIDAS AL ENVÍO                   |
| )<br>Ofertas   | O Enviar a todos                                |                    | <ul> <li>Selección manual</li> </ul> | Destinos actuales 🔷                   |
| Qo<br>Usuarios | Universidades     Portales de empleo            |                    |                                      | × Universidad La Salle<br>× 1 añadida |
| D<br>Portales  |                                                 | Q Busca por nombre |                                      |                                       |
|                | Entidad IF                                      | Ubicación 17       | Acciones                             |                                       |
| _ <b>∿</b> _   | anahuac.trabajando.com.mx                       |                    | + Añadir                             |                                       |
| BETA           | empleo.unitru.edu.pe                            |                    | + Añadir                             |                                       |
|                | empleo.urv.cat                                  | Madrid             | + Añadir                             |                                       |
| Corporate      | emprego.isag.pt                                 |                    | + Añadir                             |                                       |
| Page           | emprego.ualg.pt                                 |                    | + Añadir                             |                                       |
|                | 🝦 Empresa EMP20-454                             |                    | + Añadir                             |                                       |
|                | EY ey                                           | Madrid             | + Añadir                             |                                       |
|                | Facultad de Derecho                             | Madrid             | + Añadir                             |                                       |
|                | Facultad de la información                      | Málaga             | + Añadir                             |                                       |
|                | Facultad de medicina                            |                    | + Añadir                             |                                       |

- Enviar a todos: Seleccionando esta opción, podrás maximizar el alcance de tu oferta, ya que al realizar multiposting, la oferta se compartirá con todos los portales de empleo y universidades que forman parte de la comunidad Universia
- Selección manual: Podrás seleccionar la entidad en el que quieres que se muestre tu oferta de empleo. En caso de que no quieras compartir tu oferta con toda la comunidad, podrá seleccionar las Universidades o Alianzas que desees que visualice tu oferta
- NOTA: Si en la publicación de la oferta de empleo has marcado EMERGENCIA UCRANIA, aparecerá por defecto la selección manual con el portal de Empresas por Ucrania marcado para publicar en ese portal

CEOE

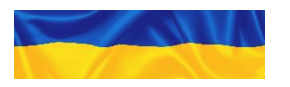

#### 2 Publicación de oferta de empleo

El último paso de la creación de la oferta es **escoger la vigencia de publicación**. Escoge cuanto tiempo quieres que este visible tu oferta para los usuarios

| uni>ersia           | Publicar oferta de empleo                         | PUBLICAR OFERTA 🗸 🗸                       | 4•   🕸   🥹 ~ |
|---------------------|---------------------------------------------------|-------------------------------------------|--------------|
| Dashboard           | Modificar oferta de empleo                        | Paso 3 de 3 Vista previa 🛛 🦉              | o            |
| <b>⊗</b><br>Ofertas | > OPCIONES DE PUBLICACIÓN<br>Tiempo de vigencia * | Ornsulting S.L.<br>Consulting S.L.        | 🖉 Editar     |
| Oo<br>Usuarios      | Elige una opción 👻 1 mes 2 meses                  | Descripción<br>Hola esto es una prueba    |              |
| D<br>Portales       | Guardar como<br>borrador ACTUALIZAR OFERTA        | Titulaciones<br>- Abogado<br>Jornada      |              |
| Informes<br>BETA    |                                                   | Jornada completa de 40 horas<br>semanales |              |
| Corporate<br>Page   |                                                   |                                           |              |
|                     |                                                   |                                           |              |

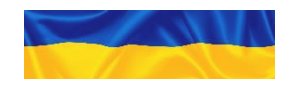

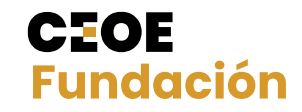

En el panel de ofertas podrás filtrar, validar, y administrar todas las ofertas de empleo de tu empresa de una manera rápida y sencilla.

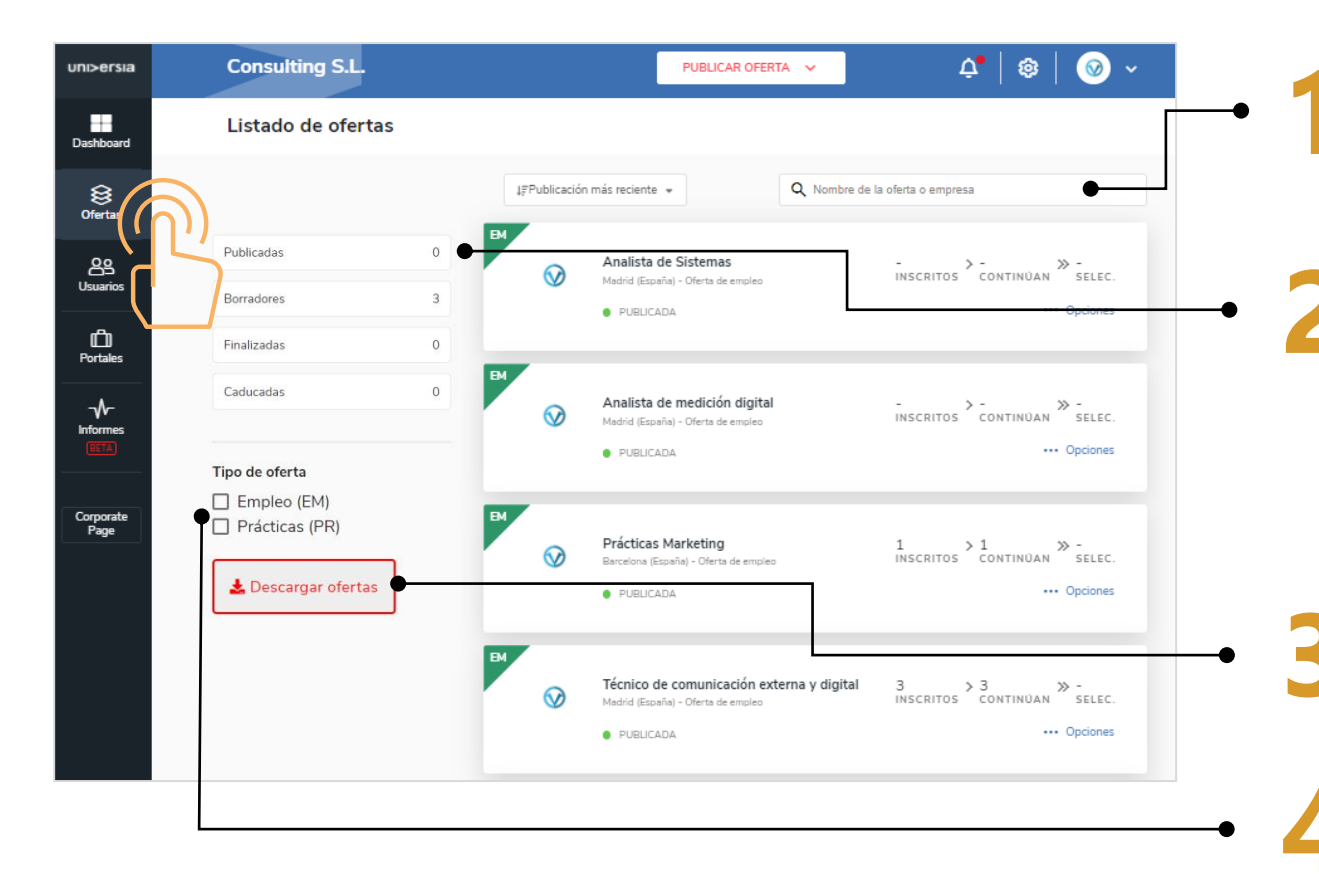

#### Buscador de ofertas.

Las ofertas se podrán buscar por los siguientes criterios

- Palabras clave (nombre empresa, puesto, email, etc).
- Periodicidad (Publicación más reciente o más antigua)

Publicadas: ofertas que se han publicado y siguen vigentes Borradores: ofertas que se han creado pero no están publicadas Finalizadas: : Las ofertas finalizadas son aquellas en las cuales, el reclutador la finaliza para que no se puedan inscribir más personas a la oferta, pero tendrá acceso al listado de candidatos. Caducadas:. Son ofertas que expiran sin que el reclutador la finalice proactivamente. Sin embargo, al acceder a ella Sí puedo tocar los candidatos

Descarga de ofertas: Permite descargarse el listado de todas las ofertas que existen en formato CSV

#### Tipo de oferta.

Permite filtrar por el tipo de oferta que se publica:

- Oferta de empleo EM : si la oferta es de empleo.
- Oferta de prácticas PR: si la oferta es para hacer prácticas.

CEOE

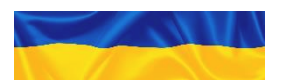

Ficha de la oferta.

Tras hacer clic sobre el nombre en la oferta se abre la ficha con el detalle completo

- Detalle de la oferta: Muestra nombre del puesto, el logotipo de la empresa, la fecha de publicación, descripción y requisitos
- Candidatos Activos: Acceso al gestor de los candidatos que se han inscrito a la oferta
- Candidatos Descartados: Acceso al gestor de los candidatos que han sido descartados de la oferta
- Dentro de la ficha de oferta se podrá además acceder a las opciones de editar y eliminar la oferta

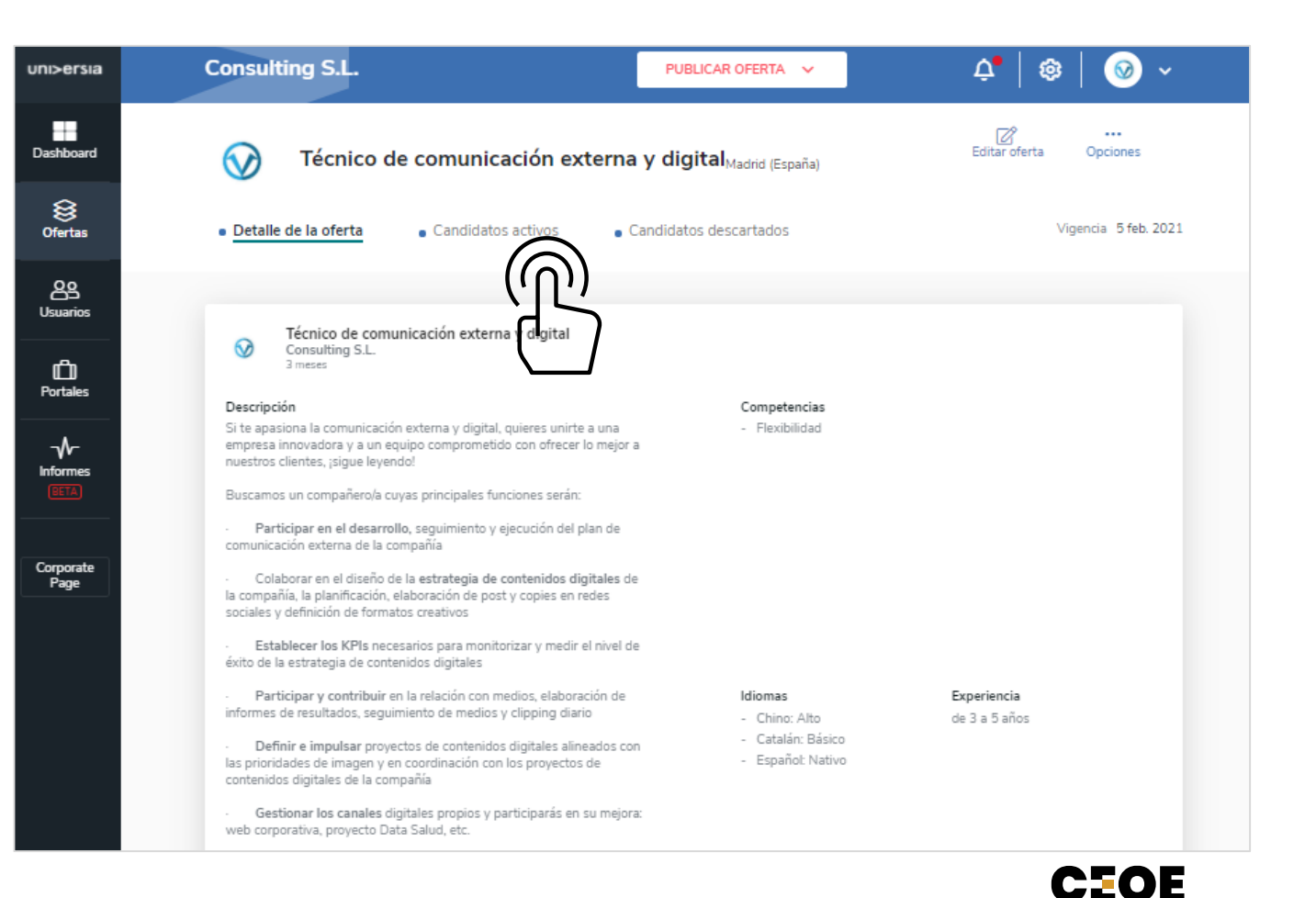

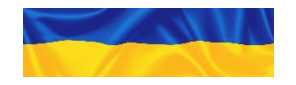

Haciendo clic en Candidatos activos, podrás gestionar desde una misma pantalla el punto en el que se encuentran todos los candidatos en el proceso de selección

 $\bigcirc$ 

- Visualización del CV del candidato
- Descartar un candidato del proceso de selección: Podrás eliminar al candidato del proceso de selección
- Avanzar por las fases de contratación al candidato: para ello tendrás que hacer clic en la fase que quiera poner al candidato: Entrevista, preseleccionado, Segunda entrevista, seleccionado

(Al seleccionar una fase, podrá enviar un correo de notificación al candidato)

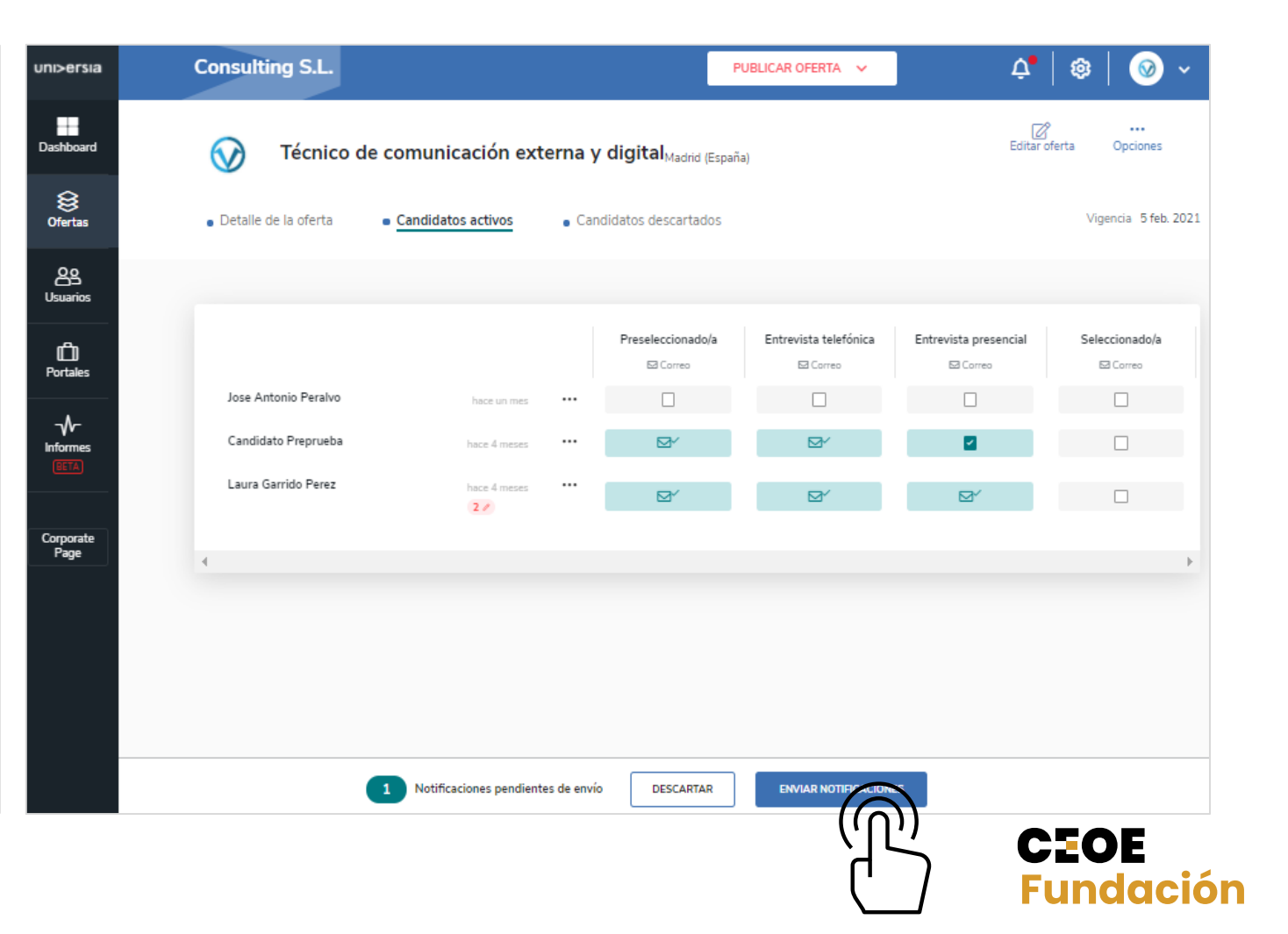

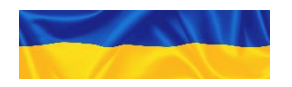

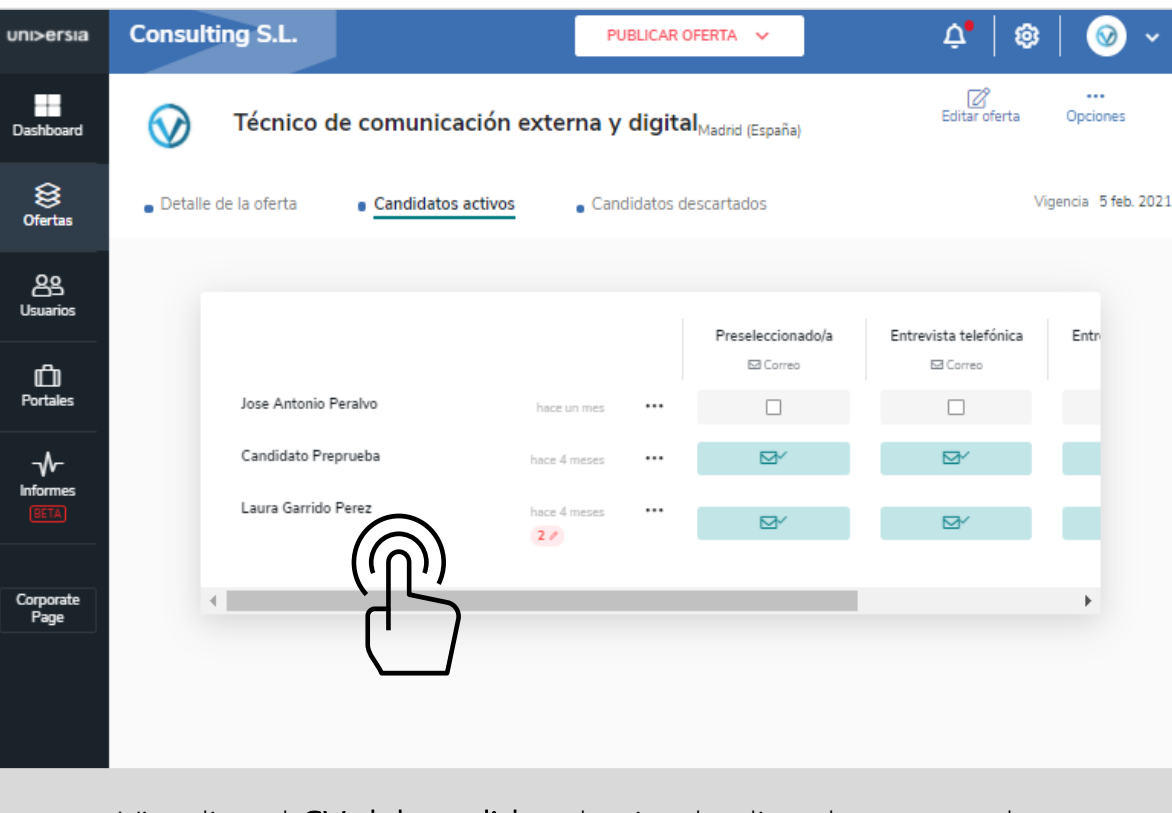

Visualiza el CV del candidato haciendo clic sobre su nombre

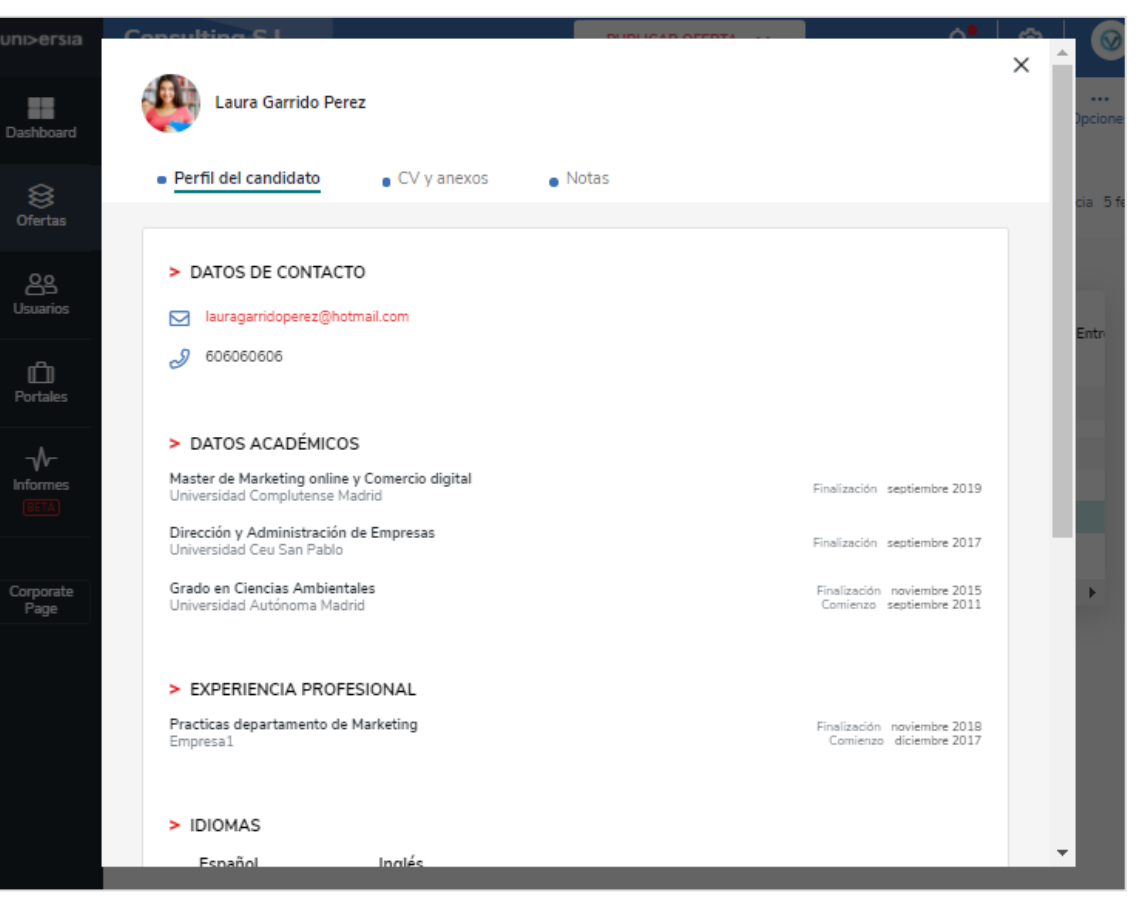

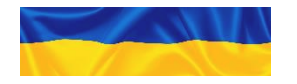

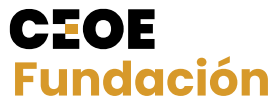

#### Puedes filtrar los candidatos inscritos en las ofertas publicadas por

- Fase de selección
  - cción Idiomas
- Experiencia

- Lugar de residencia
- Situación académica Universidad

| Detelle de                  | Detalle de la oferta     Candidatos activos |              |  | lidataa dagaaytadaa | Vigencia 14 ene 2022                                     |          |                | Hub Digital          |                                                     | PUBLICAR OFERTA                            | Filtrar candidatos activos ×                    |
|-----------------------------|---------------------------------------------|--------------|--|---------------------|----------------------------------------------------------|----------|----------------|----------------------|-----------------------------------------------------|--------------------------------------------|-------------------------------------------------|
| Ofertas Uctatle de          |                                             |              |  | ndatos descartados  |                                                          |          | Data Scientist | para Consutoría      | Fases de selección Seleccionado/a Precelercionado/a |                                            |                                                 |
| Usuarios V FILTRAR CAN      | TILTRAR CANDIDATOS                          |              |  |                     |                                                          |          |                |                      |                                                     |                                            | Entrevista telefónica     Entrevista presencial |
|                             | $\frown$                                    |              |  |                     |                                                          |          |                | Detalle de la oferta | ididatos activos                                    | <ul> <li>Candidatos descartados</li> </ul> | Experiencia                                     |
| ش ا                         | $(\bigcirc)$                                |              |  | Preseleccionado/a   | Preseleccionado/a Entrevista telefónica Entrevista prese |          |                |                      |                                                     |                                            | Sin experiencia                                 |
| Portales                    | ערויז                                       |              |  | 🖂 Correo            | 🖾 Correo                                                 | 🖂 Correo |                | V FILTRAR CANDIDATOS |                                                     |                                            | De 1 a 3 años                                   |
| -√ María Sal                | т<br>Г<br>Г<br>Г                            | hace 4 meses |  |                     |                                                          |          |                |                      |                                                     | Preseleccionado/a                          | ☐ De 3 a 5 años<br>☐ Más de 5 años<br>Er        |
| Informes Cristina C         | ardenas                                     | hace 4 meses |  | ✓                   |                                                          |          |                | María Salas          |                                                     | •••• 🗗                                     | Situación académica                             |
| Mario Roc                   | Iriguez                                     | hace 4 meses |  |                     |                                                          |          |                | Cristina Cardenas    |                                                     | 🗸                                          | Perfil incompleto                               |
| Corporate David Gar<br>Page | cia                                         | hace 4 meses |  | ~                   |                                                          |          |                | Mario Rodriguez      |                                                     | ⊠^                                         | Idiomas                                         |
| Guadalup                    | e Corrado Gomez                             | hace 4 meses |  |                     |                                                          |          |                | David Garcia         |                                                     | ··· 🗸                                      | Ver más                                         |
| Óscar Zer                   | pa                                          | hace 4 meses |  |                     |                                                          |          |                | Óscar Zerpa          |                                                     |                                            | + Añadir lugar de residencia                    |
| Luna Cab                    | ello                                        | hace 4 meses |  |                     |                                                          |          |                | Luna Cabello         |                                                     |                                            | CANCELAR                                        |

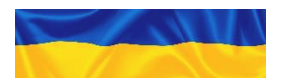

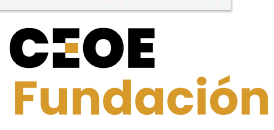

Pulsando la oferta publicada, tienes la opción de ver a los candidatos activos y en opciones, poder realizar la descarga de candidatos en fichero CSV, y poder realizar un filtro más exhaustivo, por ejemplo por nacionalidad

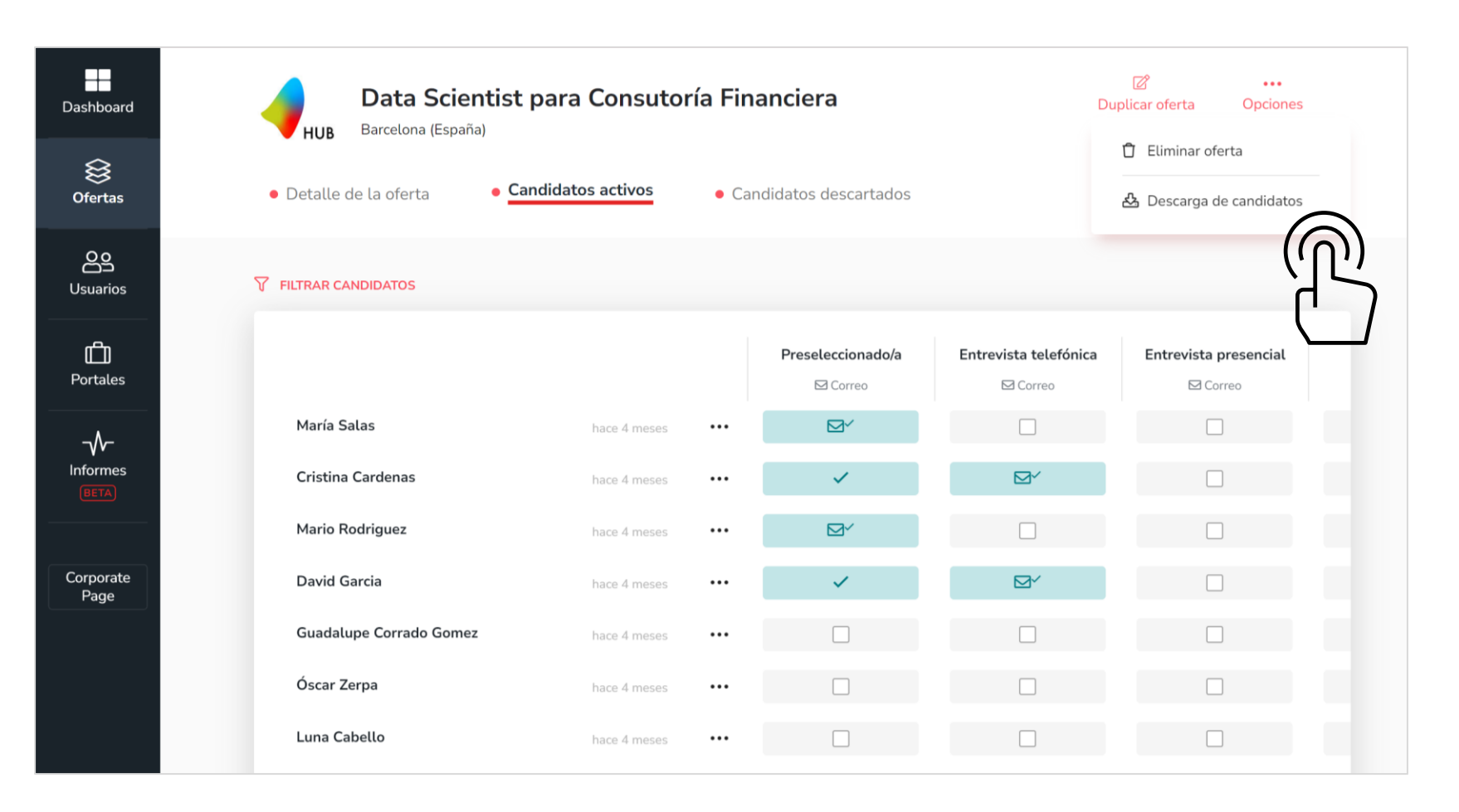

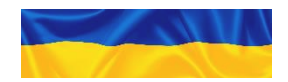

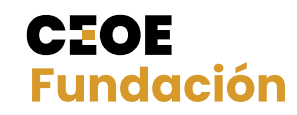

#### 3 Gestión de ofertas: Portales

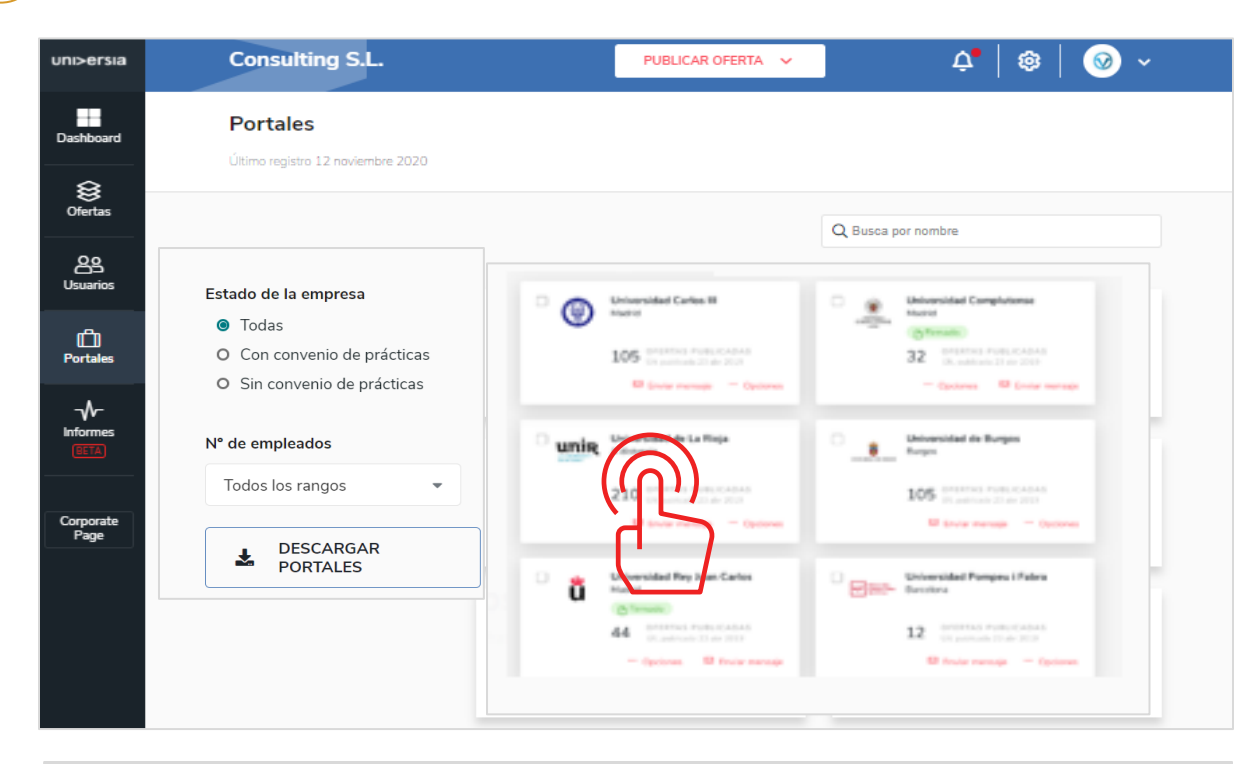

Haciendo clic en el nombre de la entidad, podrán acceder a la siguiente información

- Gráfica sobre el número de ofertas publicadas.
- Gráfica sobre el número de inscripciones en la oferta
- Datos de Contacto de la Universidad.
- Convenio de prácticas (para poder subir el fichero donde estará el convenio)

#### En esta sección podrás acceder a todas las entidades de la red Universia en las cuales haya publicado ofertas

Filtra la búsqueda por

- Estado de la empresa.
- Nº de empleados: para filtrar por el volumen de empleados de la oferta.

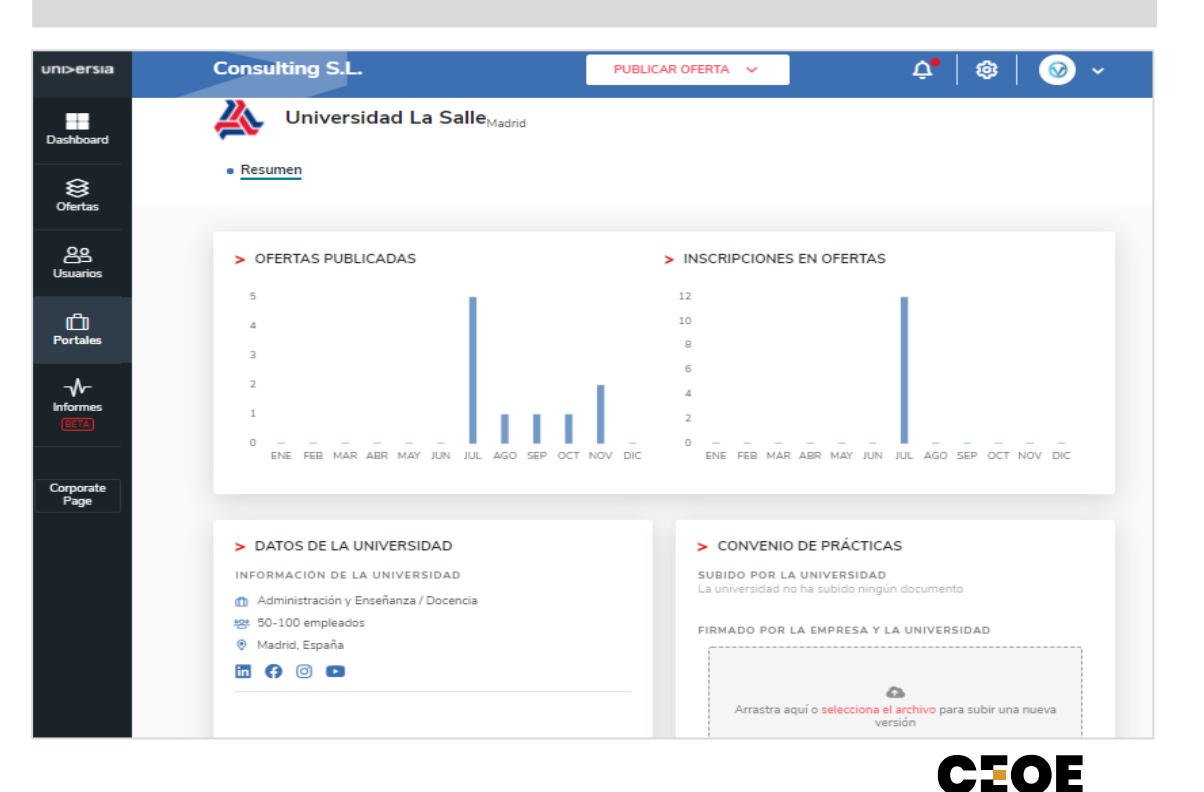

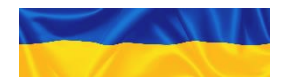
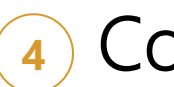

## Contacta con nosotros

Si hacemos clic sobre contacta con nosotros accederá a una pantalla donde encontrarás un formulario para poder ponerse en contacto con nuestro servicio de atención al cliente

Para cumplimentar el formulario tendrá que **completar los siguientes campos** 

- Su nombre completo
- Email de contacto
- Tipo de consulta
- Consulta que quiera transmitirnos

✓ — ✓ — ○ —

• Archivo (opcional) que quiera compartir con nosotros

\*Para asuntos relacionados con las ofertas laborales, contactar con empresas que ayudan direcamente: <u>empresasqueayudan@fundacionceoe.es</u>

: Fres una empresa que busca

CEOE

Fundación

| >ersia •s                                                                                                    |                                                                                                    |
|----------------------------------------------------------------------------------------------------|----------------------------------------------------------------------------------------------------|
| ¿Necesitas ayuda?<br>Envía tu consulta y contataremos contigo en 3 días laborables, de lunes a viernes de 9 am a 5 pm CEST.<br>Nombre completo:<br>Escribe tu nombre completo | como podemos ayudarte                                                                                                    |
| Email:<br>Escribe tu email                                                                                                    | and and a contraction of the contraction of the con |
| Tipo de consulta:                                                                                                    |                                                                                                    |
| Otros derechos de privacidad Quiero darme de baja Quiero una copia de datos personales Quiero modificar mis datos personales                                                  |                                                                                                    |
| No quiero seguir recibiendo comunicaciones del portal Nuevas Reclamaciones Reclamaciones Consultas Incidencias                                                                |                                                                                                    |
| Mensaje:                                                                                                    | <b>f</b> in <b>O</b> Contacta on Discurs                                                                                                    |
| Escribe tu mensaje aquí                                                                                                    |                                                                                                    |
| Sube tu archivo:<br>Selecciona un archivo                                                                                                    |                                                                                                    |
| He leido y entendo la Política de Privacidad ERROR para el propietario del ano vecto de la clare de atilio entendo entendo el la clare de atilio                              |                                                                                                    |
| Enviar                                                                                                    |                                                                                                    |

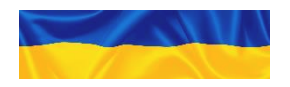

C – Manual para la publicación de vacantes

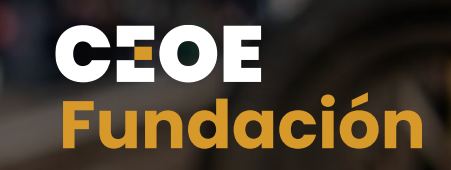

# Apéndice Preguntas frecuentes

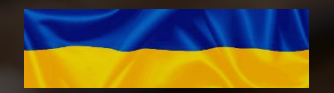

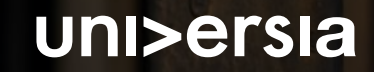

# Preguntas frecuentes (1/4)

#### A. Empresas por Ucrania

#### 1. ¿Qué es Empresas por Ucrania?

Empresas Por Ucrania es una plataforma para ayudar, entre otros, a los refugiados ucranianos desplazados por la guerra. El fin de la plataforma es facilitar la plena inclusión de este colectivo vulnerable actuando como un marketplace donde empresas e instituciones pueden publicar puestos de trabajo o cursos, y los usuarios podrán solicitar información, mostrar interés y en última instancia conseguir empleo que se adapte a sus capacidades e intereses.

#### 2. ¿Cómo se ha creado Empresas por Ucrania?

Empresas Por Ucrania se crea gracias a la solidaridad de las empresas, que forma desinteresada y gratuita aportan para facilitar la plena inclusión de este colectivo.

#### 3. ¿Puedo contribuir de otra manera que no sea con puestos de trabajo?

Sí. Además del portal de empleo, en la plataforma se ofrecerán cursos de formación gratuitos, tanto de idioma español como de otras capacidades, y se aportará información verificada de fuentes fiables. La empresa o institución puede ponerse en contacto con <u>empresasqueayudan@fundacionceoce.es</u> si quiere publicar en la plataforma.

#### 4. ¿Es esta la última versión del portal de empleo?

No, es una versión preliminar. Se ha buscado lanzar una solución práctica lo antes posible para dar respuesta a la situación de emergencia que están viviendo los refugiados ucranianos. La plataforma irá refinándose y mejorándose en las próximas semanas.

Todavía se está trabajando en la interfaz del usuario pero hemos preferido compartir la plataforma con las empresas para asegurar que tenemos masa crítica de ofertas en el lanzamiento.

CEOE

Fundación

#### 5. ¿Si tengo dudas, con quién puedo contactar?

Para dudas sobre la publicación de ofertas de trabajo contacta con <u>empresasqueayudan@fundacionceoce.es</u>

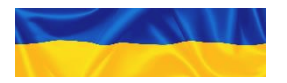

# Preguntas frecuentes (2/4)

#### B. Legal y protección de datos

#### 6. ¿Pueden trabajar los refugiados?

Sí. Los refugiados pueden solicitar permisos de trabajo y residencia con una duración de un año prolongable a tres tras su entrada en España. Se espera que el trámite de obtención de permisos sea inferior a 24h tras su tramitación en los centros de acogida o en las comisarias de extranjería.

## 7. ¿Tengo que firmar un acuerdo con la Fundación CEOE para publicar ofertas?

No. En el consentimiento que da el usuario acepta compartir sus datos de contacto con las empresas que él/ella mismo/a seleccione.

## 8. ¿La titulación obtenida en Ucrania estaría homologada en España para poder ejercer?

Se pueden homologar. El Ministerio de Universidades ha lanzado una iniciativa para agilizar los procedimientos de homologación y equivalencia de títulos, se puede encontrar más información al respecto en la plataforma.

#### C. Perfil de puesto de trabajo

#### 9. ¿Hay restricciones sobre el perfil del puesto?

No, las personas que llegan tienen un perfil muy heterogéneo por lo que no hay restricciones de tipología de puestos – se aceptan puestos de cualquier área de experiencia y cualificación.

## 10. ¿Hay restricciones sobre el número de puestos temporales vs indefinidos a publicar?

CEOE

Fundación

No, se podrán publicar tanto puestos de trabajo temporales como indefinidos.

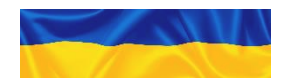

# Preguntas frecuentes (3/4)

#### D. Verificación de empresas y puestos de trabajo

#### 11. ¿Existe algún procedimiento de verificación de las empresas?

Sí, se llevan a cabo verificaciones como comprobación del CIF, sede social y correo corporativo.

#### 12. ¿Existe algún procedimiento de verificación de puestos de trabajo?

No. Es la responsabilidad de la empresa anunciadora que publica el puesto de trabajo garantizar que cumple con requisitos legales (salario mínimo y no discriminación, entre otros).

#### E. Aclimatamiento al puesto y seguimiento

#### 13. ¿Hay apoyo al onboarding al puesto de trabajo para el refugiado?

Todo el mundo podrá acceder de manera gratuita a los cursos publicados en la plataforma (de español, de competencias digitales, etc.).

El onboarding al puesto específico tendrá que realizarlo la compañía, para garantizar la formación inicial necesaria que la persona necesita para desempeñar sus funciones correctamente.

## 14. ¿Se hace algún seguimiento de los perfiles para ver si han conseguido trabajo o qué pasa después de conseguir trabajo?

Se está trabajando con las autoridades públicas e instituciones del tercer sector para establecer un mecanismo de seguimiento.

#### 15. ¿Puede llevar la empresa un seguimiento de sus candidatos?

Sí, la empresa tiene control sobre el número de candidatos que tienen para cada oferta, así como la fase del proceso de selección en que se encuentran cada uno de ellos.

#### 16. ¿Hay alguna iniciativa de salud mental de los trabajadores?

Se está trabajando con distintas entidades sociales y Colegios de Psicología en encontrar una solución de apoyo a los necesitados.

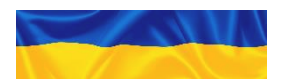

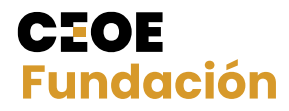

# Preguntas frecuentes (4/4)

#### F. Idioma

#### 17. ¿En qué idioma pueden publicarse las ofertas de empleo?

En español, inglés y ucraniano. Para facilitar la comprensión, recomendamos publicar la oferta <u>una única vez y</u> poner en la descripción de la vacante <u>el mismo texto en varios idiomas</u> (y no publicar la misma oferta varias veces en varios idiomas).

#### 18. ¿Cómo puedo publicar mi oferta en ucraniano?

Se puede usar una herramienta de traducción automática como Google Translate – importante destacar que la Fundación CEOE no tiene acuerdo con Google Translate ni se responsabiliza por traducciones incorrectas.

#### 19. ¿Es necesario publicar mi oferta en ucraniano?

No. Durante esta primera fase estamos priorizando conseguir un volumen suficiente de ofertas y queremos el proceso sea lo fácil y eficiente para las empresas. Trabajaremos en el acompañamiento del usuario para asegurar que entiende bien las ofertas disponibles. De todas formas, si a tu empresa no le supone un inconveniente traducir al ucraniano, se puede hacer (ver preguntas anteriores).

#### G. Plataforma inclusiva

#### 20. ¿Se pueden publicar ofertas que ya estén en otros portales?

Sí, esta plataforma actúa como altavoz de la empresa para llegar a colectivos vulnerables, con preferencia a refugiados ucranianos. No exige exclusividad en la publicación de ofertas, la misma oferta puede estar publicada en otros portales de empleo y/o en la web de la empresa.

## 20. ¿Está abierta la plataforma a todo el mundo o solo pueden apuntarse ucranianos?

Sí, está abierta a todo el mundo. El foco principal por la situación actual son los ucranianos refugiados, pero cualquier persona puede acceder a la plataforma en busca de empleo. A pesar de ello, pueden aplicarse filtros para ofertar puestos de trabajo a grupos específicos.

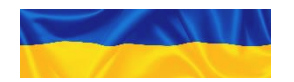

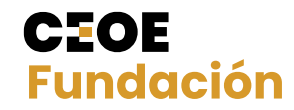

# **CEOE** Fundación

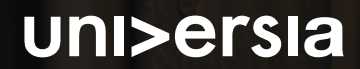